# Ustawienia bezpieczeństwa w Exchange Server, SharePoint i Lync

Dokument powstał w ramach współpracy w obszarze bezpieczeństwa teleinformatycznego w postaci programu SCP (Security Cooperation Program)

## Spis treści

| Wstęp                                                                        | 4  |
|------------------------------------------------------------------------------|----|
| Podpis cyfrowy w Office                                                      | 6  |
| Podpis cyfrowy w Microsoft Office                                            | 7  |
| Office i podpis cyfrowy z punktu widzenia programisty                        | 12 |
| Weryfikacja podpisu i certyfikatu                                            | 15 |
| SharePoint                                                                   | 16 |
| Planowanie kont instalacyjnych                                               | 16 |
| Niski poziom bezpieczeństwa                                                  | 17 |
| Średni poziom bezpieczeństwa                                                 | 17 |
| Wysoki poziom bezpieczeństwa                                                 | 18 |
| Dostęp anonimowy                                                             | 20 |
| Uprawnienia w SharePoint                                                     | 23 |
| Poziomy uprawnień                                                            | 26 |
| Uwierzytelnianie w SharePoint                                                | 29 |
| Autentykacja anonimowa                                                       | 30 |
| Uwierzytelnienie klasyczne Windows                                           | 30 |
| Uwierzytelnienie oparte o formularze                                         | 30 |
| Autentykacja oparta na bazie oświadczeń - (claims-based authorization)(SAML) | 31 |
| Dodatkowe elementy bezpieczeństwa                                            | 31 |
| Wyłączenie widoku Explorera Windows                                          | 31 |
| Użycie RMS                                                                   | 31 |
| Exchange                                                                     | 35 |
| Antyspam oraz Antymalware                                                    | 36 |
| Zarządzanie dostępem mobilnym                                                |    |
| Przydzielenie/Odebranie dostępu mobilnego                                    |    |
| Określanie parametrów dostępu                                                | 40 |
| Opcje Administracyjne dostępu mobilnego                                      | 42 |
| Reguły                                                                       | 43 |
| Data Loss Prevention - DLP                                                   | 46 |
| Audyty                                                                       | 48 |
| RMS/IRM                                                                      | 48 |
| Database Availability Groups (DAG) -bezpieczeństwo utraty danych             | 50 |
| Konfiguracja kart sieciowych                                                 | 50 |
| Instalowanie Database Availibility Group                                     | 52 |
| Wyłączenie sieci służącej do Backup'u danych z członkostwa grupy DAG         | 55 |

| Dodawanie Baz Danych                     |    |
|------------------------------------------|----|
| Dodawanie Kopii Bazy Danych              |    |
| Certyfikaty                              | 60 |
| Przygotowanie zamówienia certyfikatu     |    |
| Importowanie przygotowanego certyfikatu  | 63 |
| Przypisanie usług do certyfikatu         | 64 |
| Protokoły, porty w systemie              | 64 |
| Rola EDGE                                | 65 |
| Rola Hub                                 | 65 |
| Rola Mailbox                             |    |
| Rola CAS                                 |    |
| Lync                                     | 71 |
| Uwierzytelnianie numerem PIN             | 71 |
| Tryb prywatności                         | 72 |
| Kontrola dostępu oparta na rolach        | 73 |
| Server-to-Server Authentication          | 74 |
| Lync Server 2013 Best Practices Analyzer |    |

## Wstęp

Platforma Office System to nie tylko Word, Excel, PowerPoint czy Outlook, ale cała platforma, w ramach której użytkownicy mogą skorzystać z produktów serwerowych jak i klienckich. Wśród produktów serwerowych to Microsoft Exchange Server jako serwer poczty, Microsoft SharePoint Server jako serwer pracy grupowej czy Microsoft Lync Server jako narzędzie komunikacyjne.

Problemy związane z bezpieczeństwem to najważniejsze wyzwanie dla każdego, kto korzysta ze współczesnych systemów informatycznych. Zagrożenia mogą pochodzić z tak wielu źródeł, że przeciętny użytkownik nie zabezpieczy się przed nimi samodzielnie i skutecznie. Problemy związane z bezpieczeństwem to najważniejsze wyzwanie dla każdego, kto korzysta ze współczesnych systemów informatycznych.

Wszystkie produkty platformy Office budowane są pod katem zapewnienia wysokiego bezpieczeństwa. Bezpieczeństwo to zapewnione jest zgodnie z inicjatywą Trustworthy Computing (TWC). Microsoft utworzył TWC w związku z problemami dotyczącymi bezpieczeństwa jego produktów. Koncepcja Trustworthy Computing (TWC), czyli optymalnej, bezpiecznej platformy komputerowej, opiera się na czterech filarach: bezpieczeństwie, poufności informacji, niezawodności i wiarygodności przedsiębiorstwa.

Filary te zdefiniowane są następująco:

- Bezpieczeństwo Systemy muszą mieć zabezpieczenia ułatwiające ochronę przed atakami sieciowymi. Bezpieczeństwo systemu oznacza odporność na ataki sieciowe, a także ochronę poufności informacji oraz integralność i dostępność systemu i danych.
- Poufność informacji Użytkownicy powinni mieć wpływ na bezpieczeństwo i wykorzystanie dotyczących ich danych oraz na weryfikację zgodności procesów gromadzenia, nadzoru i wykorzystania danych z zasadami rzetelnego przetwarzania informacji.
- Niezawodność Jest to niezbędna gwarancja dostępności funkcji związanych z systemem i programami. Niezawodność oznacza tutaj eliminację usterek, nieprzerwaną dostępność systemu komputerowego i wydajne funkcjonowanie zgodnie z oczekiwaniami.
- Wiarygodność przedsiębiorstwa gwarancja firmy Microsoft o bezpieczeństwie swoich produktów.

W celu zabezpieczenia pakietu Office oraz dokumentów należy wziąć pod uwagę:

- Opcji prywatności w Office 2013
- Ustawień walidacji plików Office 2013
- Ustawień widoku chronionego (Protected View) w Office 2013
- Ustawień bezpieczeństwa dodatków AddIn w Office 2013
- Ustawień bezpieczeństwa dodatków ActiveX w Office 2013
- Ustawień bezpieczeństwa makr VBA w Office 2013
- Konfiguracji ustawień zaufanych lokalizacji (Trusted Locations) w Office 2013
- Konfiguracji ustawień zaufanych wydawców (Trusted Publishers) w Office 2013

Szczegółowe informacje dotyczące planowania bezpiecznego wdrożenia Office dostępne jest pod adresem: <u>http://technet.microsoft.com/en-us/library/cc178971.aspx</u>

Jednym z elementów zapewnienia bezpieczeństwa jest wsparcie produktów Office dla podpisu cyfrowego. XAdES to najbardziej popularny format podpisu elektronicznego w Polsce. Występuje on w kilku odmianach: zwykły, ze stemplem czasowym, dodatkowymi informacjami itd. Format ten wspierany jest przez platformę Office. Jednocześnie, zgodnie z wymaganiami prawa polskiego, w tym •

Ustawy z dnia 18 września 2001 r. o podpisie elektronicznym (Dz.U. z 2013 poz. 262), format XAdES jest formatem przyjętym jako obowiązujący dla realizacji niezaprzeczalnego podpisu elektronicznego.

Office 2013 zapewnia następujące poziomy podpisu cyfrowego XAdES

| Poziom<br>podpisu     | Opis                                                                                                    |
|-----------------------|----------------------------------------------------------------------------------------------------|
| XAdES-EPES<br>(Base)  | Dodaje informację o certyfikacie do podpisu XML-DSig. Jest to standardowa funkcjonalność Office 2013.                                                          |
| XAdES-T               | Dodaje znacznik czasu do sekcji XML-DSig oraz XAdES-EPES podpisu, dzięki                                                                                       |
| (Timestamp)           | czemu chroni dokument przez wygaśnięciem certyfikatu.                                                                                                    |
| XAdES-C               | Dodaje referencje do łańcucha certyfikacji oraz informacji o statusie                                                                                          |
| (Complete)            | unieważnienia.                                                                                                    |
| XAdES-X<br>(Extended) | Dodaje znacznik czasu do elementu XML-DSig SignatureValue oraz sekcji –T i<br>–C podpisu. Dodatkowy znacznik czasu chroni dodatkowe dane przed<br>odrzuceniem. |
| XAdES-X-L             | Przechowuje aktualny certyfikat oraz informacje o unieważnieniu w                                                                                              |
| (Extended             | dodatkowym podpisie. Pozwala to na walidację certyfikatu nawet jeśli                                                                                           |
| Long Term)            | certyfikat serwera nie jest już dostępny.                                                                                                    |

Wszystkie ustawienia związane z podpisem cyfrowym w dokumentach Office możliwe są do skonfigurowanie dla wszystkich użytkowników za pomocą Group Policy. Poniżej w tabeli znajduje się zestawienie ustawień Group Policy dotyczący podpisu cyfrowego.

| Ustawienie<br>Group Policy | Opis                                                                        |
|----------------------------|-----------------------------------------------------------------------------|
| Require OCSP               | Polisa ta pozwala na ocenę kiedy Office 2013 wymaga danych do               |
| at signature               | unieważnienia dla wszystkich certyfikatów w łańcuchu, kiedy generowane są   |
| generation                 | podpisy cyfrowe. Wykorzystywany jest do tego celu OCSP (Online Certificate  |
| time                       | Status Protocol).                                                           |
| Specify                    | Ustawienie tej polisy pozwala na określenie minimalnego poziomu podpisu     |
| minimum                    | XAdES (patrz tabela wyżej), które muszą być użyte w aplikacjach Office 2013 |

| XAdES level<br>for digital<br>signature<br>generation                       | aby stworzyć podpis cyfrowy XAdES. Jeśli aplikacje Office 2013 nie są w stanie<br>użyć minimalnego poziomu, to aplikacja Office nie stworzy podpisu.                                                                                                    |
|-----------------------------------------------------------------------------|----------------------------------------------------------------------------------------------------|
| Check the<br>XAdES<br>portions of a<br>digital<br>signature                 | Polisa pozwala określić kiedy Office 2013 sprawdza fragmenty XAdES podpisu cyfrowego podczas walidacji tego podpisu w dokumencie.                                                                                                    |
| Do not allow<br>expired<br>certificates<br>when<br>validating<br>signatures | Ustawienie tej polisy pozwala na konfigurację kiedy Office 2013 akceptuje przedawnione podpisy cyfrowe podczas sprawdzenia podpisu.                                                                                                    |
| Do not<br>include<br>XAdES<br>reference<br>object in the<br>manifest        | Ustawienie to pozwala na określenie kiedy referencja do obiektu XAdES<br>pojawi się w manifeście. Należy ustawić wartość parametru na <b>Enabled</b> jeśli<br>chcemy oby Office 2007 mógł otwierać dokumenty Office 2013 z podpisem<br>XAdES. W przeciwnym wypadku Office 2007 określi go jako nieprawidłowy. |
| Select digital<br>signature<br>hashing<br>algorithm                         | Polisa ta pozwala na konfigurację algorytmu haszującego, który będzie<br>używany przez aplikacje Office 2013 do potwierdzenia podpisu cyfrowego.                                                                                                    |
| Set signature<br>verification<br>level                                      | Ustawienie to pozwala określić poziom weryfikacji, który będzie używany przez Office 2013 podczas walidacji podpisu cyfrowego.                                                                                                    |
| Requested<br>XAdES level<br>for signature<br>generation                     | Polisa ta pozwala na określenie żądanego lub oczekiwanego poziomu XAdES<br>w tworzonym podpisie cyfrowym.                                                                                                    |

Wszystkie te ustawienia Group Policy są umieszczone w rejestrze w kluczu: **\software\policies\microsoft\office\15.0\common\signatures!**:

## Podpis cyfrowy w Office

Podpis cyfrowy, czyli inaczej podpis elektroniczny. Najkrócej mówiąc są to dane służące identyfikacji osoby składającej podpis elektroniczny oraz do potwierdzania autentyczności dokumentu,

który to zapisany jest w postaci elektronicznej. Zastosowanie takiego podpisu daje nam gwarancję autentyczności danych oraz potwierdza tożsamość osoby wysyłającej dane.

Podpis cyfrowy jest unikatową wartością dołączaną do pliku przez specjalne oprogramowanie. Stworzenie podpisu jest dwuetapowe – w pierwszej kolejności obliczana jest funkcja skrótu (hash) na bazie zawartości pliku. Następnie mając obliczoną funkcję przy pomocy klucza prywatnego szyfrowana jest zawartość. Dzięki posługiwaniu się podpisem elektronicznym przesyłane dokumenty elektroniczne są zabezpieczone przed modyfikacją przez osoby nieupoważnione. Każda, nawet przypadkowa, zmiana w treści przesyłki przez osoby niepowołane powoduje usunięcia podpisu oraz poinformowanie o tym fakcie użytkownika.

## Podpis cyfrowy w Microsoft Office

Podpis cyfrowy w Microsoft Office dostępny jest już od dość długie czasu jednak obsługa XAdES dostępna jest dopiero w wersji Office 2013. Możliwe jest podpisywanie dokumentów, arkuszy, formularzy InfoPath, wiadomości email czy nawet makr pisanych w VBA. Sposób obsługi przy pomocy graficznego interfejsu użytkownika jest prosty i nie wymaga specjalnej wiedzy, aby go używać.

Aby podpisać cyfrowo dokument w Microsoft Office możliwe są dwa sposoby:

1. W naszym dokumencie wybieramy opcję Info

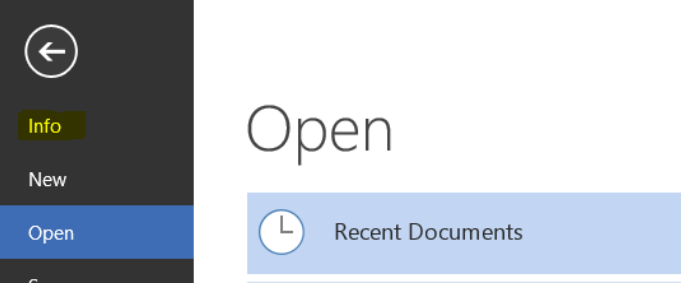

2. Z opcji Protected Document wybieramy dodaj podpis cyfrowy

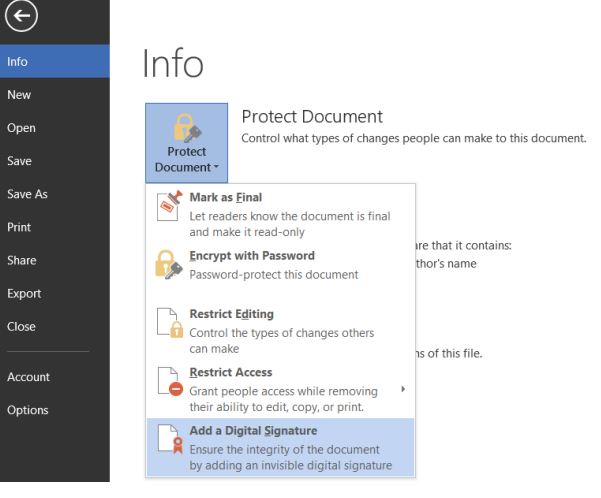

3. Z opcji

| Sign ? ×                                                                                                    |  |  |  |  |
|----------------------------------------------------------------------------------------------------|--|--|--|--|
| See additional information about what you are signing                                                                              |  |  |  |  |
| You are about to add a digital signature to this document. This signature will not be visible within the content of this document. |  |  |  |  |
| <u>C</u> ommitment Type:                                                                                                    |  |  |  |  |
| Purpose for signing this document:                                                                                                 |  |  |  |  |
|                                                                                                    |  |  |  |  |
| To include information about the signer, click the details button.                                                                 |  |  |  |  |
| Signing as: Persona Not Validated - 1388934502369<br>Issued by: Symantec Class 1 Individual Subscriber CA - G4                     |  |  |  |  |
| <u>S</u> ign Cancel                                                                                                    |  |  |  |  |

## Wybieramy rodzaj zatwierdzenia

| visible within t          | he content of this document.                                                            |                 |
|---------------------------|-----------------------------------------------------------------------------------------|-----------------|
| Commitment 1              | Гуре:                                                                                   |                 |
|                           |                                                                                         | ~               |
| None                      |                                                                                         |                 |
| Created and a             | approved this document                                                                  |                 |
| Approved this             | document                                                                                |                 |
| Created this o            | locument                                                                                |                 |
| To include i              | nformation about the signer, click the details button.                                  | Details         |
| Signing as:<br>Issued by: | Persona Not Validated - 1388934502369<br>Symantec Class 1 Individual Subscriber CA - G4 | C <u>h</u> ange |

Oraz wpisujemy opis.

Drugi ze sposobów podpisania dokumentu to wybranie opcji "Podpis (Signature Line)" ze wstążki Wstaw

| 🖉 🖬 🖘 🖉 -                                    | ;          |         |                                |                                                 |                                                            |                                         |      |     |
|----------------------------------------------|------------|---------|--------------------------------|-------------------------------------------------|------------------------------------------------------------|-----------------------------------------|------|-----|
| FILE HOME                                    | INSERT     | DESIGN  | PAGE LAYOL                     | JT REF                                          | ERENCES                                                    | MAILINGS                                | REVI | IEW |
|                                              |            |         |                                |                                                 |                                                            | ?                                       | T    | -   |
| Cover Blank Page<br>Page Page Break<br>Pages | Tables Pic | Sig     | nature Line 🝷                  | π<br>Equatio                                    | Ω<br>n Symbol                                              |                                         |      |     |
|                                              |            |         | ject                           | Syr                                             | nbols                                                      |                                         |      |     |
| . 2                                          |            | 7 · Add | a Signature Li                 | ne                                              |                                                            |                                         |      |     |
| -                                            |            | lob     | ortis nonumr<br>to. Vestibulur | Insert a s<br>the indivi                        | ignature line<br>idual who m                               | e that specifies<br>nust sign.          |      |     |
| -<br>-<br>-<br>-                             |            | Joh     | n Smith<br>D                   | Inserting<br>requires<br>ID, such a<br>Microsof | a digital sig<br>that you obt<br>as one from<br>t partner. | nature<br>tain a digital<br>a certified |      |     |
|                                              |            |         |                                |                                                 |                                                            |                                         |      |     |

Następnie wypełniamy podstawowe dane o osobie podpisującej:

| Signature Setup 🛛 ? 🛛 ×                                                              |  |  |  |  |
|--------------------------------------------------------------------------------------|--|--|--|--|
| Suggested signer (for example, John Doe):                                            |  |  |  |  |
| Jan Kowalski                                                                         |  |  |  |  |
| Suggested signer's <u>t</u> itle (for example, Manager):                             |  |  |  |  |
| Prezes                                                                               |  |  |  |  |
| Suggested signer's <u>e</u> -mail address:                                           |  |  |  |  |
| Jk@poczta.pl                                                                         |  |  |  |  |
| Instructions to the signer:                                                          |  |  |  |  |
| Before signing this document, verify that the content you<br>are signing is correct. |  |  |  |  |
| Allow the signer to add <u>c</u> omments in the Sign dialog                          |  |  |  |  |
| Show sign <u>d</u> ate in signature line                                             |  |  |  |  |
| OK Cancel                                                                            |  |  |  |  |

Pojawi się takie okno:

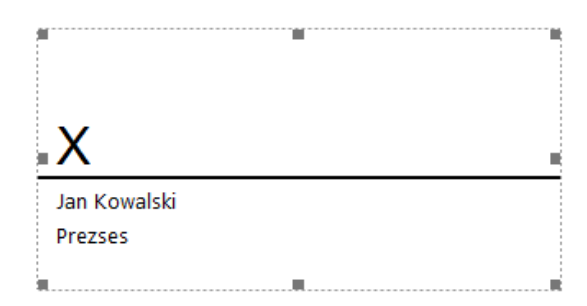

Dwukrotne kliknięcie na nim pozwoli na dodanie obrazka symbolizującego nasz podpis (tzw. faksymilia) lub po prostu wpisać swoje dane

| <b>6</b> See additional information about what you are signing                                                           |  |  |  |
|----------------------------------------------------------------------------------------------------|--|--|--|
| Before signing this document, verify that the content you are signing is correct.                                        |  |  |  |
| Type your <u>n</u> ame below, or click Select Image to select a picture to use as your signature:                        |  |  |  |
| X Select Image                                                                                                    |  |  |  |
| Jan Kowalski<br>Prezses                                                                                                  |  |  |  |
| To include information about the signer, click the details button.                                                       |  |  |  |
| Signing as: Persona Not Validated - 1388934502369<br>Change<br>Issued by: Symantec Class 1 Individual Subscriber CA - G4 |  |  |  |
| <u>S</u> ign Cancel                                                                                                    |  |  |  |

W dolnej części pokazany jest użyty certyfikat – możliwa jest jego zmiana.

Po zaakceptowaniu podpisu nasz dokument zostaje podpisany – pojawia się belka informacyjna:

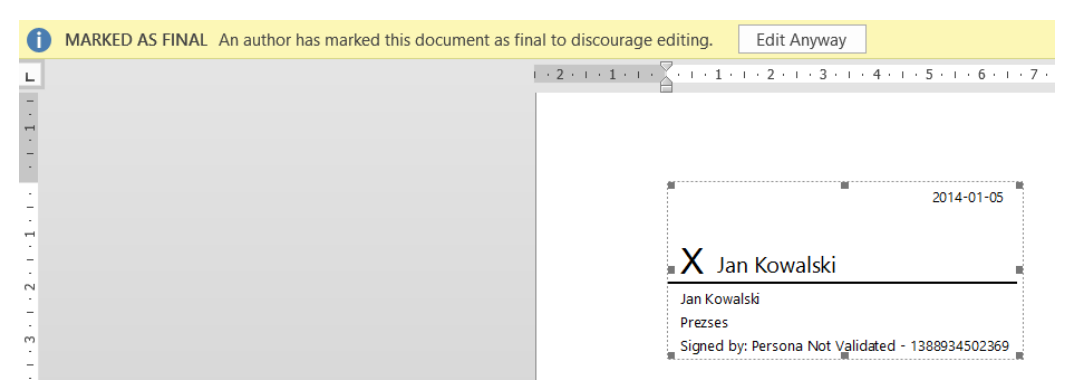

Dwukrotne kliknięcie na podpisie pokazuje typ podpisu XAdES, właściciela podpisu oraz możliwość walidacji tego podpisu (w przykładzie użyty jest testowy certyfikat dlatego właścicielem podpisu jest "Persona Not Validated".

| Valid Signature - The signed content has not changed and the signer's certificate is valid.                                        |  |  |  |
|----------------------------------------------------------------------------------------------------|--|--|--|
| Signature type: XAdES-EPES                                                                                                    |  |  |  |
| 2014-01-05                                                                                                    |  |  |  |
| X Jan Kowalski                                                                                                    |  |  |  |
| Jan Kowalski                                                                                                    |  |  |  |
| Prezses<br>Signed by: Persona Not Validated - 1388934502369                                                                        |  |  |  |
| Signing as: Persona Not Validated - 1388934502369<br>Issued by: Symantec Class 1 Individual Subscriber CA - G4                     |  |  |  |
| See the additional         See information about         Close           signing information that         the signer         Close |  |  |  |

Po zapisaniu takiego dokumentu możemy zobaczyć jego strukturę (zamieniamy rozszerzenie docx na zip) i otwieramy archiwum. W strukturze pojawia się folder \_xmlsignatures

| Name             | Туре        |
|------------------|-------------|
| 👢 _rels          | File folder |
| 👢 _xmlsignatures | File folder |
| 👢 docProps       | File folder |
| 👢 word           | File folder |
| [Content_Types]  | XML File    |

## Którego zawartość pokazuje certyfikat oraz informacje o podpisie

| _xm | Isignatures                                                                                                    | ~                                                                                                    | Ç                                                                                             | Search _xmlsignature                                                                                                    | s P                                                                                                    |                                                                                              |                                                                                                    |
|-----|----------------------------------------------------------------------------------------------------|----------------------------------------------------------------------------------------------------|-----------------------------------------------------------------------------------------------|----------------------------------------------------------------------------------------------------|----------------------------------------------------------------------------------------------------|----------------------------------------------------------------------------------------------|----------------------------------------------------------------------------------------------------|
|     | Name                                                                                                    | Туре                                                                                                    |                                                                                               | Compressed size                                                                                                    | Password p                                                                                                    | s                                                                                            |                                                                                                    |
|     | 👢 _rels                                                                                                    | File folder                                                                                                    |                                                                                               |                                                                                                    |                                                                                                    |                                                                                              |                                                                                                    |
|     | origin.sigs                                                                                                    | SIGS File                                                                                                    |                                                                                               | 1 KB                                                                                                    | No                                                                                                    |                                                                                              |                                                                                                    |
|     | sig1                                                                                                    | XML File                                                                                                    |                                                                                               | 10 KB                                                                                                    | No                                                                                                    |                                                                                              |                                                                                                    |
|     |                                                                                                    |                                                                                                    |                                                                                               | sig1 - I                                                                                                    | Notepad                                                                                                    |                                                                                              |                                                                                                    |
|     | File Edit Format View Help                                                                                                    |                                                                                                    |                                                                                               |                                                                                                    |                                                                                                    |                                                                                              |                                                                                                    |
|     | Id="idPackagesignature"><5<br>20010315"/> <signaturemetho<br>Type="http://www.w3.org/2@<br/>Algorithm="http://www.w3.org/2@<br/>ference Type="http://www.w3.org/2@<br/>ference Type="http://www.w3.org/2@<br/>Algorithm="http://www.w3.org/2@<br/>ference Type="http://www.w3.org/erence Type="http://www.w3.org/2@<br/>ference Type="http://www.w3.org/erence Type="http://www.w3.org/2@<br/>Algorithm="http://www.w3.org/erence Type="http://www.w3.org/2@<br/>Algorithm="http://www.w3.org/erence Type="http://www.w3.org/2@<br/>Algorithm="http://www.w3.org/erence Type="http://www.w3.org/2@<br/>Algorithm="http://www.w3.org/erence Type="http://www.w3.org/2@<br/>Algorithm="http://www.w3.org/erence Type="http://www.w3.org/2@<br/>Algorithm="http://www.w3.org/erence Type="http://www.w3.org/2@<br/>Algorithm="http://www.w3.org/erence Type="http://www.w3.org/a_gorithm="http://www.w3.org/erence Type="http://www.w3.org/a_gorithm="http://www.w3.org/erence Type="http://www.w3.org/erence Type="http://www.w3.org/erence"/www.w3.org/erence Type="http://www.w3.org/erence"/www.w3.org/erence Type="http://www.w3.org/erence"/www.w3.org/erence"/wwwwwww@/erence"/www.w3.org/erence"/www.w3.org/</signaturemetho<br> | <pre>iignedInfo&gt;<canoni< th=""><th>cali<br/>://w<br/>ect'<br/>g#sh<br/>dsig<br/>g#sh<br/>nedf<br/>nl-ci<br/>g#sh<br/>dsig<br/>g#sh<br/>dsig</th><th>izationMethod AJ<br/>www.w3.org/2000/<br/>' URI="#idPackag<br/>ha1"/&gt;CDigestVal<br/>#b0ject" URI="<br/>ha1"/&gt;CDigestVal<br/>Properties" URI=<br/>t4n-20010315"/&gt;&gt;<br/>ha1"/&gt;CDigestVal<br/>#b0ject" URI="<br/>ha1"/&gt;CDigestVal<br/>#b0ject" URI="</th><th><pre>lgorithm="h"<br/>/09/xmldsig<br/>geobject"&gt;&lt;<br/>uue&gt;StYBsxk<br/>#idofficeob<br/>uue&gt;rx2DnX&amp;<br/>"#idSignec<br/>(/rransform<br/>uue&gt;5j2NxXk<br/>#idValidSig<br/>uue&gt;VPOP2uy<br/>#idInvalidSi<br/>uue&gt;100000000000000000000000000000000000</pre></th><th>tt<br/>Di<br/>Di<br/>Vo<br/>Vo<br/>Vo<br/>Vo<br/>Vo<br/>Vo<br/>Vo<br/>Vo<br/>Vo<br/>Vo<br/>Vo<br/>Vo<br/>Vo</th><th>p://www.w3.org<br/>sa-shal"/&gt;<re<br>gestMethod<br/>2LxWVKYfzkK7V,<br/>ct"&gt;<digestmethod<br>2LxWVKYfzkK7V,<br/>ct"&gt;<digestmethod<br>byw812XaVHF:<br/>Ing"&gt;<digestmethod<br>bSxW41ZXaVHF:<br/>Ing"&gt;<digestmethod<br>avQ9NlsKh2Rx:<br/>LnImg"&gt;<digestmethod<br>avF&lt;00</digestmethod<br></digestmethod<br></digestmethod<br></digestmethod<br></digestmethod<br></re<br></th></canoni<></pre> | cali<br>://w<br>ect'<br>g#sh<br>dsig<br>g#sh<br>nedf<br>nl-ci<br>g#sh<br>dsig<br>g#sh<br>dsig | izationMethod AJ<br>www.w3.org/2000/<br>' URI="#idPackag<br>ha1"/>CDigestVal<br>#b0ject" URI="<br>ha1"/>CDigestVal<br>Properties" URI=<br>t4n-20010315"/>><br>ha1"/>CDigestVal<br>#b0ject" URI="<br>ha1"/>CDigestVal<br>#b0ject" URI=" | <pre>lgorithm="h"<br/>/09/xmldsig<br/>geobject"&gt;&lt;<br/>uue&gt;StYBsxk<br/>#idofficeob<br/>uue&gt;rx2DnX&amp;<br/>"#idSignec<br/>(/rransform<br/>uue&gt;5j2NxXk<br/>#idValidSig<br/>uue&gt;VPOP2uy<br/>#idInvalidSi<br/>uue&gt;100000000000000000000000000000000000</pre> | tt<br>Di<br>Di<br>Vo<br>Vo<br>Vo<br>Vo<br>Vo<br>Vo<br>Vo<br>Vo<br>Vo<br>Vo<br>Vo<br>Vo<br>Vo | p://www.w3.org<br>sa-shal"/> <re<br>gestMethod<br/>2LxWVKYfzkK7V,<br/>ct"&gt;<digestmethod<br>2LxWVKYfzkK7V,<br/>ct"&gt;<digestmethod<br>byw812XaVHF:<br/>Ing"&gt;<digestmethod<br>bSxW41ZXaVHF:<br/>Ing"&gt;<digestmethod<br>avQ9NlsKh2Rx:<br/>LnImg"&gt;<digestmethod<br>avF&lt;00</digestmethod<br></digestmethod<br></digestmethod<br></digestmethod<br></digestmethod<br></re<br> |

Każda zmiana pliku spowoduje usunięcie podpisu.

## Office i podpis cyfrowy z punktu widzenia programisty

Po zapisaniu dokumentu w formacie Word mamy możliwość zobaczenia jak wygląda taki plik i gdzie dokładnie znajduje się nasz podpis. W momencie, gdy otworzymy zawartość naszego pliku od razu możemy zobaczyć katalog o nazwie *\_xmlsignatures*. W folderze tym znajduje się plik z relacjami dla naszego podpisu *\_rels* oraz plik sig1.xml – tu jest zapisany nasz pierwszy klucz – kluczy może być więcej niż jeden, dlatego pliki są numerowane. Jeśli przyjrzymy się jego strukturze to podstawowymi elementami są informacja o kluczu oraz informacja o podpisie.

Informacja o kluczu wygląda następująco i użytym certyfikacie (skrócona ze względu na długość) przedstawiona jest na listingu:

<SignatureValue>

#### gUZ1Ed5T57Gs1q3IYUUN/OI5JrAHBCwaQPvC6tIxqyZPc6ZSML4TNeC5K7Yjjt

#### 7zoI8/eQRyHkDuDSX1ULStedSaw=

</SignatureValue>

<RSAKeyValue>

<Modulus>

#### $v {\tt GgDwKmYLbyCIrP1qDYABfKcuC11Nd} + {\tt pqxbogwdpye1pTQA2N4CQbLitBVmlb0}$

</Modulus>

<Exponent>AQAB</Exponent>

</RSAKeyValue>

<X509Data>

<X509Certificate>

MIIBzTCCATagAwIBAgIQ6Tfat7ZSE6ZJA2IPfpGhFDANBgkqhkiG9w0BAwpnBIi6OXNagLOB69/rm zHndgRWccUQ18W+NNH8od3PvCkOvjE0om0qeCDKdybR5h1ML3GLZ Ta1C6tKFNjYUQhuCfnxDm1YfLnWQ8Rg7HsW1NOhKGT1y

</X509Certificate>

</X509Data>

W dalszej części pliku możemy znaleźć informację o podpisie i jest to jednocześnie kluczowy element, który w dalszej części będziemy programować

```
<SignatureProperties>
<SignatureProperty Id="idOfficeV1Details" Target="#idPackageSignature">
<SignatureInfoV1 xmlns="http://schemas.microsoft.com/office/2006/digsig">
<SignatureInfoV1 xmlns="http://schemas.microsoft.com/office/2006/digsig">
<SignatureInfoV1 xmlns="http://schemas.microsoft.com/office/2006/digsig">
<SignatureInfoV1 xmlns="http://schemas.microsoft.com/office/2006/digsig">
<SignatureInfoV1 xmlns="http://schemas.microsoft.com/office/2006/digsig">
<SignatureInfoV1 xmlns="http://schemas.microsoft.com/office/2006/digsig">
<SignatureInfoV1 xmlns="http://schemas.microsoft.com/office/2006/digsig">
<SignatureInfoV1 xmlns="http://schemas.microsoft.com/office/2006/digsig">
<SignatureInfoV1 xmlns="http://schemas.microsoft.com/office/2006/digsig">
<SignatureInfoV1 xmlns="http://schemas.microsoft.com/office/2006/digsig">
<SignatureInfoV1 xmlns="http://schemas.microsoft.com/office/2006/digsig">
<SignatureInfoV1 xmlns="http://schemas.microsoft.com/office/2006/digsig">
<SignatureInfoV1 xmlns="http://schemas.microsoft.com/office/2006/digsig">
<SignatureInfoV1 xmlns="http://schemas.microsoft.com/office/2006/digsig">
<SignatureText />
<SignatureText />
<SignatureImage />
<SignatureComments>Test podpisu</SignatureComments>
<WindowsVersion>6.0</WindowsVersion>
```

```
<OfficeVersion>12.0</OfficeVersion>
<ApplicationVersion>12.0</ApplicationVersion>
<SignatureProviderId>
{0000000-0000-0000-000000000000}
</SignatureProviderId>
<SignatureProviderUrl />
<SignatureProviderDetails>9</SignatureProviderDetails>
<ManifestHashAlgorithm><u>http://www.w3.org/2000/09/xmldsig#sha1</u>
</ManifestHashAlgorithm>
<SignatureType>1</SignatureType>
</SignatureInfoV1>
</SignatureProperty>
```

Skąd taka struktura pliku? Podpis cyfrowy w dokumentach Office jest zgodny z podpisami XML – jako standard opisany przez W3C w dokumencie XML-Signature Syntax and Processing (<u>http://www.w3.org/TR/xmldsig-core/</u>). Struktura podpisu opisana jest w sposób następujący i jednocześnie tak jest implementowana w OpenXML jak przedstawia listing:

```
<Signature>

<SignedInfo>

(CanonicalizationMethod)

(SignatureMethod)

(CReference(URI=)?>

(Transforms)

(DigestMethod)

(DigestValue)

</Reference>)+

</SignedInfo>

(SignatureValue)

(KeyInfo)?

(Object)*

</Signature>
```

Warto zwrócić uwagę na następujące elementy: *Reference* – każdy element, który ma być podpisany posada własny element *Reference* identyfikowany przez atrybut URI.

*Transforms* – specyfikuje listę kroków (kolejność) wykonania, które będą stosowane do obiektów opisanego przez *Reference*.

*DigestValue* – obiekt przechowuje wartość skrótu obiektu opisanego przez *Reference*. *SignatureValue* – element przechowuje wartość zaszyfrowanego skrótu elementu *SignedInfo*. KeyInfo – element wskazuje klucz do walidacji podpisu.

Open Packaging Convention specyfikuje model tworzenia pakietów oraz opisuje pakiety, części oraz relacje. Pakiety przechowuję części, które to przechowują zawartość oraz zasoby. Wsparcie dla programisty dla podpisywania pakietów zapewnia klasa dostępna w .NET Framework – *PackageDigitalSignatureManager*. Klasy specyficzne dla pakietów zdefiniowane są w przestrzeni nazw *System.IO.Packaging* a specyficzne do podpisywani cyfrowego w przestrzeni *System.Security.Cryptography.Xml*. Aplikacja definiuje listę części dokumentu, które można podpisać oraz wywołuje metodę *PackageDigitalSignatureManager.Sign()* do utworzenia podpisu i dodaje infrastrukturę podpisu do pakietu.

Aby podpisać dokument należy wykonać następujące kroki:

## 1. Należy utworzyć obiekt **PackageDigitalSignatureManager**

```
// Otwieramy pakiet.
Package package = Package.Open(filename);
// Tworzymy obiekt PackageDigitalSignatureManager
PackageDigitalSignatureManager dsm =
    new PackageDigitalSignatureManager(package);
```

2. Ustawiamy właściwości dla certyfikatu w utworzonym obiekcie *PackageDigitalSignatureManager* 

```
dsm.CertificateOption =
    CertificateEmbeddingOption.InSignaturePart;
    // gdzie opcjami mogą być
// InSignaturePart - certyfikat osadzony w podpisie.
// InCertificatePart - certyfikat osadzony w
// osobnej cześci.
```

#### 3. Podpisanie listy części

```
//Inicjalizacja listy to trzymania URI do podpsiu.
System.Collections.Generic.List<Uri> partsToSign =
    new System.Collections.Generic.List<Uri>();
```

//Dodanie każdej części do listy poza relacjami

```
foreach (PackagePart packagePart in package.GetParts())
{
    if (!PackUriHelper.IsRelationshipPartUri(packagePart.Uri))
    partsToSign.Add(packagePart.Uri);
}
```

4. Utworzenie obiektu typu Certyfikat Aby użyć podpisu należy posiadać prawidłowy certyfikat X.509. W tym celu tworzymy obiekt klasy System.Security.Cryptography.X509Certificates.X509Certificate2, który jest parametrem metody Sign() obiektu typu PackageDigitalSignatureManager Dodatkowo możemy użyć klasy X509Store, aby pobrać dla aktualnego użytkownika certyfikat.

```
X509Store store = new X509Store(StoreLocation.CurrentUser);
store.Open(OpenFlags.OpenExistingOnly);
X509Certificate2Collection certificates = store.Certificates
.Find(X509FindType.FindByKeyUsage, X509KeyUsageFlags.DigitalSignature, false)
.Find(X509FindType.FindBySubjectName, keyName, false);
```

5. Stosujemy podpis

Zastosowanie podpisu wymaga użycia metody Sign() oraz zamknięcia pakietu.

PackageDigitalSignature signature = dsm.Sign(partsToSign, x509Certificate, relationshipSelectors); package.Close();

#### Weryfikacja podpisu i certyfikatu

Mając podpisany dokument należy zweryfikować jego poprawność. Najprostszym sposobem sprawdzenia czy nasz dokument został prawidłowo podpisany jest uruchomienie aplikacji, która obsługuje nasze dokumenty – na przykład Microsoft Word.

To jest oczywiście sposób, jeśli sami będziemy pracować z danym dokumentem. Co zrobić, jeśli napisaliśmy aplikację, która przetwarza dane z takich dokumentów? W tym przypadku również mamy możliwość użycia standardowych klas i metod. Obiekt klasy PackageDigitalSignature posiada właściwość Signer, która zwraca certyfikat służący do podpisania dokumentu.

Używając teraz metody VerifyCertificate() z klasy *PackageDigitalSignatureManager* możemy sprawdzić prawidłowość certyfikatu

if(PackageDigitalSignatureManager.VerifyCertificate(signature.Signer)

```
!= X509ChainStatusFlags.NoError)
{
   // Application-specific code for error handling
   // or certificate validation
}
```

# SharePoint

Kwestie związane z bezpieczeństwem platformy SharePoint rozpoczynają się już w momencie jej wdrożenia. Istnieje zestaw najlepszych praktyk, które pokazują w jaki sposób zapewnić bezpieczne wdrożenie produktu.

Istnieje kilka najważniejszych punktów związanych z zabezpieczeniem instalacji SharePoint, należą do nich między innymi:

- Planowanie kont instalacyjnych
- Separacja danych
- Planowanie i uruchomienie Web Aplikacji
- Planowanie dostępu anonimowego
- Określenie kontroli dostępu do informacji
- Zabezpieczenie treści

Szczegółowy opis planowania znajduje się na Technet: <u>http://technet.microsoft.com/en-us/library/hh377941.aspx</u>

## Planowanie kont instalacyjnych

Najistotniejszym elementem przy planowaniu wdrożenia SharePoint jest kwestia planowania kont, na których będą działać odpowiednie usługi oraz sposobie ich odzwierciedlenia w systemie.

Podstawowe zasady dla kont to między innymi:

- Wszystkie konta powinny być kontami Active Directory
- Konta nie powinny być kontami osobistymi, szczególnie dla Administratora Farmy
- Wszystkie konta zarządzane powinny mieć jeden centralny adres email, np. sharepointservice@company.com
- Każda Web Aplikacja powinna pracować na swoim dedykowanym koncie.

Planowanie kont można podzielić na trzy poziomy bezpieczeństwa (w zależności od potrzeb firmy):

- Niskie
- Średnie
- Wysokie

Plan kont użytkowników można zaprezentować w postaci tabeli z opisem dla poszczególnego konta. Szczegółowy opis dla poszczególnych kont znajduje się pod tabelami.

# Niski poziom bezpieczeństwa

| Nazwa           | Opis                                                                                                    | Uprawnienia lokalne                                                                                                    | Uprawnienia<br>domenowe                                        |
|-----------------|----------------------------------------------------------------------------------------------------|----------------------------------------------------------------------------------------------------|----------------------------------------------------------------|
|                 | SQL Server                                                                                                    |                                                                                                    | <u>.</u>                                                       |
| SQL_Admin       | Konto do uruchomienia usługi SQL<br>Server. Na tym koncie uruchomione są<br>następujące usługi SQL:<br>• SQLSERVERAGENT<br>• MSSQLSERVER                                                                                                    | Lokalny administrator<br>na serwerze SQL oraz<br>SQL Admin na<br>serwerze SQL.                                                                                              | Użytkownik<br>domeny                                           |
|                 | SharePoint                                                                                                    |                                                                                                    |                                                                |
| SP_Farm         | <ul> <li>Konto służące do wykonywania następujących czynności:</li> <li>Instalacja produktu SharePoint</li> <li>Konfiguracja farmy SharePoint</li> <li>Konto zarządzane, na których uruchomiona jest pula aplikacji dla witryny administracji Centralnej</li> <li>Uruchomienia usługi SharePoint Foundation Workflow Timer Service</li> </ul> | Lokalny administrator<br>na wszystkich<br>serwerach SharePoint<br>Security Admin oraz<br>DB_Creator na instancji<br>SQL Server, na której<br>tworzone są bazy<br>SharePoint | Użytkownik<br>domeny                                           |
| SP_Pool         | Konto do uruchamiania pól aplikacji dla<br>aplikacji web                                                                                                    |                                                                                                    | Brak                                                           |
| SP_Services     | Konto do uruchamiania usług aplikacji                                                                                                    |                                                                                                    | Brak                                                           |
| SP_Crawl        | Konto dla usługi wyszukiwanie służące do przeszukiwania i indeksowania treści                                                                                                    |                                                                                                    | Brak                                                           |
| SP_UserProfiles | Konto potrzebne do uruchomienia<br>usługi synchronizacji profili                                                                                                    |                                                                                                    | Wymagane<br>uprawnienia<br>Replicating<br>Directory<br>Changes |

# Średni poziom bezpieczeństwa

| Nazwa        | Opis                                                                                                    | Uprawnienia<br>Iokalne                                                         | Uprawnienia<br>domenowe |  |  |  |  |
|--------------|----------------------------------------------------------------------------------------------------|--------------------------------------------------------------------------------|-------------------------|--|--|--|--|
|              | SQL Server                                                                                                    |                                                                                |                         |  |  |  |  |
| SQL_Admin    | Konto administratora SQL Server. Służy<br>również do instalacji serwera bazy<br>danych.                           | Lokalny administrator<br>na serwerze SQL oraz<br>SQL Admin na<br>serwerze SQL. | Użytkownik<br>domeny    |  |  |  |  |
| SQL_Services | Konto serwisowe - Na tym koncie<br>uruchomione są następujące usługi<br>SQL:<br>• SQLSERVERAGENT<br>• MSSQLSERVER |                                                                                | Brak                    |  |  |  |  |
| SharePoint   |                                                                                                    |                                                                                |                         |  |  |  |  |

| SP_Farm         | <ul> <li>Konto służące do wykonywania następujących czynności:</li> <li>Konfiguracja farmy SharePoint</li> <li>Konto zarządzane, na których uruchomiona jest pula aplikacji dla witryny administracji Centralnej</li> <li>Uruchomienia usługi SharePoint Foundation Workflow Timer Service</li> </ul> | Lokalny administrator<br>na wszystkich<br>serwerach SharePoint<br>Security Admin oraz<br>DB_Creator na<br>instancji SQL Server,<br>na której tworzone są<br>bazy SharePoint | Użytkownik<br>domeny                                           |
|-----------------|----------------------------------------------------------------------------------------------------|----------------------------------------------------------------------------------------------------|----------------------------------------------------------------|
| SP_Admin        | Konto służące do wykonania<br>następujacych operacji<br>adminsitracyjnych:<br>• Instalacja produktu SharePoint<br>• Uruchomienie kreatora<br>konfiguracji                                                                                                    | Lokalny administrator<br>na wszystkich<br>serwerach SharePoint<br>Security Admin oraz<br>DB_Creator na<br>instancji SQL Server,<br>na której tworzone są<br>bazy SharePoint | Użytkownik<br>domeny                                           |
| SP_Pool         | Konto do uruchamiania pól aplikacji dla<br>aplikacji web                                                                                                    |                                                                                                    | Brak                                                           |
| SP_Services     | Konto do uruchamiania usług aplikacji                                                                                                    |                                                                                                    | Brak                                                           |
| SP_Search       | Konto uruchomienia usługi<br>wyszukiwania                                                                                                    |                                                                                                    | Brak                                                           |
| SP_Crawl        | Konto dla usługi wyszukiwanie służące do przeszukiwania i indeksowania treści                                                                                                    |                                                                                                    | Brak                                                           |
| SP_UserProfiles | Konto potrzebne do uruchomienia<br>usługi synchronizacji profili                                                                                                    |                                                                                                    | Wymagane<br>uprawnienia<br>Replicating<br>Directory<br>Changes |

# Wysoki poziom bezpieczeństwa

| Nazwa      | Opis                                                                                      | Uprawnienia<br>Iokalne                                                                | Uprawnienia<br>domenowe |  |  |  |  |  |  |  |
|------------|-------------------------------------------------------------------------------------------|---------------------------------------------------------------------------------------|-------------------------|--|--|--|--|--|--|--|
|            | SQL Server                                                                                |                                                                                       |                         |  |  |  |  |  |  |  |
| SQL_Admin  | Konto administratora SQL Server. Służy<br>również do instalacji serwera bazy<br>danych.   | Lokalny administrator<br>na serwerze SQL oraz<br>SQL Admin na<br>serwerze SQL.        | Użytkownik<br>domeny    |  |  |  |  |  |  |  |
| SQL_Agent  | Konto do uruchomienia usługi<br>SQLSERVERAGENT                                            |                                                                                       | Brak                    |  |  |  |  |  |  |  |
| SQL_Engine | Konto serwisowe do uruchomienia<br>usługi MSSQLSERVER                                     |                                                                                       | Brak                    |  |  |  |  |  |  |  |
|            | SharePoint                                                                                |                                                                                       |                         |  |  |  |  |  |  |  |
| SP_Farm    | Konto służące do wykonywania<br>następujących czynności:<br>Konfiguracja farmy SharePoint | Lokalny administrator<br>na wszystkich<br>serwerach SharePoint<br>Security Admin oraz | Użytkownik<br>domeny    |  |  |  |  |  |  |  |

|                 | Konto zarządzane, na których<br>uruchomiona jest pula aplikacji dla<br>witryny administracji Centralnej<br>Uruchomienia usługi SharePoint<br>Foundation Workflow Timer Service | DB_Creator na<br>instancji SQL Server,<br>na której tworzone są<br>bazy SharePoint                                                                                          |                                                                |
|-----------------|----------------------------------------------------------------------------------------------------|----------------------------------------------------------------------------------------------------|----------------------------------------------------------------|
| SP_Admin        | Konto służące do wykonania<br>następujacych operacji<br>adminsitracyjnych:<br>• Instalacja produktu SharePoint<br>• Uruchomienie kreatora<br>konfiguracji                      | Lokalny administrator<br>na wszystkich<br>serwerach SharePoint<br>Security Admin oraz<br>DB_Creator na<br>instancji SQL Server,<br>na której tworzone są<br>bazy SharePoint | Użytkownik<br>domeny                                           |
| SP_Pool         | Konto do uruchamiania pól aplikacji dla<br>aplikacji web                                                                                                    |                                                                                                    | Brak                                                           |
| SP_Services     | Konto do uruchamiania usług aplikacji                                                                                                    |                                                                                                    | Brak                                                           |
| SP_Search       | Konto uruchomienia usługi<br>wyszukiwania                                                                                                    |                                                                                                    | Brak                                                           |
| SP_Crawl        | Konto dla usługi wyszukiwanie służące do przeszukiwania i indeksowania treści                                                                                                  |                                                                                                    | Brak                                                           |
| SP_UserProfiles | Konto potrzebne do uruchomienia<br>usługi synchronizacji profili                                                                                                    |                                                                                                    | Wymagane<br>uprawnienia<br>Replicating<br>Directory<br>Changes |
| Sp_MySitePool   | Używane do uruchomienia obsługi<br>Witryn Osobistych                                                                                                    |                                                                                                    | Brak                                                           |

Objaśnienia dla poszczególnych kont serwisowych

*SQL\_Admin* – jest to główne konto administratora SQL Server. Konto to wymaga uprawnień lokalnego administratora, tak aby możliwe było wykonanie operacji instalacji bazy SQL.

*SQL\_Agent* – konto to nie posiada żadnych lokalnych uprawnień. Jest używane tylko i wyłączenie do uruchomienia usługi Windows SQL Agent.

*SQL\_Engine* - konto to nie posiada żadnych lokalnych uprawnień. Jest używane tylko i wyłączenie do uruchomienia usługi Windows silnika bazy danych.

*SP\_Farm* – jest to główne konto dla SharePoint. Musi posiadać uprawnienia lokalnego administratora na każdym serwerze w famie SharePoint, aby możliwe było zainstalowanie i skonfigurowanie SharePoint. Musi posiadać również na czas instalacji role securityadmin oraz dbcreator w bazie SQL Server aby możliwe było utworzenie odpowiednich baz danych. Konto to będzie odpowiadało za usługi czasomierza SharePoint oraz aplikacji web Administracja Centralna.

*SP\_Admin* – jest kontem domenowym, które służy tylko i wyłącznie do instalacji i konfiguracji farmy. Dodatkowo za jego pomocą uruchamiany jest kreator konfiguracji SharePoint (o ile jest używany kreator). Musi posiadać uprawnienia lokalnego administratora na każdym serwerze w famie SharePoint.

*SP\_Pool* – konto domenowe dla identyfikowania każdej z utworzonych pól aplikacyjnych. Każda Web Aplikacja powinna mieć swoją pulą aplikacyjną uruchomioną na odrębnym koncie.

*SP\_Service* – konto służące do uruchamiania poszczególnych usług, przykładowo usługa synchronizacji profili. Przykładowa lista kont:

- SP.Cache
- SP.CacheReader
- SP.C2WTSAccount
- SP.UPSAService
- SP.MMService
- SP.SSOService
- SP.SubScriptionS
- SP.BDCService
- SP.APPManService

*SP\_Crawl* – konto to jest używane przez usługę wyszukiwania. W ramach tej usługi konto to przeszukuje treść i buduje indeks. W związku z tym konto to musi posiadać uprawnienia do czytania wszelkich treści, które są podłączone do usługi wyszukiwania.

SP\_Search – służy do uruchomienia usługi SharePoint Windows Search Service.

*SP\_UserProfiles* – konto to używane jest do synchronizacji pomiędzy usługą profili w SharePoint a Active Directory. Konto to nie potrzebuje żadnych praw lokalnych, jednak trzeba nadać mu uprawnienia replikacji zmian katalogu w usłudze Active Directory w celu umożliwienia synchronizacji.

*SP\_MySitePool* – jest kontem domenowym, na którym działa pula aplikacji dla usługi witryn osobistych. Jest bardzo podobne do konta SP\_Pool, ale dedykowane usłudze Witryny Osobiste.

## Dostęp anonimowy

Platforma SharePoint bardzo często jest używana do publikacji treści dla użytkowników anonimowych, szczególnie jeśli nasz serwer jest wystawiony do publicznego wglądu w Internecie.

W takim przypadku największym zagrożeniem i ryzykiem jest nieumyślne udostępnianie danych na publicznej stronie WWW.

Warto zwrócić uwagę, że wszystkie witryny formularzy oraz web serwisów są dostępne publicznie (!!) i na to szczególnie należy zwrócić uwagę.

Poniżej znajduje się lista adresów, na które należy zwrócić szczególną uwagę:

- /\_layouts/adminrecyclebin.aspx ustawienia witryny kosz
- /\_layouts/bpcf.aspx Nowa strona podstawowa
- /\_layouts/create.aspx Utwórz nowy element
- /\_layouts/listfeed.aspx RSS feed dla listy
- /\_layouts/managefeatures.aspx zarządzanie funkcjami witryny
- /\_layouts/mngsiteadmin.aspx Administratorzy zbioru witryn
- /\_layouts/mngsubwebs.aspx Lista witryn I obszarów roboczych
- /\_layouts/policy.aspx Zasady dla witryny

- /\_layouts/policyconfig.aspx Edytowanie zasad
- /\_layouts/policylist.aspx strona służy do tworzenia i modyfikowania zasad zarządzania informacjami w danym zbiorze witryn.
- /\_layouts/mcontent.aspx strona prezentująca biblioteki i listy witryny
- /\_layouts/storman.aspx strona zawiera informacje o alokacji przydziału w witrynie
- /\_layouts/recyclebin.aspx kosz strony. Tutaj przechowywane są skasowane informacje ze strony
- /\_layouts/wrkmng.aspx Przepływy pracy w bieżącym zbiorze witryn
- /\_layouts/vsubwebs.aspx Na tej stronie są pokazywane wszystkie witryny sieci Web utworzone pod danym adresem. Adresy URL przedstawiają hierarchię różnych witryn.
- /\_layouts/pagesettings.aspx ustawienia wybranej strony
- /\_layouts/settings.aspx strona "Ustawienia witryny"
- /\_layouts/newsbweb.aspx strona pozwalająca na utworzenie nowej witryny programu SharePoint
- /\_layouts/userdisp.aspx strona prezentująca informacje o użytkowniku
- /\_vti\_bin/ tutaj znajdują się web serwisy SharePoint

Standardowo po wpisaniu któregoś z tych adresów pojawi się błąd http lub okno logowania. Taka sytuacja może doprowadzić do próby włamania.

W celu zabezpieczenia dostępu do stron dostępnych pod adresem /\_layouts oraz Web Serwisów należy odpowiednio zmodyfikować web.config – do pliku web.config należy wprowadzić następujące sekcje:

```
<add path="configuration">
```

```
<location path="_layouts">
<system.web>
<authorization>
<deny users="?" />
</authorization>
</system.web>
</location>
```

```
<location path="_vti_bin">
```

<system.web>

```
<authorization>
```

```
<deny users="?" />
```

```
</authorization>
```

</authorization>

```
</system.web>
```

```
</location>
```

```
<location path="_loyouts/login.aspx">
<system.web>
<authorization>
<allow users="?" />
```

```
</system.web>
```

</location>

```
<location path="_loyouts/error.aspx">
<system.web>
<authorization>
<allow users="?" />
</authorization>
```

</system.web>

</location>

```
<location path="_loyouts/accessdenied.aspx">
<system.web>
<authorization>
<allow users="?" />
</authorization>
</system.web>
</location>
```

W przypadku dostępu anonimowego warto rozważyć jeszcze następujące zasady bezpieczeństwa:

- 1. Usunięcie wszelkich uprawnień przeglądania stron aplikacyjnych (konfiguracyjnych)
- 2. Dla wszystkich użytkowników anonimowych dać uprawnieninia Dostęp Ograniczony (Limited Access)
- 3. Włączenie funkcji Lockdown, która działa na witrynie publikowania. Dzięki temu możemy zablokować dostęp do stron formularzy, np. /Pages/Forms/AllItems.aspx

Aby włączyć funkcję Lockdown należy wykonać następujące czynności:

- Sprawdzamy czy funkcjonalność jest zainstalowana Get-SPFeature –site <u>http://portal</u>
- Jeśli funkcjonalność nie jest dostępna należy ją włączyć:
   Stsadm o activatefeature url filename ViewFormPagesLockDown\feature.xml
- Aby ją wyłączyć można użyć polecenia:
   Stsadm o deactivatefeature url filename ViewFormPagesLockDown\feature.xml

## Dostęp anonimowy

#### Dostęp anonimowy

Określ, do których części witryny sieci Web mogą uzyskiwać dostęp użytkownicy anonimowi (jeśli ma być on w ogóle możliwy). Jeżeli wybierzesz opcję Cała witryna sieci Web, użytkownicy anonimowi będą mogli przeglądać wszystkie strony w tej witrynie sieci Web i wszystkie listy oraz elementy dziedziczące uprawnienia po tej witrynie sieci Web. Jeśli wybierzesz opcję Listy i biblioteki, użytkownicy anonimowi będą mogli przeglądać i zmieniać elementy tylko tych list i bibliotek, w których włączono uprawnienia dla użytkowników anonimowych.

Anonimowi użytkownicy mogą uzyskiwać dostęp do:

- Cała witryna sieci Web
- 🔿 Listy i biblioteki
- O Nic

## Uprawnienia w SharePoint

Planując wdrożenie SharePoint należy zwrócić szczególną uwagę na planowanie uprawnień dla użytkowników oraz zapoznać się z tym jak wyglądają uprawnienia w SharePoint i jak z nimi pracować.

Na początek należy zwrócić uwagę, że w SharePoint model uprawnień jest hierarchiczny oznacza to, że poszczególne uprawnienia są dziedziczone w ramach witryny dla poszczególnych obiektów. Domyślnie jest włączone dziedziczenie uprawnień

Istnieje możliwość przerwania dziedziczenia na dowolnym poziomie i zarządzania nimi niezależnie.

Struktura hierarchiczna obiektów w SharePoint przedstawia się następująco:

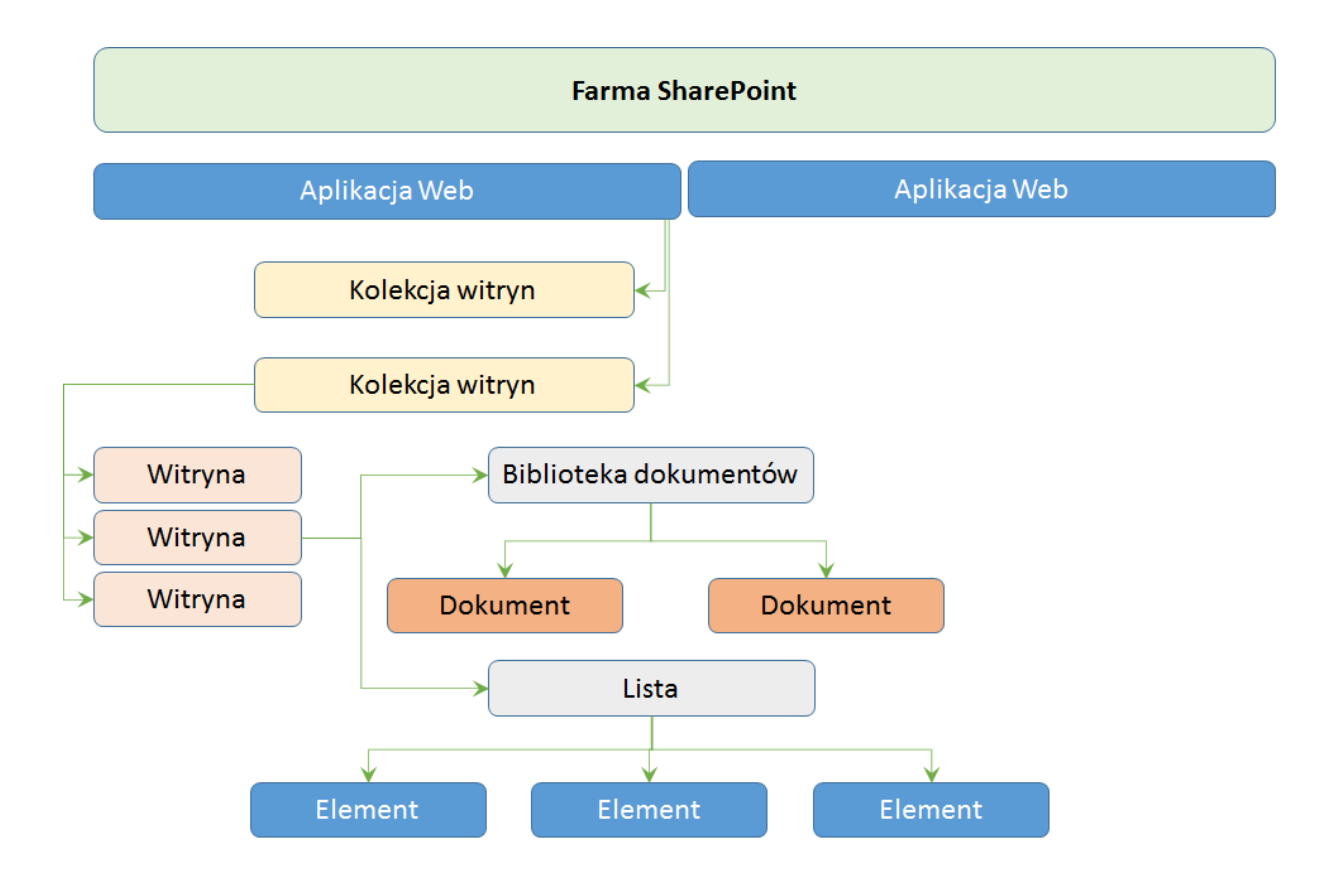

Gdzie na poziomie kolekcji witryn automatycznie tworzone są grupy uprawnień:

- Właściciele kolekcji witryn
- Członkowie kolekcji witryn
- Odwiedzający kolekcję witryn

Grupy te są grupami SharePoint, ale możliwe jest przypisanie również grup Active Directory oraz pojedynczych użytkowników. Patrząc na rysunek możliwe jest stworzenie takich uprawnień tak, aby na każdym poziomie (zaczynając od kolekcji witryn a kończąc na poszczególnych elementach) uprawnienia były unikatowe.

Standardowe grupy uprawnień po utworzeniu witryny mogą wyglądać następująco:

| Członkowie witryny                                       | Grupa programu<br>SharePoint | Współtworzenie                                           |
|----------------------------------------------------------|------------------------------|----------------------------------------------------------|
| Czytelnicy z ograniczeniami                              | Grupa programu<br>SharePoint | Odczyt z ograniczeniami                                  |
| Menedżerowie hierarchii                                  | Grupa programu<br>SharePoint | Zarządzanie hierarchią                                   |
| Menedżerowie tłumaczeń                                   | Grupa programu<br>SharePoint | Ograniczone interfejsy tłumaczeń                         |
| Moderatorzy witryny                                      | Grupa programu<br>SharePoint | Umiarkowane                                              |
| <ul> <li>Odwiedzający witrynę</li> </ul>                 | Grupa programu<br>SharePoint | Czytanie                                                 |
| Osoby przesyłające w usługach sieci Web centrum rekordów | Grupa programu<br>SharePoint | Osoby przesyłające w usługach sieci Web centrum rekordów |
| Osoby zatwierdzające                                     | Grupa programu<br>SharePoint | Zatwierdzanie                                            |
| Projektanci                                              | Grupa programu<br>SharePoint | Projektowanie                                            |
| Usługi programu Excel — osoby przeglądające              | Grupa programu<br>SharePoint | Tylko przeglądanie                                       |
| Właściciele witryny                                      | Grupa programu<br>SharePoint | Pełna kontrola                                           |
|                                                          |                              |                                                          |

Dowolny obiekt w kolekcji witryn może mieć niezależny zestaw uprawnień – możliwe jest to przez zatrzymanie dziedziczenia uprawnień:

| PRZEGLĄDANIE                      | UPRAWNIENIA                          |                        |                                                               |
|-----------------------------------|--------------------------------------|------------------------|---------------------------------------------------------------|
| Zarządzaj elementer<br>nadrzędnym | Zatrzymaj dziedziczenie<br>uprawnień | Sprawdź<br>uprawnienia |                                                               |
| DZIE                              | uziczenie                            | Sprawuz                |                                                               |
|                                   |                                      |                        |                                                               |
| O projekcie                       |                                      | 🚹 Ten eleme            | nt listy dziedziczy uprawnienia po swoim obiekcie nadrzędnym. |

Przerywając dziedziczenie na danym poziomie w momencie, w którym tworzone są unikatowe uprawnienia dla elementu SharePoint automatycznie tworzy hierarchię uprawnień dla elementów podrzędnych oraz tworzy uprawnienie o nazwie "Dostęp ograniczony". Celem tworzenia takowego uprawnienia jest umożliwienie użytkownikowi minimalny zestaw uprawnień do nawigacji do danego elementu (nawet jeśli nie mieliśmy wcześniej dostępu do folderu, biblioteki lub witryny).

Wyzwaniem dla administratora, związanym z uprawnieniem "Ograniczony Dostęp", jest to, że nigdy nie jest automatycznie usuwany lub czyszczony wtedy, gdy dany obiekt ponownie dziedziczy uprawnienia po obiekcie nadrzędnym. Należy na bieżąco monitorować ile jest uprawnień tego typu, ponieważ wpływa to na ogólną liczbę uprawnień a co za tym idzie możemy szybko osiągnąć limit ilości unikatowych uprawnień.

Limity

| Limit                                                                 | Wartość<br>maksymalna               | Typ<br>limitu | Opis                                                                                                    |
|-----------------------------------------------------------------------|-------------------------------------|---------------|----------------------------------------------------------------------------------------------------|
| llość grup<br>SharePoint, do<br>których może<br>należeć<br>użytkownik | 5,000                               | Wsparcie      | <ul> <li>Nie jest to twarde ograniczenie ale wynika ze wskazówek projektowanie Active Directory. Czynniki wpływające na tą liczbę:</li> <li>Wielkość tokenu użytkownika</li> <li>Cache dla grup: SharePoint 2013 zawiera tabelę, która przechowuje liczbę grup, do których należy użytkownik.</li> <li>Czas sprawdzenia uprawnień użytkownika w grupie dla danego obiektu wzrasta wraz z liczbą grup, do których należy użytkownik</li> </ul> |
| Użytkowników<br>w kolekcji<br>witryn                                  | 2 miliony dla<br>kolekcji<br>witryn | Wsparcie      | Można dodać dowolną liczbę użytkowników do<br>witryny korzystając z grup bezpieczeństwa Windows<br>zamiast dodawania pojedynczych użytkowników.                                                                                                    |

|                                           |                                 |          | Ograniczenie wynika z łatwości zarządzania I nawigacji<br>w interfejsie użytkownika.<br>W przypadku posiadania dużej liczby użytkowników<br>lub grup w kolekcji witryn należy użyć PowerShell do<br>zarządzania użytkownikami zamiast klasycznego<br>interfejsu użytkownika. |
|-------------------------------------------|---------------------------------|----------|----------------------------------------------------------------------------------------------------|
| Użytkowników<br>AD w grupie<br>SharePoint | 5,000 na<br>grupę<br>SharePoint | Wsparcie | SharePoint Server 2013 pozwala na dodanie<br>użytkowników lub grup AD do grupy SharePoint.<br>Po dodaniu więcej niż 5000 elementów do grupy<br>nastąpi spadek wydajności system przy weryfikowaniu<br>uprawnień oraz wyświetlania osób w widoku.                             |
| llość grup<br>SharePoint                  | 10,000 w<br>kolekcji<br>witryn  | Wsparcie | Powyżej 10000 grup czas wykonania operacji<br>drastycznie wzrasta. Szczególnie trudne wtedy staje<br>się dodanie nowej osoby do grupy, stworzenie nowej<br>grupy czy wyświetlenie zawartości grupy.                                                                          |

## Poziomy uprawnień

Ważną cechą w zarządzaniu uprawnieniami w SharePoint jest możliwość tworzenia swoich własnych poziomów uprawnień. Standardowo system tworzy następujące poziomy uprawnień:

- Pełna kontrola Ma pełną kontrolę.
- Projektowanie Może przeglądać, dodawać, aktualizować, usuwać, zatwierdzać i dostosowywać.
- *Edycja* Może dodawać, edytować i usuwać listy, jak również przeglądać, dodawać, aktualizować i usuwać elementy listy i dokumenty.
- Współtworzenie Może przeglądać, dodawać, aktualizować i usuwać elementy listy i dokumenty.
- Czytanie Może wyświetlać strony i elementy list oraz pobierać dokumenty.
- *Ograniczony dostęp* Może przeglądać określone listy, biblioteki dokumentów, elementy listy, foldery oraz dokumenty po nadaniu uprawnień.
- Zatwierdzanie Może edytować i zatwierdzać strony, elementy listy oraz dokumenty.
- *Zarządzanie hierarchią* Może tworzyć witryny i edytować strony, elementy listy oraz dokumenty.
- *Odczyt z ograniczeniami* Może wyświetlać strony i dokumenty, nie ma jednak dostępu do ich wersji historycznych ani do uprawnień użytkownika.
- *Ograniczone interfejsy tłumaczeń* Nie można otwierać list i folderów ani korzystać z interfejsów zdalnych.
- *Umiarkowane* Może wyświetlać, dodawać, aktualizować, usuwać i moderować elementy listy i dokumenty
- *Tylko przeglądanie* Może wyświetlać strony, elementy list oraz dokumenty. Typy dokumentów z dostępnymi programami obsługi plików na serwerze mogą być wyświetlane w przeglądarce, ale nie mogą być pobierane.

Istnieje możliwość stworzenie swojego własnego poziomu uprawnień a następnie przypisana go wybranym grupom użytkowników lub samym użytkownikom. Wśród dostępnych uprawnień mamy do dyspozycji między innymi:

## Uprawnienia listy

- Zarządzanie listami Tworzenie lub usuwanie list, dodawanie lub usuwanie kolumn list albo dodawanie lub usuwanie widoków publicznych list.
- Zastępowanie zachowań list Odrzucanie lub ewidencjonowanie dokumentu wyewidencjonowanego dla innego użytkownika oraz zmienianie lub zastępowanie ustawień pozwalających użytkownikom czytać/edytować tylko własne elementy
- Dodawanie elementów Dodawanie elementów do list i dokumentów do bibliotek dokumentów.
- Edytowanie elementów Edytowanie elementów na listach i dokumentów w bibliotekach dokumentów oraz dostosowywanie stron składników Web Part w bibliotekach dokumentów.
- Usuwanie elementów Usuwanie elementów z listy i dokumentów z biblioteki dokumentów.
- Wyświetlanie elementów Wyświetlanie elementów list i dokumentów w bibliotekach dokumentów.
- Zatwierdzanie elementów Zatwierdzanie wersji pomocniczej elementu listy lub dokumentu.
- Otwieranie elementów Wyświetlanie źródeł dokumentów za pomocą programów obsługi plików na serwerze.
- Wyświetlanie wersji Wyświetlanie poprzednich wersji elementu listy lub dokumentu.
- Usuwanie wersji Usuwanie poprzednich wersji elementu listy lub dokumentu.
- Tworzenie alertów Tworzenie alertów.
- Wyświetlanie stron aplikacji Wyświetlanie formularzy, widoków i stron aplikacji. Wyliczanie list.

## Uprawnienia witryny

- Zarządzanie uprawnieniami Tworzenie lub zmienianie poziomów uprawnień w witrynie sieci Web oraz przypisywanie uprawnień użytkownikom i grupom.
- Wyświetlanie danych funkcji Web Analytics Wyświetlanie raportów dotyczących użycia witryny sieci Web.
- Tworzenie witryn podrzędnych Tworzenie witryn podrzędnych, takich jak witryny zespołu, witryny obszarów roboczych spotkania oraz witryny obszarów roboczych dokumentu.
- Zarządzanie witryną sieci Web Możliwość wykonywania wszystkich zadań administracyjnych dla witryny sieci Web oraz zarządzania zawartością.
- Dodawanie i dostosowywanie stron Dodawanie, zmienianie lub usuwanie stron HTML bądź stron składników Web Part oraz edytowanie witryny sieci Web za pomocą edytora zgodnego z programem Microsoft SharePoint Foundation.
- Stosowanie motywów i obramowań Stosowanie motywów lub obramowań w całej witrynie sieci Web.
- Stosowanie arkuszy stylów Stosowanie arkuszy stylów (pliku CSS) w witrynie sieci Web.
- Tworzenie grup Tworzenie grup użytkowników, których można używać w całym zbiorze witryn.
- Przeglądanie katalogów Wyliczanie plików i folderów w witrynie sieci Web przy użyciu interfejsów programu SharePoint Designer i protokołu WebDAV.
- Używanie samoobsługowego tworzenia witryn Tworzenie witryny za pomocą usługi samoobsługowego tworzenia witryn.

- Wyświetlanie stron Wyświetlanie stron w witrynie sieci Web.
- Wyliczanie uprawnień Wyliczanie uprawnień dla witryny sieci Web, listy, folderu, dokumentu lub elementu listy.
- Przeglądanie informacji o użytkownikach Wyświetlanie informacji o użytkownikach witryny sieci Web.
- Zarządzanie alertami Zarządzanie alertami dla wszystkich użytkowników witryny sieci Web.
- Używanie interfejsów zdalnych Uzyskiwanie dostępu do witryny sieci Web przy użyciu interfejsów protokołów SOAP, WebDAV, modelu obiektów klienta oraz programu SharePoint Designer.
- Używanie funkcji integracji klienta Używanie funkcji uruchamiających aplikacje klienckie. Bez tego uprawnienia użytkownicy będą musieli pracować nad dokumentami lokalnie, a następnie przekazywać wprowadzone zmiany.
- Otwieranie Umożliwia użytkownikom otwieranie witryny sieci Web, listy lub folderu w celu uzyskania dostępu do elementów wewnątrz danego kontenera.
- Edytowanie informacji osobistych użytkownika Umożliwia użytkownikowi zmianę własnych danych, na przykład dodanie obrazu.

## Uprawnienia osobiste

- Zarządzanie widokami osobistymi Tworzenie, zmienianie lub usuwanie widoków osobistych list.
- Dodawanie/usuwanie prywatnych składników Web Part Dodawanie lub usuwanie prywatnych składników Web Part na stronach składników Web Part.
- Aktualizowanie osobistych składników Web Part Aktualizowanie składników Web Part do wyświetlania informacji spersonalizowanych.

Ważne - podczas tworzenia nowego poziomu uprawnień system sam automatycznie wybiera te uprawnienia, które sią konieczne w zależności od tego jakie inne uprawnienie wybierzemy. Przykładowo dodając do listy uprawnień możliwość Edycji system automatycznie doda uprawnienie Wyświetlanie elementu.

Następnie tworząc grupę SharePoint możemy skorzystać ze stworzonych poziomów uprawnień:

# Osoby i grupy → Utwórz grupę ₀

| Nazwa i opis z informacjami o autorze<br>Wprowadź nazwę i opis dla tej grupy.                                                                                                    | Nazwa:                                                                                                    |  |  |  |  |  |
|----------------------------------------------------------------------------------------------------|----------------------------------------------------------------------------------------------------|--|--|--|--|--|
|                                                                                                    | Kliknij, aby uzyskać pomoc dotyczącą dodawania formatowania HTML.                                                                                                    |  |  |  |  |  |
| Właściciel                                                                                                    | Właściciel grupy:                                                                                                    |  |  |  |  |  |
| Właściciel może wprowadzać dowolne zmiany w grupie, na przykład<br>dodawać i usuwać członków lub usuwać grupę. Właścicielem może być<br>tylko użytkownik lub grupa.                                          | Redaktor Portalu ×                                                                                                    |  |  |  |  |  |
| Nadawanie grupie uprawnień dla tej witryny                                                                                                    |                                                                                                    |  |  |  |  |  |
| Określ poziom uprawnień dla członków grupy programu SharePoint w<br>tej witrynie. Jeśli nie chcesz nadawać członkom grupy dostępu do tej<br>witryny, upewnij się, że wszystkie pola wyboru są niezaznaczone. | Wybierz poziom uprawnien, ktory otrzymują członkowie grupy uzyskujący dostęp do tej witryny: http://epn.czd.pl Pełna kontrola - Ma pełną kontrolę. Dosistkawnoja - Macha zmodołać dodawać aldwalizawać unwać zabujardanć i dostacewawać |  |  |  |  |  |
| Wyćwietl przypicania uprawnień wito/py                                                                                                    | Projektowanie - wode przegrąda, dodawać, aktualizować, ustwać, zakrać rodstosowywat.                                                                                                    |  |  |  |  |  |
| rrysmen przypisana uprownen wnyny                                                                                                    | Edycja - Może dodawać, edytować i usuwać isty, jak również przeglądać, dodawać, aktualizować i usuwać elementy listy i dokumenty.                                                                                                    |  |  |  |  |  |
|                                                                                                    | Wsportworzenie - Może przeglądać, dodawać, aktualizować i usuwać elementy listy i dokumenty.                                                                                                    |  |  |  |  |  |
|                                                                                                    | Czytanie - Moze wyswietlac strony i elementy list oraz pobierać dokumenty.                                                                                                    |  |  |  |  |  |
|                                                                                                    | Zatwierdzanie - Może edytować i zatwierdzać strony, elementy listy oraz dokumenty.                                                                                                    |  |  |  |  |  |
|                                                                                                    | Zarządzanie hierarchią - Może tworzyć witryny i edytować strony, elementy listy oraz dokumenty.                                                                                                    |  |  |  |  |  |
|                                                                                                    | Odczyt z ograniczeniami - Może wyświetlać strony i dokumenty, nie ma jednak dostępu do ich wersji historycznych ani do uprawnień<br>użytkownika.                                                                                        |  |  |  |  |  |
|                                                                                                    | 🗌 Ograniczone interfejsy tłumaczeń - Nie można otwierać list i folderów ani korzystać z interfejsów zdalnych.                                                                                                    |  |  |  |  |  |
|                                                                                                    | Umiarkowane - Może wyświetlać, dodawać, aktualizować, usuwać i moderować elementy listy i dokumenty                                                                                                    |  |  |  |  |  |
|                                                                                                    | 🗌 Osoby przesyłające w usługach sieci Web centrum rekordów - Prześlij zawartość do tej witryny przy użyciu usług sieci Web.                                                                                                    |  |  |  |  |  |
|                                                                                                    | Tylko przeglądanie - Może wyświetlać strony, elementy list oraz dokumenty. Typy dokumentów z dostępnymi programami obsługi plików<br>na serwerze mogą być wyświetlane w przeglądarce, ale nie mogą być pobierane.                       |  |  |  |  |  |
|                                                                                                    |                                                                                                    |  |  |  |  |  |
|                                                                                                    | Utwórz Anuluj                                                                                                    |  |  |  |  |  |
|                                                                                                    |                                                                                                    |  |  |  |  |  |

## Uwierzytelnianie w SharePoint

Microsoft SharePoint 2013 wyposażony jest w kilka opcji uwierzytelniania aby można go było łatwo dostosować do potrzeb organizacji. Proces uwierzytelnienia może być postrzegany jako proces weryfikacji tożsamości użytkownika względem dostawcy tożsamości. Dostawcami tożsamości dla SharePoint mogą być między innymi: Usługi katalogowe Active Directory (ADDS) lub Active Directory Federation Services (AD FS ).

W SharePoint Server możliwe jest skonfigurowanie dostawcy tożsamości na poziomie pojedynczej aplikacji Web – każda z nich może opierać się o inny sposób autentykacji użytkowników. W trakcie tworzenia takiej aplikacji web do wyboru sposobu autoryzacji używa się konsoli dostępnej w Administracji Centralnej. Po utworzeniu witryny nie ma możliwości zmiany sposobu uwierzytelniania z poziomu Administracji Centralnej, ale tylko za pomocą komend PowerShell.

W SharePoint Portal Server 2013 istnieją cztery sposoby uwierzytelniania w portalu:

- 1. Autentykacja anonimowa
- 2. Autentykacja klasyczna Windows
- 3. Autentykacja oparta o formularze
- 4. Autentykacja oparta na Claims (SAML)

#### Autentykacja anonimowa

SharePoint 2013 wspiera dostęp anonimowy do portalu. Scenariusz taki najczęściej stosuje się przy publicznym udostępnianiu portalu użytkownikom w Internecie.

Standardowo mechanizm ten jest wyłączony. Aby go włączyć należy dla każdej Web Aplikacji, która ma być udostępniona włączyć w ustawieniach dostęp anonimowy

## Uwierzytelnienie klasyczne Windows

SharePoint oferuje wiele opcji uwierzytelniania. Dwoma najpopularniejszymi wyborami dla organizacji w scenariuszach intranetowych są NTLM oraz Kerberos. Oba protokoły wykorzystywane są przy zintegrowanym uwierzytelnianiu systemu Windows. NTLM opiera się na wygenerowaniu przez IIS tokenu z żądaniem, wysłaniu go do klienta, odpowiedzi klienta tokenem i zweryfikowaniu odpowiedzi przez kontroler domeny. NTLM wymaga zaszyfrowania nazw użytkowników i haseł zanim zostaną przesłane oraz ponownego uwierzytelniania (nowego tokenu) podczas uzyskiwania dostępu do zasobu sieciowego. Z kolei Kerberos opiera się na systemie tokenów, gdzie klient i serwer uzyskują dostęp do zaufanego wystawcy jakim jest Centrum Dystrybucji Kluczy (KDC), które odpowiada na żądania klienta i przyznaje tokeny, za pomocą których klient może uzyskać dostęp do zasobów sieciowych. Kerberos nie wymaga ponownego uwierzytelniania dla uzyskania dostępu do wielu zasobów.

Jest wiele powodów, dla których warto korzystać z protokołu Kerberos lecz w większości przypadków będzie to wydajność lub bezpieczeństwo. Gdy zwiększa się obciążenie użytkownika lub złożoność topologii, NTML może powodować problemy związane z wydajnością, ponieważ uwierzytelnianie oparte na NTML z założenia wymaga wielu rund pomiędzy IIS a kontrolerem domeny.

Bardzo ważnym punktem w decyzji co do wyboru sposobu autentykacji jest np. użycie Office Web Apps, które nie wspierają standardowego sposobu uwierzytelniania i wymagają uwierzytelnienia opartego na bazie oświadczeń - (*claims-based authorization*).

## Uwierzytelnienie oparte o formularze

Z uwierzytelnieniem opartym o formularze mamy najczęściej do czynienia przy witrynach WWW, gdzie użytkownik nie ma dostępu do Active Directory i jest zwykle użytkownikiem zewnętrznym.

Uwierzytelnienie oparte o formularze bazuje na dostawcy *ASP.NET mebership and role provider*, czyli mechanizmowi technologii ASP.NET do zarządzania logowaniem użytkowników. Użytkownik wprowadza nazwę oraz hasło a następnie jest autoryzowany w zewnętrznym źródle danych, np. bazie danych SQL, dowolnym LDAP jak również może być autoryzowany w Active Directory. Autoryzacja ta używa również Claims do poświadczeń.

#### Autentykacja oparta na bazie oświadczeń - (claims-based authorization)(SAML)

Microsoft wprowadził autentykację opartą na Claims już w SharePoint 2010. Dzięki temu możliwe było wsparcie różnych heterogenicznych dostawców uwierzytelnienia dostępnych w Internecie, np. Microsoft Account (dawne LiveID), OpenID, czy dowolny inny system autoryzacyjny.

Dzięki uwierzytelnieniu opartemu o Claims użytkownik po uwierzytelnieniu otrzymuje podpisany cyfrowo token od zaufanego dostawcy tożsamości. Token zawiera zestaw atrybutów a każdy Claim stanowi specyficzny zestaw danych na temat użytkownika. Za ten model autentykacji w SharePoint odpowiada usługa SharePoint Security Token Service (STS).

W SharePoint 2013 jest to podstawowy model autentykacji użytkownika.

## Dodatkowe elementy bezpieczeństwa

Planując wdrożenie platformy SharePoint warto zwrócić uwagę również na dodatkowe elementy, które mogą wspomóc zapewnienie bezpieczeństwa platformy

#### Wyłączenie widoku Explorera Windows

W celu ochrony czułych danych w SharePoint wato rozważyć wyłączenie widoku Explorera Windows w SharePoint. Są co najmniej dwa powody do tego:

- Wielu użytkowników kopiuje lub przenosi pliki i foldery poprzez okno explorera
- Jest to jedyny sposób na skopiowanie jednocześnie kilku folderów do biblioteki SharePoint

Problemy wynikające z użycia tego trybu to między innymi fakt, że pomimo uprawnień tylko do odczytu użytkownik w tym trybie będzie mógł modyfikować nazwy plików. W niektórych przypadkach pomimo trybu tylko do odczytu użytkownik ma możliwość nawet skasowania pliku.

#### Użycie RMS

Każda firma bez względu na wielkość boryka się z ochroną informacji, do których to zaliczyć możemy wszelkie dokumenty firmowe oraz pocztę elektroniczną. Co zatem jesteśmy w stanie zrobić, aby chronić tajemnicę firmy? Najbardziej rozpowszechnionym sposobem zabezpieczenia informacji w firmie jest zastosowanie dwóch usług. Są to Windows Rights Management Services oraz Information Rights Management.

Windows Rights Management Services (RMS) to usługi systemu Windows Server, pozwalające aplikacjom obsługującym zarządzanie prawami definiować i egzekwować uprawnienia przypisane do informacji. Information Rights Management (IRM) jest rozszerzeniem usługi Windows Rights Management (RM) na aplikacje pakietu Microsoft Office. Aby skorzystać z IRM należy uruchomić RMS na platformie Windows Server lub skorzystać z usługi dostarczaną przez firmę Microsoft. IRM pozwala

dowolnym użytkownikom na określanie uprawnień dostępu do wiadomości e-mail oraz sposobu dostępu do dokumentów. Dzięki użyciu IRM mamy możliwość zapobiec drukowaniu, przesyłaniu dalej i kopiowaniu poufnych informacji przez osoby nieupoważnione.

Wiadomości email możemy zabezpieczyć przed kopiowaniem, przekazywaniem i drukowaniem. Jeśli dana wiadomość zostanie zabezpieczona to odpowiedni przyciski w programie zostaną zablokowane i nie będzie możliwości ich użycia. Bardzo ważną funkcjonalnością IRM jest zapewnienie bezpieczeństwa również załącznikom dla wiadomości pocztowych (pod warunkiem, że będą to dokumenty utworzone przy pomocy programów pakietu Office).

W przypadku samych dokumentów Office IRM pozwala na ochronę ważnych informacji biznesowych, takich jak np. raporty finansowe. Istnieje możliwość ustawienia zasad pozwalających ściśle kontrolować dostęp do danych tzn., kto może otwierać, kopiować, drukować bądź przesyłać informacje zawarte w dokumentach.

W wszelkich rozważaniach na temat ochrony informacji w firmie należy wziąć pod uwagę również inne sposoby pozyskania informacji. W takich przypadkach IRM (oraz inne systemy) nie są w stanie zabezpieczyć danych. Do takich przypadków zaliczyć możemy utratę danych w wyniku działania wirusów, robienie zdjęć, kopiowanie danych przy pomocy programów służących do przechwytywania zawartości ekranu.

Proces korzystania z IRM składa się z trzech podstawowych kroków:

- Tworzenie autor tworzy dokument, po czym nadaje odpowiednie uprawnienia da odpowiednich osób.
- Dystrybucja czyli rozpowszechnienie pliku przez autora.
- Korzystanie –Odbiorca otwiera dokument w zwyczajny sposób. Podczas tej czynności aplikacja komunikuje się w tle z serwerem RMS, ustalając, czy dany użytkownik posiada prawa dostępu do pliku. RMS sprawdza użytkownika i wydaje zezwolenie na wykorzystanie dokumentu.

Technologia, która stoi za RMS i IRM to platforma programistyczna .NET Framework wraz z XrML (Extensible Rights Markup Language). XrML oparty jest na standardzie XML. Połączenie tych dwóch technologii pozwala na tworzenie własnych rozwiązań korzystających z RMS oraz IRM.

Aby możliwa była praca z IRM koniecznie jest posiadanie usługi Windows Rights Management Services (RMS), uruchomione na platformie Windows Server, oprogramowania Rights Management Update for Windows Client oraz pakietu Office lub innej aplikacji potrafiąca obsługiwać technologię RM. Praca z IRM jest bardzo prosta i nie wymaga większej znajomości technologii przez użytkowników końcowych. Z punktu widzenia administratora systemu wdrożenie takiego rozwiązania to również proces prosty i szybki. Wymaga on jedynie aktywacji serwera RMS, skonfigurowania oprogramowania korzystającego z tych usług oraz aktywacji i rejestracji użytkowników.

Działanie RMS przedstawia się następująco:

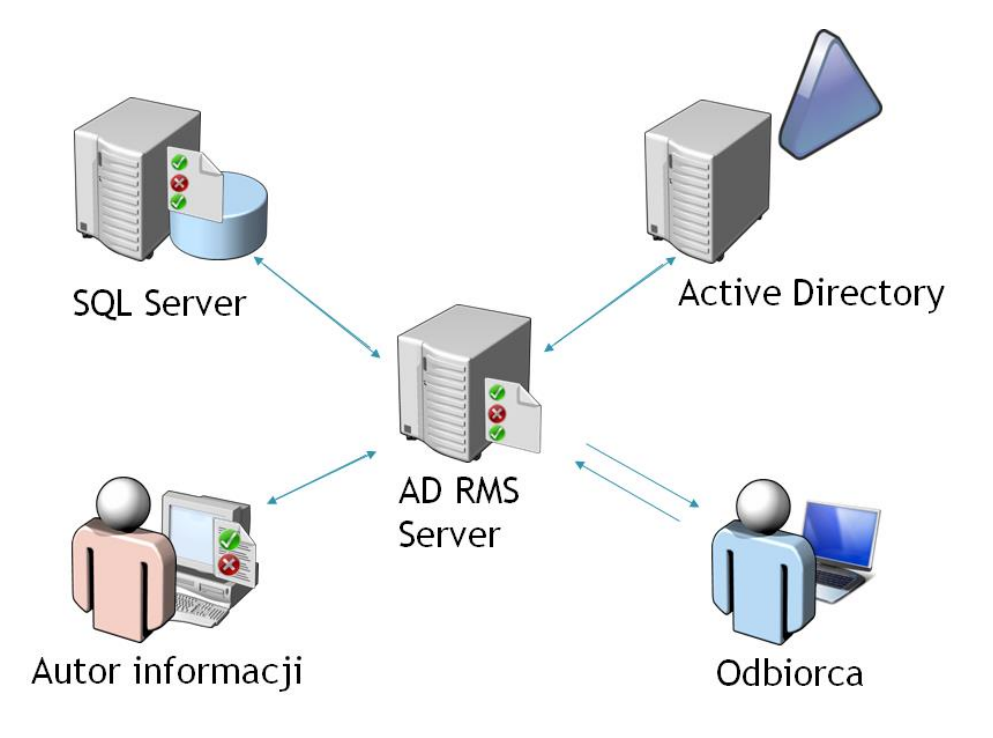

Czyli autor informacji za pomocą usługi RMS nakłada reguły na dokumenty, maile i inne informacje oraz pokazuje w jaki sposób można je udostępnić dalej. Sercem rozwiązania jest serwer RMS, który nakłada uprawnienia na informacje i je udostępnia w odpowiedni sposób dla użytkowników.

Komponenty RMS

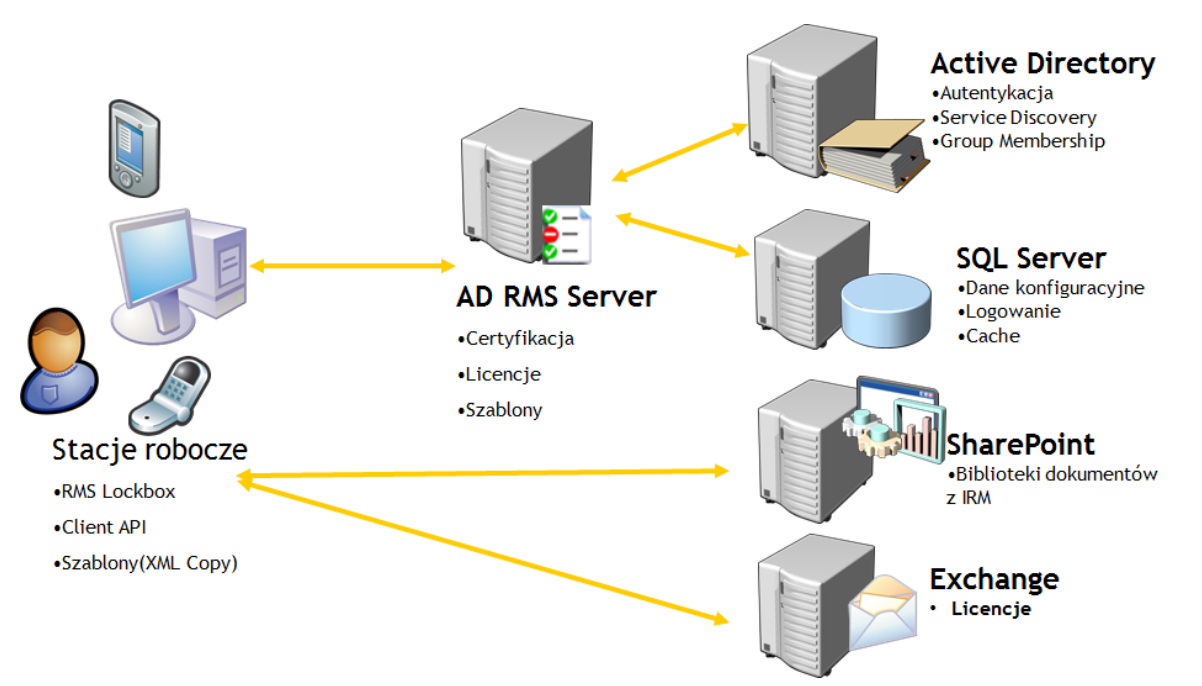

Warto zwrócić uwagę, że RMS występuje w wersji on-premis jak i online. W tabeli poniżej pokazane jest zestawienie z jakimi aplikacjami poszczególne komponenty współpracują.

| Арр                                       | SharePoint<br>2013 | SharePoint Online<br>2013                               | RMS<br>Server | RMS<br>Online |
|-------------------------------------------|--------------------|---------------------------------------------------------|---------------|---------------|
| Word, PowerPoint, Excel<br>2013 (windows) | Tak                | Tak                                                     | Tak           | Tak           |
| Word, PowerPoint, Excel<br>2013 RT        | Tak                | Tak                                                     | Tak           | Tak           |
| Word, PowerPoint, Excel<br>2010           | Tak                | Tak (po instalacji<br>Office 365 sign-on<br>assistant.) | Tak           | Tak           |
| Office for Mac 2010                       | Tak                | Nie                                                     | Tak           | Nie           |
| Outlook on Windows Phone<br>7             | Nie dotyczy        | Nie dotyczy                                             | Tak           | Nie           |
| Word on Windows Phone 7                   | Tak                | Nie                                                     | Tak           | Nie           |
| Foxit PDF reader on<br>Windows            | Tak                | Tak (po instalacji<br>Office 365 sign-on<br>assistant.) | Tak           | Tak           |

# Exchange

Exchange Server to rozbudowany serwer pocztowy pozwalający na zaawansowaną pracę zarówno od strony użytkownika jak również od strony administratora. Zestaw wbudowanych narzędzi i funkcji pozwala na zapewnienie pełnego bezpieczeństwa danych oraz konfiguracji. Wśród najważniejszych elementów bezpieczeństwa wyróżnić można między innymi:

**Ciągła dostępność** – system Microsoft Exchange Server 2013 zapewnia kompletne rozwiązanie, jeśli chodzi o wysoką dostępność i przywracanie sprawności systemu po awarii. Tym samym pozwala osiągnąć nowe standardy niezawodności, zapewniające ciągłość działania. Inwestycja w system sprawi, że:

- Wdrażanie złożonych i kosztownych rozwiązań klastrowych stanie się całkowicie zbędne
- Automatyczna replikacja baz danych skrzynek poczty elektronicznej i działanie trybu awaryjnego staną się możliwe przy użyciu zaledwie dwóch serwerów lub pomiędzy rozproszonymi geograficznie centrami obsługi danych
- Możliwa będzie ciągła dostępność systemu i jego szybkie przywracanie dzięki 16 kopiom baz danych poszczególnych skrzynek poczty elektronicznej zarządzanymi przez Microsoft Exchange Server 2013
- Ograniczone zostaną zakłócenia działalności użytkowników podczas przenoszenia skrzynek poczty elektronicznej, co pozwoli na przeprowadzenie zadań migracyjnych oraz konserwacyjnych zgodnie z planem
- Wiadomości email przestaną ginąć z powodu aktualizacji lub awarii serwera transportowego dzięki nowym, wbudowanym funkcjom redundancji zaprojektowanym tak, aby w inteligentny sposób przekierowywać wiadomości inną dostępną drogą.

**Archiwizacja i przechowywanie** – system Microsoft Exchange Server 2013 oferuje nową wbudowaną funkcję archiwizacji wiadomości email, która pomaga w rozwiązaniu problemów związanych ze zgodnością i ujawnianiem informacji. Nowe usługi pozwalają na:

- Przenoszenie nieporęcznych plików danych programu Outlook (PST) z komputera osobistego na serwer Exchange w celu zapewnienia sprawnej kontroli i ujawnienia w celach prawnych
- Uproszczenie klasyfikacji wiadomości email dzięki nowym regułom przechowywania, które można zastosować do pojedynczych wiadomości lub całych folderów
- Wyszukiwanie we wszystkich skrzynkach pocztowych przy użyciu prostego w obsłudze interfejsu sieci Web lub zlecanie upoważnionym do tego specjalistom ds. kadrowych lub prawnych lub ds. zgodności

**Ochrona i kontrola danych** - system Microsoft Exchange Server obsługuję funkcję Ochrona i Kontrola Informacji, która upraszcza szyfrowanie, moderowanie i blokowanie wiadomości email o poufnej lub nieodpowiedniej treści na podstawie danych nadawcy, odbiorcy i słów kluczowych. Funkcja ta:

- Łączy system Microsoft Exchange Server z Active Directory Rights Management Services (AD RMS), pozwalając na automatyczne zastosowanie usługi Information Rights Management do informacji w celu ograniczenia wykorzystania danych zawartych w wiadomości i dostępu do nich
- Pozwala partnerom i klientom odczytywać i odpowiadać na wiadomości chronione przez funkcję IRM, nawet, jeżeli nie posiadają oni usługi AD RMS
- Umożliwia kierownikom przeglądanie wiadomości oraz zezwala na ich przekazywanie lub blokowanie

Dokument przedstawia zalecenia dla bezpieczeństwa systemu Exchange wraz z informacjami na temat ich konfiguracji i sposobu użycia. Przed przystąpieniem do instalacji Serwera Microsoft Exchange Server 2013 (każdej z instalowanych w naszym przypadku ról) należy:

- Mieć przygotowaną platformę systemową w postaci serwera Windows Server 2012 Standard Edition w postaci maszyn wirtualnych lub instalacji klasycznej.
- Posiadać zarejestrowaną i skonfigurowaną domenę zewnętrzna DNS, poprawnie skonfigurowane środowisko wewnętrzne DNS Active Directory
- Wykonać aktualizację systemu Windows Server 2012 o najnowsze aktualizacje Windows Update.
- Warto skonfigurować również System Center, dzięki czemu mamy możliwość realizacji wymagania rozporządzenia KRI w zakresie monitorowania, zarządzania i niezaprzeczalności
- Przygotować płytę instalacyjną z Serwerem Microsoft Exchange Server 2013.
- Mieć konto domenowe z uprawnieniami: Domain Administrator , Enterprise Administrator.
- Przed przystąpieniem do instalacji serwera należy zsynchronizować zegar systemowy serwera z kontrolerem domeny:

Aby wykonać takie zadanie trzeba posiadać uprawnienia administracyjne na serwerze. Uruchomić program CMD.EXE jako Administrator. W linii poleceń wpisać komendę "**net time /set /y**".

## Antyspam oraz Antymalware

Spam i wirusy były zmorą administratorów system pocztowych w zasadzie od momentu uruchomienia pierwszej usługi pocztowej. W dowolnym momencie każdego dnia ilość wysyłanych maili stanowiących popularny spam rośnie dramatycznie. Exchange Server już od wersji 2003 posiadał wbudowane pewne mechanizmy ochrony przed niechcianą pocztą i wirusami zawartymi w poczcie elektronicznej.

Po konsolidacji ról w serwerze Exchange 2013 agenci anty-spamowi mogą są instalowani na serwerach Client Access Server (CAS), które to dostarczają usługi Front End Transport, która to jest pierwszym punktem kontaktu przychodzących wiadomości email do organizacji.

Wśród agentów anty-spamowych zaliczyć można następujących (działających na serwerach Mailbox):

**Sender Filter agent** – system analizuje nagłówek pod kątem adresu email nadawcy (MAIL FROM) i porównuje go z domenami, które zostały ustawione przez administratora jako zabronione.

**Recipient Filter agent** – analizuje wiadomość pod kątem adresu email odbiorcy (RCPT TO) i porównuje go z adresami zdefiniowanymi przez administratora jako zablokowane. Filtr ten również porównuje odbiorców wewnątrz organizacji.

**Sender ID agent** – zależy od adresu IP wysyłającego serwera oraz Purported Responsible Address (PRA) nadawcy - odpowiada za weryfikację zgodności adresu e-mail z adresem IP nadawcy.

**Content Filter agent** – analizuje zawartość wiadomości pod kątem występowania określonych treści. Wśród funkcjonalności tego filtru znajduje się między innymi mechanizm kwarantanny, dzięki któremu możemy zmniejszyć ryzyko utraty prawidłowych maili, które z jakiś powodów zostały oznaczone jako spam. Dodatkowo istniej funkcjonalność agregacji bezpiecznych danych (safelist aggregation). Lista ta zbiera dane z Microsoft Outlook oraz Outlook Web App i uzupełnia informację o tym jak użytkownicy klasyfikują pocztę a następnie używa tego przy filtrowaniu.
Wśród agentów działających na serwerach Transport zaliczyć można:

**Connection Filtering agent** – analizuje adresy IP serwera zdalnego, który próbuje wysłać wiadomości aby określić jaką akcję, jeśli w ogóle, należy podjąć z przychodzącą wiadomością. Filtrowanie połączeń używa różnych list zablokowanych i nieblokowanych adresów IP.

**Attachment Filter agent** – filtruje wiadomości bazując na nazwie pliku, rozszerzeniu oraz typu zawartości MIME. Filtr ten można skonfigurować w taki sposób, że załącznik z widomości będzie kasowany a wiadomość przesłana dalej lub kasować całą wiadomość wraz z załącznikiem.

Aby uruchomić funkcje antyspamowe należy wykonać skrypt PowerShell:

#### Install-AntispamAgents.ps1

| B Machine: EXMBX1.letsexchange.com                                                                                                    |                         | -             |      | x  |       |
|----------------------------------------------------------------------------------------------------|-------------------------|---------------|------|----|-------|
| [PS] C:\><br>[PS] C:\>cd \$env:ExchangeInstallPath\Scripts<br>[PS] C:\>rogram Files\Microsoft\Exchange Server\V15<br>[PS] C:\Program Files\Microsoft\Exchange Server\V15<br>11-AntispamAgents.ps1<br>WARNING: Please exit Windows PowerShell to complete | \Scrij<br>\Scrij<br>the | pts><br>pts>. | Nins | ta | ^<br> |
| MARNING: The following service restart is required<br>change(s) to take effect : MSExchangeTransport<br>WARNING: The following service restart is required<br>change(s) to take effect : MSExchangeTransport                                             | for t]<br>for t]        | he<br>he      |      |    |       |
| Identity                                                                                                    | Enable                  | ed            |      |    |       |
| Content Filter Agent<br>WARNING: Please exit Windows PowerShell to complete<br>installation                                                                                                    | True<br>the             |               |      |    |       |
| WARNING: The following service restart is required change(s) to take effect : MSExchangeTransport                                                                                                    | for t                   | he            |      |    |       |
| WARNING: The following service restart is required<br>change(s) to take effect : MSExchangeTransport                                                                                                    | for t                   | ne -          |      |    |       |
| Sender Id Agent<br>WARNING: Please exit Windows PowerShell to complete                                                                                                    | True<br>the             |               |      |    |       |
| WARNING: The following service restart is required<br>change(s) to take effect : MSExchangeTransport                                                                                                    | for t                   | he            |      |    |       |
| WARNING: The following service restart is required<br>change(s) to take effect : MSExchangeTransport                                                                                                    | for t                   | ne            |      |    |       |
| Sender Filter Agent<br>WARNING: Please exit Windows PowerShell to complete<br>installation                                                                                                    | True<br>the             |               |      |    |       |
| WARNING: The following service restart is required<br>change(s) to take effect : MSExchangeTransport                                                                                                    | for t                   | he            |      |    |       |
| WARNING: The following service restart is required change(s) to take effect : MSExchangeTransport                                                                                                    | for t                   | he            |      |    |       |
| Recipient Filter Agent<br>WARNING: Please exit Windows PowerShell to complete                                                                                                    | True<br>the             |               |      |    |       |
| installation.<br>WARNING: The following service restart is required                                                                                                    | for t                   | ne            |      |    |       |
| change(s) to take effect : MSExchangeTransport<br>WARNING: The following service restart is required                                                                                                    | for t                   | he            |      |    |       |
| Change(s) to take effect : MSExchangelransport<br>Protocol Analysis Agent                                                                                                    | True                    |               |      |    |       |
| WARNING: The agents listed above have been installe<br>restart the Microsoft Exchange Transport service fo<br>take effect.                                                                                                    | d. Ple<br>r char        | ease<br>nges  | to   |    |       |
| [PS] C:\Program Files\Microsoft\Exchange Server\V15                                                                                                    | \Scrij                  | pts≻          |      |    | 8     |

Następnie należy wykonać restart usługi transportowej

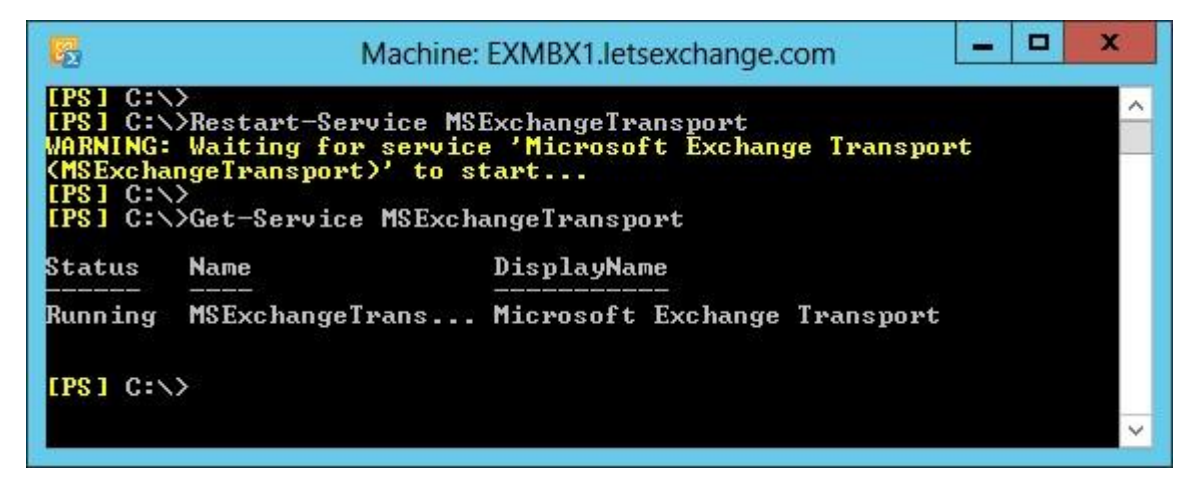

Ostatnim krokiem jest określenie wszystkich adresów IP wewnętrznych serwerów SMTP, które powinny być ignorowane przez SenderID – musi być podany przynajmniej jeden adres IP.

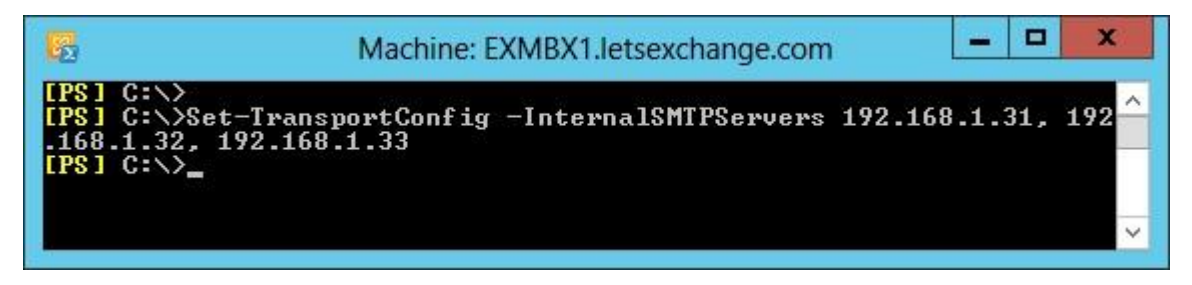

Podobnie wygląda sytuacja z wbudowanym silnikiem Anti-malware w Exchange 2013. Jest to element produktu Forefront Protection for Exchange 2010. Podczas instalacji instalator domyślnie podpowiada opcję włączenia silnika, o ile firma nie używa innego produktu antywirusowego.

Włączenie tej opcji możliwe jest również za pomocą skryptu PowerShell, który znajduje się w folderze Scripts katalogu instalacyjnego Exchange 2013:

#### Enable-antimalwareScanning.ps1

A następnie wykonać restart usługi Transport

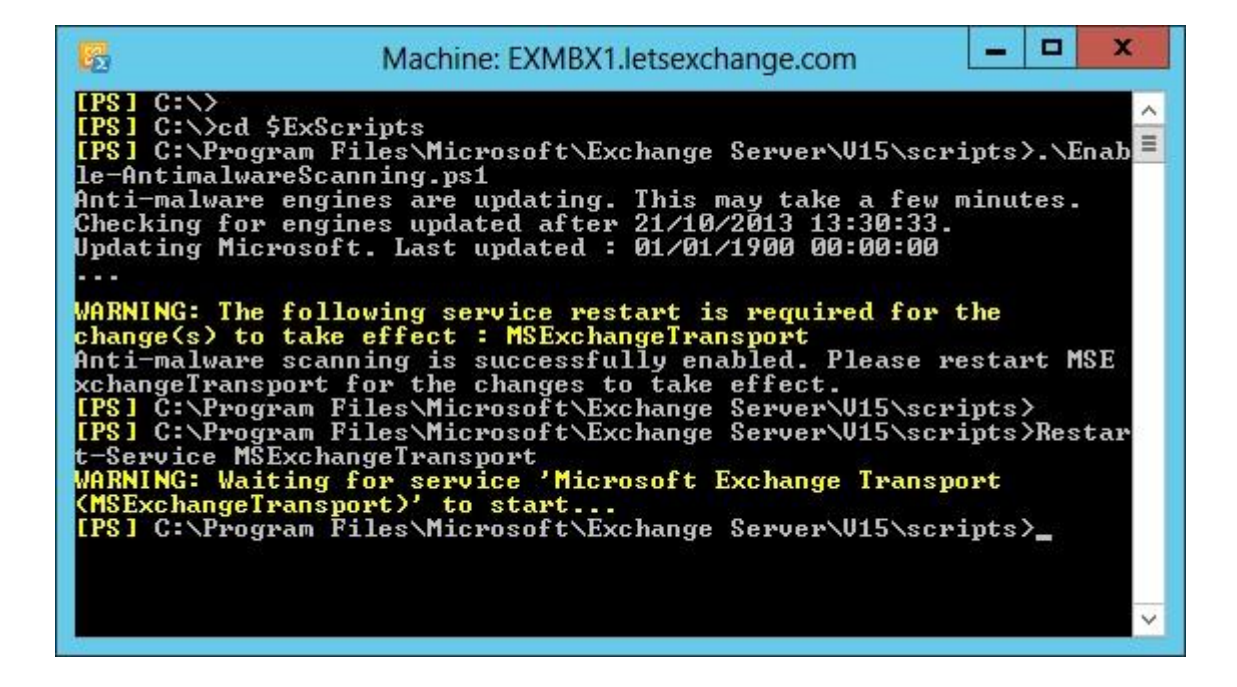

## Zarządzanie dostępem mobilnym

Jednym z aspektów bezpieczeństwa może być określenie czy możliwy jest dostęp mobilny dla danego konta i ewentualnie, z jakiego typu urządzeń - jeśli tak.

Aby dostęp mobilny był możliwy w organizacji Exchange należy posiadać poprawnie skonfigurowany serwer DNS ( zewnętrzny i wewnętrzny). Posiadać należy również certyfikat, który będzie wystawiony przez zaufany główny urząd certyfikacji (Np. Certum, Verisign, Geotrust itp.) dla domeny, pod którą będzie widoczny serwer dostępowy Exchange (Client Access Server).

Istotną kwestią jest fakt, iż w systemach typu Windows Phone klucz publiczny głównego urzędu certyfikacji, który wydał certyfikat dla domeny z exchange, musi być dograny do systemu operacyjnego Windows Phone. Może, bowiem zdarzyć się, iż certyfikat nie będzie zainstalowany wówczas synchronizacja urządzenia z serwerem Exchange nie będzie możliwa.

#### Przydzielenie/Odebranie dostępu mobilnego.

Z założenia przy tworzeniu nowego konta exchange dostęp do usług POP3/IMAP4/Activesync (Dostęp mobilny) jest włączony.

Aby nadać możliwość dostępu mobilnego do skrzynki pocztowej należy zalogować się do konsoli zarządzania Exchange wykorzystując link: <u>*Https://ex-cas01/ecp</u>*</u>

Przechodzimy do zakładki Adresaci → Skrzynki Pocztowe. Wybieramy konto, dla którego chcemy zmodyfikować uprawnienie dostępu mobilnego.

Przechodzimy do zakładki Funkcje skrzynki pocztowej (patrz rysunek poniżej)

| Ø                                                                                | Skrzynka pocztowa użytkownika - Windows Internet Explorer                                                           | _ 🗆 X              |
|----------------------------------------------------------------------------------|----------------------------------------------------------------------------------------------------|--------------------|
| Jan Kowalski                                                                     |                                                                                                    | Pomoc              |
| Ogólne<br>Użycie skrzynki<br>pocztowej<br>Informacje o kontakcie                 | Urządzenia przenośne<br>Wyłącz protokół Exchange ActiveSync<br>Wyłącz aplikację OWA dla urządzeń<br>Pokaż szczegóły | ^                  |
| Organizacja<br>Adres e-mail                                                      | Łączność z systemem poczty e-mail<br>Outlook Web App: Włączone<br>Wyłącz   Pokaż szczegóły                          |                    |
| Członek grupy<br>Wskazówka poczty<br>e-mail<br>Delegowanie skrzynki<br>pocztowej | IMAP: Włączone<br>Wyłącz<br>POP3: Włączone<br>Wyłącz<br>MAPI: Włączone                                              |                    |
|                                                                                  | Wyłącz<br>Zawieszenie w związku z postępowaniem sądowym:<br>Wyłączone<br>Włącz<br>Archiwizacja: Wyłączone           |                    |
|                                                                                  | Wiącz                                                                                                    | anuluj<br>• 100% - |

Modyfikujemy opcję Urządzenia Przenośne. Ustawiamy Wyłącz protokół Exchange ActiveSync.

Jeśli chcemy taki dostęp włączyć wówczas postępujemy identycznie z tym, że wybieramy *Włącz protokół Exchange ActiveSync*.

Aby wykonać operację wyłączenia dostępu ActiveSync dla wszystkich kont w Organizacji Exchange należy zalogować się do Exchange Management Shell i wykonać poniższe polecenie:

#### Get-CASMailbox|Set-CASMailbox -ActiveSyncEnabled \$false

Jeśli chcemy włączyć dostęp mobilny dla użytkowników Exchange należy wykonać polecenie:

#### Get-CASMailbox|Set-CASMailbox -ActiveSyncEnabled \$true

Określanie parametrów dostępu.

Określanie zasad dostępu ActiveSync odbywa się za pomocą polityk.

Aby utworzyć politykę dostępu ActiveSync należy zalogować się do konsoli zarządzania Exchange wykorzystując link: <u>*Https://ex-cas01/ecp</u>*</u>

Przechodzimy do zakładki Mobilne → Dostęp z urządzenia mobilnego. W pozycji Reguły dostępu do urządzeń wybieramy

Zakładka ta daje nam możliwość zdefiniowania różnych polityk dla różnych typów urządzeń (np. iOS, Windows Phone, Android)

Patrz rysunek poniżej.

| 🥖 Reguła dostępu do urządzenia v                                                                                                    | w programie Exchange Ac 🗕 🗖 🗙                            |
|----------------------------------------------------------------------------------------------------|----------------------------------------------------------|
| nowa reguła dostępu do urządzenia                                                                                                    | Pomoc                                                    |
| Utwórz regułę obejmującą rodzinę urządzeń lub wybran<br>model, najpierw zaznacz rodzinę. Więcej informacji<br>*Rodzina urządzeń:                               | ny model. Aby wybrać określony                           |
| iPad                                                                                                    | X przeglądaj                                             |
| *Tylko ten model:                                                                                                    |                                                          |
| Wszystkie modele                                                                                                    | X przeglądaj                                             |
| Gdy wybrana rodzina lub model urządzeń przenośnych<br>© Zezwalaj na dostęp<br>O Blokuj dostęp<br>O Kwarantanna — pozwól mi później zadecydować o<br>zezwalaniu | próbuje się połączyć:<br>blokowaniu lub<br>zapisz anuluj |
|                                                                                                    | 🔍 75% 🔻 🚽                                                |

Następnym krokiem jest utworzenie nowej zasady skrzynek pocztowych dla urządzeń przenośnych.

Aby to wykonać należy przejść do zakładki Zasady skrzynek pocztowych dla urządzeń przenośnych

Wybieramy + i definiujemy nową politykę. Ustawiając parametry zgodnie z własnym żądaniem. (patrz rysunek poniżej).

| Zasady dotyczące skrzynki pocztowej urządzenia przenośne                                                                 | -                  |                   | x        |
|----------------------------------------------------------------------------------------------------|--------------------|-------------------|----------|
| nowe zasady dotyczące skrzynek pocztowych urządzeń przenośnych                                                           |                    |                   | Pomoc    |
| *Wymagane pola                                                                                                    |                    |                   |          |
| *Nazwa:                                                                                                    |                    |                   |          |
| testowa1                                                                                                    |                    |                   |          |
| ☑ Tojest zasada domyślna                                                                                                 |                    |                   |          |
| <ul> <li>Zezwalaj na synchronizowanie urządzeń przenośnych, które nie przestrzegają<br/>w pełni tych zasad</li> </ul>    |                    |                   |          |
| Zasady dla programu Exchange ActiveSync i aplikacji OWA dla urządzeń                                                     |                    |                   |          |
| Wybierz zasady, które chcesz włączyć dla programu Exchange ActiveSync i aplikacji OWA dla<br>urządzeń. Więcej informacji |                    |                   |          |
| ☑ Wymagaj hasła                                                                                                    |                    |                   |          |
| ☑ Zezwalaj na proste hasła                                                                                               |                    |                   |          |
| Wymagaj hasła alfanumerycznego                                                                                           |                    |                   |          |
| Hasło musi zawierać znaki z następującej liczby zestawów znaków:                                                         |                    |                   |          |
| ✓                                                                                                    |                    |                   |          |
| 🗌 Wymagaj szyfrowania na urządzeniu                                                                                      |                    |                   |          |
| ☑ Minimalna długość hasła:                                                                                               |                    |                   |          |
| 8                                                                                                    |                    |                   |          |
| <ul> <li>Liczba nieudanych prób logowania poprzedzających wyczyszczenie<br/>urządzenia:</li> </ul>                       |                    |                   |          |
| 10                                                                                                    |                    |                   |          |
| Wymagaj zalogowania po braku aktywności urządzenia przez (w<br>minutach):                                                |                    |                   |          |
| 10 min                                                                                                    |                    |                   |          |
| ☑ Wymuszaj okres istnienia hasła (w dniach):                                                                             |                    |                   |          |
| 60 dni                                                                                                    | liezho r           | óżauch            | haral    |
| Rotacja hasła: któryc                                                                                                    | h musi ı           | użyć              | naser,   |
| użytka<br>módł                                                                                                    | wnik, za<br>oonown | anim b<br>ie użyć | ędzie    |
| wcześ                                                                                                    | niejszeg           | o hasła           | . Musi   |
| to być                                                                                                    | wartos             | : od U            | 30 50.   |
|                                                                                                    |                    |                   |          |
| zapisz                                                                                                    | ar                 | nuluj             |          |
|                                                                                                    | <b>1</b> 7         | 5%                | <b>.</b> |

## Opcje Administracyjne dostępu mobilnego

Aby zdefiniować opcje administracyjne dostępu mobilnego należy przejść do zakładki *Dostęp z urządzenia mobilnego* i wybrać *Edytuj* (patrz rysunek poniżej)

| 🖉 Ustawienia dostępu do programu Excha                                                                                                    | ange ActiveS | _   |       | x     |
|----------------------------------------------------------------------------------------------------|--------------|-----|-------|-------|
| Ustawienia dostępu do programu Exchange Ac                                                                                                    | tiveSync     |     |       | Pomoc |
| Ustawienia połączenia<br>Gdy urządzenie przenośne, które nie jest zarządzane za pomocą regi<br>osobistego wyjątku, łączy się z programem Exchange:<br>© Zezwalaj na dostęp | uły ani      |     |       |       |
| <ul> <li>Blokuj dostęp</li> <li>Kwarantanna — pozwól mi zdecydować o blokowaniu lub<br/>zezwoleniu później</li> </ul>                                                      |              |     |       |       |
| Powiadomienie o kwarantannie — wiadomości e-mail<br>Zaznacz administratorów, którzy będą dostawać wiadomości e-mail<br>kwarantannie urządzenia przenośnego.                | D            |     |       |       |
| + -                                                                                                    |              |     |       |       |
| NAZWA WYŚWIETLANA 🔺 ADRES SMTP                                                                                                    |              |     |       |       |
| Tekst dołączany do wiadomości wysyłanych do użytkowników, który<br>urządzenia podlegają kwarantannie, są zablokowane lub są w trakcie                                      | ch           |     |       |       |
| identyfikacji:<br>Twoje urządzenie zostało poddane kwarantannie. Skontaktuj się z<br>Administratorem Organizacji w celu wyjaśnienia sytuacji.<br>administratori            |              |     |       |       |
|                                                                                                    |              |     |       |       |
|                                                                                                    |              |     |       |       |
|                                                                                                    |              |     |       |       |
|                                                                                                    | zapisz       | ar  | nuluj |       |
|                                                                                                    |              | € 7 | 5%    | ▼     |

Opcje te pozwalają na określenie, kto ma otrzymywać informację, jeśli urządzenia zostaną poddane kwarantannie jak również określenie tekstu, jaki ma się pojawić w wiadomości wysłanych do użytkowników, których urządzenia mobilne podlegają kwarantannie.

## Reguły

Zarządzanie politykami mailowymi organizacji Exchange daje możliwość ustawiania konwencji nazewniczej oraz nazw domen, jakie mają być przypisywane użytkownikom organizacji Exchange.

Można to wykonać z poziomu konsoli zarządzania Exchange logując się wykorzystując link:

#### Https://ex-cas01/ecp

Następnie przechodząc do zakładki Przepływ poczty → Zasady adresów E-mail

Klikamy pozycję **+** .Otworzy nam się nowe okno pozwalające na utworzenie nowej polityki adresowej (patrz rysunek poniżej na następnej stronie). Definiujemy nazwę tej polityki,

| Zasady adresów e-mail - Windows Inter                                                                                                    | net Explorer 📃 🗖 🗙                          |
|----------------------------------------------------------------------------------------------------|---------------------------------------------|
| nowe zasady adresów e-mail                                                                                                    | Pomoc                                       |
| ∠asady adresow e-maii tworzą growne i pomocnicze adresy e-maii dia adresatow<br>dla użytkowników, kontaktów i grup), co umożliwia im otrzymywanie i wysyłanie<br>wiadomości e-mail. Dowiedz się więcej | v (w tym                                    |
| "Nazwa zasady:                                                                                                    | 64 znaków, ale nie mogą                     |
| *Format adresu e-mail:                                                                                                    | być w niej używane<br>symbole wieloznaczne. |
| + / -                                                                                                    |                                             |
| TYP FORMAT ADRESU                                                                                                    |                                             |
| *Uruchom tę zasadę w tej kolejności z innymi zasadami:                                                                                                    |                                             |
| 3                                                                                                    | <u> </u>                                    |
| *Podaj typy adresatów, do których mają być stosowane te zasady adresów e-mai                                                                                                    | il.                                         |
| O Tylko następujące typy adresatów:                                                                                                    |                                             |
| Użytkownicy ze skrzynkami pocztowymi programu Exchange                                                                                                    |                                             |
| Użytkownicy pocztowi z zewnętrznymi adresami e-mail                                                                                                    |                                             |
| Skrzynki pocztowe zasobów                                                                                                    |                                             |
| Kontakty pocztowe z zewnętrznymi adresami e-mail                                                                                                    |                                             |
| Grupy korzystające z poczty                                                                                                    |                                             |
| Utwórz reguły, aby dokładniej definiować adresatów, których dotyczy ta reguła a<br>e-mail.<br>dodaj regułę                                                                                             | Idresu                                      |
| Wyświetl podgląd adresatów, których dotyczy ta zasada                                                                                                    | ~                                           |
|                                                                                                    | zapisz anuluj                               |
|                                                                                                    | ۹ 100% 🔻 📑                                  |

klikamy na + aby utworzyć format adresu e-mail (patrz rysunek poniżej na następnej stronie)

| E Format adresu e-mail — okno dialogowe st                                                                                                    | trony sieci Web                                                                                                    |
|----------------------------------------------------------------------------------------------------|----------------------------------------------------------------------------------------------------|
| format adresu e-mail                                                                                                    | Pomoc                                                                                                    |
| <ul> <li>Wybierz zaakceptowaną domenę:</li> <li>domena.local<br/>domena.pl</li> <li>Format adresu e-mail:<br/>Przykładowy użytkownik: Rafał Rumian</li> <li>alias@contoso.com</li> <li>Jan.Nowak@contoso.com</li> <li>JNowak@contoso.com</li> <li>tomek@contoso.com</li> <li>Smith.John@contoso.com</li> <li>Smith.John@contoso.com</li> <li>Smith.John@contoso.com</li> <li>Nowak@contoso.com</li> <li>Mowak@contoso.com</li> <li>Smith.John@contoso.com</li> <li>Smith.John@contoso.com</li> <li>Mowak@contoso.com</li> <li>Smith.John@contoso.com</li> <li>Smith.John@contoso.com</li> <li>Smith.John@contoso.com</li> <li>Smith.John@contoso.com</li> <li>Smith.John@contoso.com</li> <li>MowakJ@contoso.com</li> <li>NowakJ@contoso.com</li> <li>Miecej opcji</li> <li>Ustaw ten format jako zwrotny adres e-mail</li> </ul> | Zaakceptowana domena to<br>część adresu e-mail<br>znajdująca się po symbolu<br>@, na przykład<br>rafal@contoso.com. Jeśli<br>Twoja organizacja<br>otrzymuje wiadomości<br>e-mail z wielu domen lub<br>jeśli domena domyślna jest<br>używana wyłącznie na<br>potrzeby wewnętrzne, a<br>organizacja korzysta też z<br>innej zewnętrznej domeny<br>poczty, możesz utworzyć<br>dodatkowe zasady adresów<br>e-mail. |
| z                                                                                                    | apisz anuluj                                                                                                    |

\*Należy pamiętać, że aby utworzyć nową politykę adresową musimy mieć już dodaną domenę akceptowalną w organizacji Exchange.

Definiujemy format adresu e-mail i klikamy Zapisz.

Deklarujemy opcje dla pola Uruchom tę zasadę w tej kolejności z innymi zasadami.

\*istotna rzecz to priorytet; im niższa cyfra tym wyższy priorytet. Należy pamiętać, że tylko jedna zasada może działać w danym momencie.

Następnym krokiem jest zdefiniowanie, do kogo ma być przypięta polityka (Jakich użytkowników ma dotyczyć). Wybieramy odpowiednią opcje w polu *Podaj typy adresatów, do których mają być stosowane...* (patrz rysunek poniżej na następnej stronie)

Można wykonać również większą filtrację użytkowników, których obowiązywać polityka. W tym celu należy utworzyć regułę, określającą których użytkowników ma dotyczyć polityka. Pole *Utwórz reguły, aby dokładniej definiować adresatów*...

| Zasady adresów e-mail - Windows Internet Explorer                                                                                                    | _ 🗆 X                                       |
|----------------------------------------------------------------------------------------------------|---------------------------------------------|
| nowe zasady adresów e-mail                                                                                                    | Pomoc                                       |
| Lasady adresow e-maii tworzą growne i pomocnicze adresy e-maii dia adresatow (w tym<br>dla użytkowników, kontaktów i grup), co umożliwia im otrzymywanie i wysyłanie<br>wiadomości e-mail. Dowiedz się więcej | ^                                           |
| *Nazwa zasady:                                                                                                    |                                             |
| testowa                                                                                                    |                                             |
| *Format adresu e-mail:                                                                                                    |                                             |
| + / -                                                                                                    |                                             |
| TYP FORMAT ADRESU                                                                                                    |                                             |
| SMTP John.Smith@domena.pl                                                                                                    |                                             |
|                                                                                                    |                                             |
|                                                                                                    |                                             |
| *Uruchom te zasade w tei koleiności z innymi zasadami:                                                                                                    |                                             |
| 3                                                                                                    |                                             |
| *Podaj typy adresatów, do których mają być stosowane te zasady adresów e-mail.                                                                                                    |                                             |
| ○ Wszystkie typy adresatów                                                                                                    |                                             |
| Tylko następujące typy adresatów:                                                                                                    |                                             |
| Użytkownicy ze skrzynkami pocztowymi programu Exchange                                                                                                    |                                             |
| Użytkownicy pocztowi z zewnętrznymi adresami e-mail                                                                                                    |                                             |
| Skrzynki pocztowe zasobów                                                                                                    |                                             |
| Kontakty pocztowe z zewnętrznymi adresami e-mail                                                                                                    |                                             |
| Grupy korzystające z poczty Utworze                                                                                                    | nie reguły                                  |
| powoduj<br>logicznej                                                                                                    | je wygenerowanie<br>j instrukcji <b>And</b> |
| utworz reguły, aby dokładniej definiować adresatów, których dotyczy ta reguła adresu (Uraz). Je<br>e-mail. wiele reg                                                                                          | puł, zasady                                 |
| Kontener adresata                                                                                                    | e adresów e-mail                            |
| dodai regule                                                                                                    | eniu, że nie będą                           |
| zawierać                                                                                                    | żadnych adresów. 🗸 🗸                        |
|                                                                                                    |                                             |
| Zapisz                                                                                                    | anuluj                                      |
|                                                                                                    | 🔍 100% 🔻 🔡                                  |

#### Data Loss Prevention - DLP

Częstym problemem związanym z bezpieczeństwem jest utrata poufnych danych, czy to w tekście maila czy jako załącznik. W Exchange Server 2013 wprowadzona została nowa funkcjonalność Data Loss Prevention, która ma za zadanie "pilnowania" przepływu wiadomości w obrębie systemu pocztowego Exchange Server. Dzięki funkcjonalności DLP administrator może zablokować wysyłkę maili, w których znajdują się poufne informacje takie jak numery kart kredytowych czy inne, automatycznie informując o incydencie odpowiednie osoby w firmie.

Konfiguracja zasad wygląda następująco – w opcjach zarządzania zgodnością, wybieramy opcję ochrony przed utratą danych – tam dodajemy kolejne zasady:

| Nazwa:                                                                                                    |                                                                                                    |
|----------------------------------------------------------------------------------------------------|----------------------------------------------------------------------------------------------------|
| Zasada 1                                                                                                    |                                                                                                    |
| Opis:                                                                                                    |                                                                                                    |
| *Wybierz szablon:                                                                                                    |                                                                                                    |
| Australijska ust. o poufności inf. med. (HRIP)<br>Australijska ustawa o ochronie prywatności<br>Australijskie dane finansowe<br>Australijskie dane osobowe<br>Bryt. kodeks dobrych praktyk dot. danych osobowych w Internecie<br>Brytyjska ustawa o dostępie do dokumentacji medycznej<br>Brytyjska ustawa o ochronie danych (Data Protection Act)<br>Brytyjskie dane finansowe<br>Brytyjskie przepisy o ochronie prywatn. i komunik. elektron.<br>Dane finansowe w Arabii Saudyjskiej<br>Dane osobowe z Wielkiej Brytanii<br>Dane osobowe z Wielkiej Brytanii<br>Dane osobowe z Stanów Zjednoczonych<br>Erancuska ustawa o ochronie danych | <ul> <li>Australijska ust. o poufności inf.<br/>med. (HRIP) 15.0.3.0</li> <li>Ułatwia wykrywanie obecności informacji<br/>powszechnie uznawanych za objęte ustawą o<br/>poufności dokumentów i informacji medycznych<br/>w Australii (Health Records and Information<br/>Privacy, HRIP), w tym numerów kont ubezpieczenia<br/>zdrowotnego i numerów podatnika. Stosowanie<br/>tych zasad nie gwarantuje zgodności z<br/>jakimikolwiek wymaganiami prawnymi. Po<br/>wykonaniu testowania wprowadź konieczne<br/>zmiany w konfiguracji programu Exchange, aby<br/>przesyłanie danych odbywało się zgodnie z<br/>zasadami obowiązującymi w organizacji. Na<br/>przykład może to być skonfigurowanie szyfrowania<br/>TLS dla komunikacji ze znanymi patnerami<br/>biznesowymi lub dodanie bardziej restrykcyjnych<br/>akcji reguł transportu, takich jak stosowanie funkcji v</li> </ul> |
| Znajdź więcej szablonów zasad DLP u partnerów firmy Microsoft. Dowiedz się więc<br>Wybierz tryb dla wymagań w tych zasadach DLP:<br>Wymuś<br>Testuj zasady DLP z poradami<br>Testuj zasady DLP bez porad                                                                                                    | cej                                                                                                    |

#### Po stworzeniu zasady ochrony Outlook będzie informował użytkownika o złamaniu danej zasady:

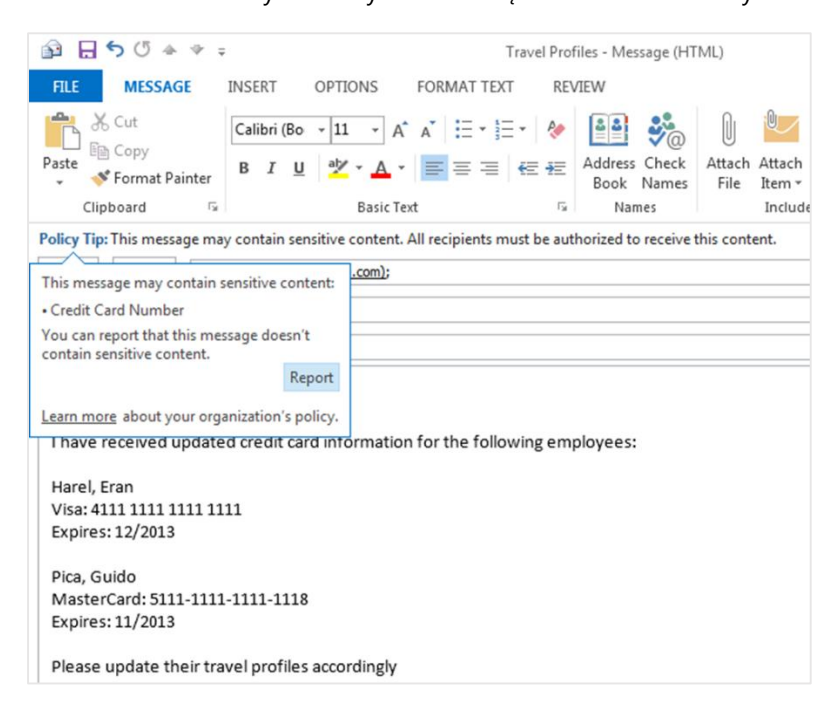

anuluj

zapisz

#### Audyty

Exchange Server udostępnia administratorowi zestaw raportów, które pozwalają znaleźć zmiany wprowadzone w skrzynkach pocztowych i ustawieniach konfiguracyjnych. Możliwe jest odnalezienie określonego typu zmian, a następnie wyeksportować wyniki do pliku, który zostanie wysłany do administratora lub innych użytkowników.

Wśród standardowych raportów dostępne są:

**Raport o dostępie do skrzynki pocztowej przez osoby niebędące jej właścicielami** - Wyszukiwanie dzienników inspekcji skrzynek pocztowych, które były otwierane lub modyfikowane przez osoby inne niż ich właściciele.

**Raport o grupie ról administratorów** - Wyszukiwanie w dzienniku inspekcji administratora zmiany wprowadzone w grupach ról. Grupy ról służą do przypisywania użytkownikom uprawnień administracyjnych.

**Raport o miejscowym zbieraniu i blokadzie elektronicznych materiałów dowodowych** - Wyszukiwanie w dzienniku inspekcji administratora zmiany wprowadzone w miejscowym zbieraniu i blokadzie elektronicznych materiałów dowodowych

**Raport o zawieszeniach spowodowanych postępowaniem sądowym dla poszczególnych skrzynek pocztowych** - Wyszukiwanie w dzienniku inspekcji administratora użytkowników, dla których skrzynek pocztowych włączono lub wyłączono zawieszenie spowodowane postępowaniem sądowym.

**Eksportuj dzienniki inspekcji skrzynek pocztowych** - Wyszukiwanie i eksportowanie informacji o dostępie do skrzynki pocztowej przez osoby inne niż właściciel

**Eksportuj dziennik inspekcji administratora** - Wyszukiwanie i eksportowanie informacje o zmianach konfiguracji wprowadzonych w Twojej organizacji

#### RMS/IRM

Usługa Active Directory Rights Management Services - za pomocą tej usługi dostępnej w ramach Active Directory możliwe jest zarządzanie prawami dostępu do różnych informacji w firmie, chroniąc informacje za pomocą stałych zasad użytkowania, które są dołączone do informacji niezależnie od tego, dokąd te informacje są przenoszone. Za pomocą usługi AD RMS można zapobiegać zamierzonemu lub przypadkowemu ujawnieniu poufnych informacji, takich jak raporty finansowe, specyfikacje produktów, dane klientów i poufne wiadomości e-mail. Usługa ta idealnie integruje się z Exchange oraz usługami SharePoint Portal Server. W przypadku RMS wymagane jest posiadanie licencji CAL dla użytkowników.

Działanie RMS przedstawia się następująco:

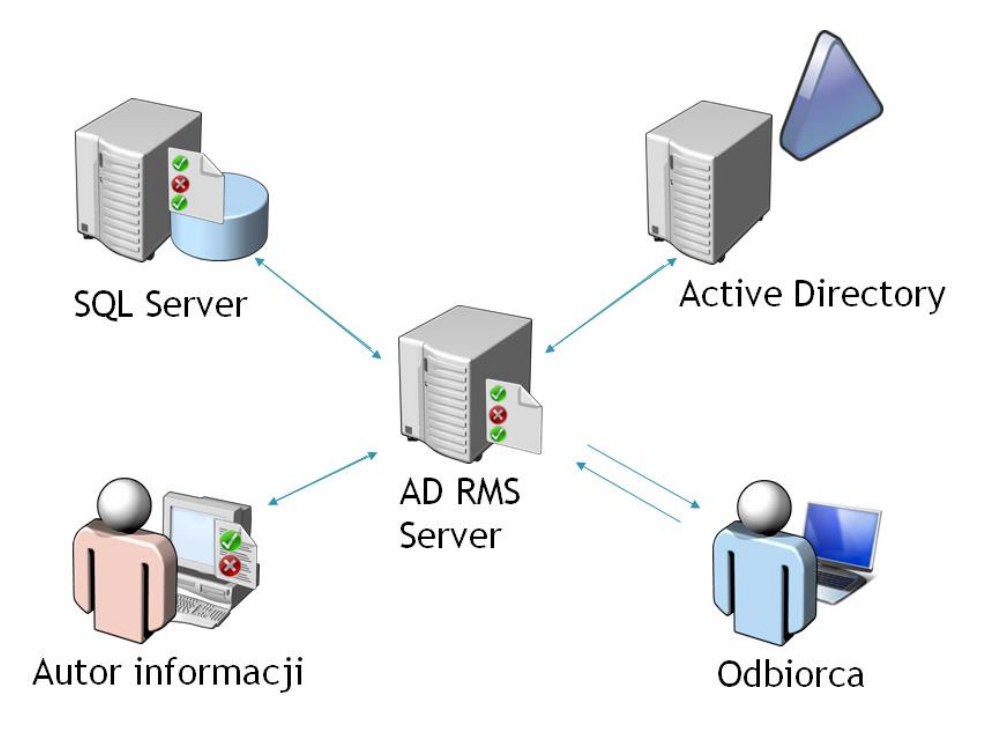

Czyli autor informacji za pomocą usługi RMS nakłada reguły na dokumenty, maile i inne informacje oraz pokazuje w jaki sposób można je udostępnić dalej. Sercem rozwiązania jest serwer RMS, który nakłada uprawnienia na informacje i je udostępnia w odpowiedni sposób dla użytkowników.

Komponenty RMS

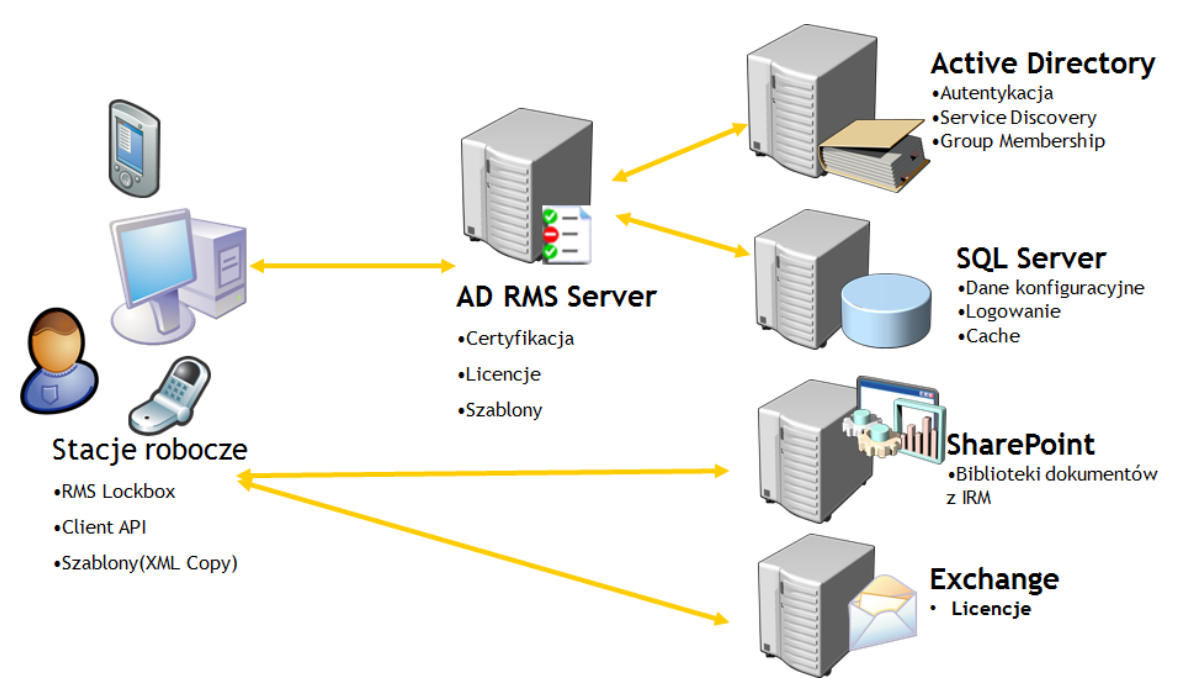

## Database Availability Groups (DAG) -bezpieczeństwo utraty danych

Aby zapewnić wysoką dostępność poczty i pełne bezpieczeństwo danych należy rozważyć użycie mechanizmów dostępnych w Exchange - **Database Availability Groups**.

Database Availability Groups jest grupą serwerów, która pozwala zapewnić wysoką dostępność serwerów Mailbox w Organizacji. Pojedynczy serwer Mailbox w zależności od posiadanej wersji Exchange pozwala przechowywać od kilku do kilkunastu baz danych. Exchange Server używa mechanizmu ciągłej replikacji (continuous replication) baz skrzynek pocztowych pomiędzy serwerami należącymi do Database Availability Group w celu zapewnienia aktualnej kopi bazy danych na wszystkich serwerach. Aktywny log transakcyjny aktywnej bazy danych jest zapisywany i zamykany. Następnie usługa Microsoft Exchange Replication replikuje zamknięty log do serwerów utrzymujących pasywną kopię bazy danych. Zreplikowany log jest weryfikowany pod kątem integralności, nagłówek po nagłówku. Następnie usługa Information Store odtwarza dzienniki transakcyjne i synchronizuje pasywne kopie bazy danych. Dzięki temu każda kopia bazy danych jest identyczna i aktualna.

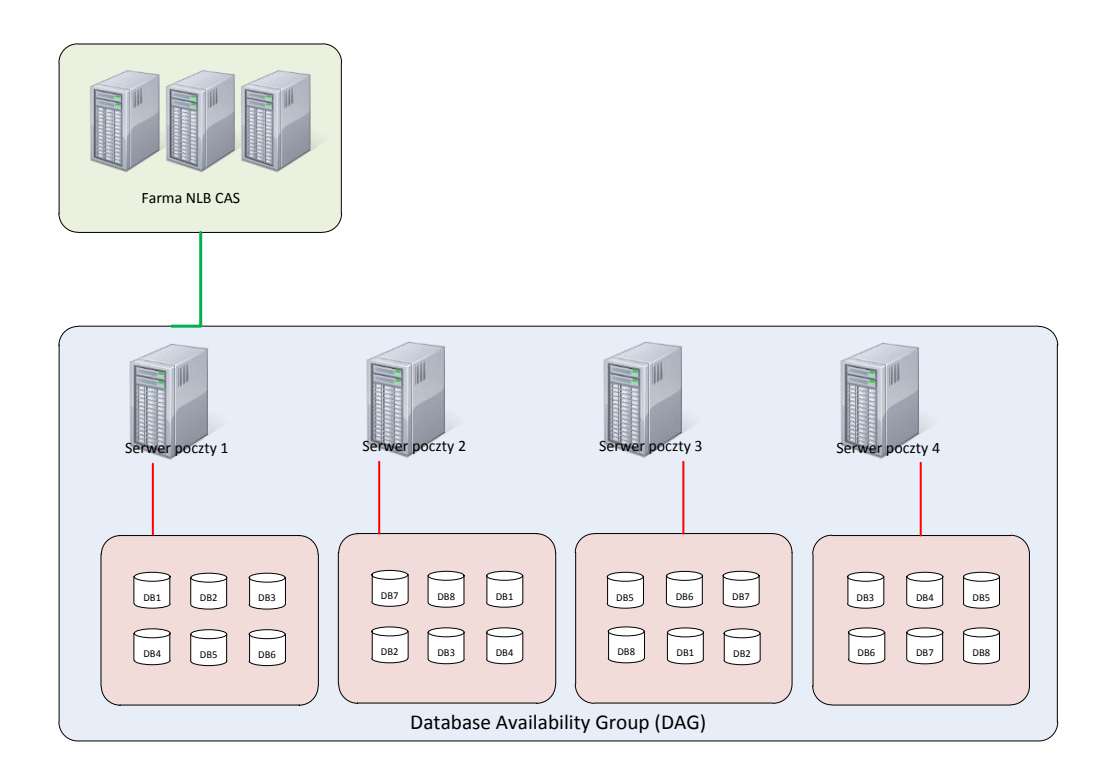

Przed przystąpieniem do konfiguracji DAG należy na każdym serwerze, który ma być członkiem DAG zainstalować component Windows "Failover Cluster Manager" (pol. Menadżer klastra pracy awaryjnej)

#### Konfiguracja kart sieciowych

W pierwszej kolejności, aby móc przystąpić do konfiguracji DAG należy mieć przygotowany interface, który będzie służył tylko do komunikacji między członkami DAG. (patrz rysunki poniżej)

Konfiguracja interface'u powinna wyglądać następująco:

- Brak zdefiniowanego Default Gateway w konfiguracji protokołu TCP/IP
- Nie powinien rejestrować swojej nazwy w serwerze DNS Active Directory.
- Nie powinien mieć włączonych usług: "Klient Sieci Microsoft Networks", "Udostępnianie plików i drukarek..."

| 🖇 Właściwości: Ex-cluster 💌                      | Właściwości: Protokół internetowy w wersji 4 (T 📍 🗴                                                                                                    |
|--------------------------------------------------|----------------------------------------------------------------------------------------------------|
| Sieć     Udostępnianie       Połącz, używając:   | Ogólne Przy odpowiedniej konfiguracji sieci możesz automatycznie uzyskać niezbędne ustawienia protokołu IP. W przeciwnym wypadku musisz uzyskać ustawienia protokołu IP od administratora sieci. Uzyskaj adres IP automatycznie Utyci pasten ijacego adresu IP: |
|                                                  | Adres IP:         175 . 12 . 28 . 2           Maska podsieci:         255 . 255 . 255 . 248           Brama domyślna:                                                                                                    |
| A Responder odnajdywania topologii warstwy łącza | Uzyskaj adres serwera DNS automatycznie     Użyj następujących adresów serwerów DNS:     Preferowany serwer DNS:     Alternatywny serwer DNS:     .                                                                                                    |
| OK Anuluj                                        | Sprawdź przy zakończeniu poprawność Zaawansowane OK Anuluj                                                                                                    |

| Zaawansowane ustawienia TCP/IP                                                                                                    | ¢ |
|----------------------------------------------------------------------------------------------------|---|
| Ustawienia protokołu IP DNS WINS                                                                                                    |   |
| Adresy serwerów DNS według kolejności używania:                                                                                     |   |
| t                                                                                                    |   |
| 1                                                                                                    |   |
| Dodaj Edytuj Usuń                                                                                                    |   |
| Trzy poniższe ustawienia dotyczą wszystkich połączeń o włączonym<br>protokolę TCP/IP. W celu rozpoznawania nazw niekwalifikowanych: |   |
| O Dołącz sufiksy DNS: podstawowy i konkretnego połączenia                                                                           |   |
| Dołącz sufiksy nadrzędne podstawowego sufiksu DNS     Dołącz to gufiksy DNS (w podposi kolejności);                                 |   |
|                                                                                                    |   |
|                                                                                                    |   |
| L                                                                                                    |   |
| Dodaj Edytuj Usuń                                                                                                    |   |
| Sufiks DNS dla tego<br>połączenia:                                                                                                  |   |
| Zarejestruj adresy tego połączenia w DNS                                                                                            |   |
| OK Anuluj                                                                                                    |   |

Następnym krokiem jest ustawienie kolejności Podłączania kart sieciowych (BIND)

Aby wykonać tą operację, należy dostać się do zarządzania kartami sieciowymi sytemu Windows ( Połączenia sieciowe) wybrać właściwości.

| 1 | Centrum sieci i udostępniania                                                                                                    | _ 0 X                             |
|---|----------------------------------------------------------------------------------------------------|-----------------------------------|
|   | Połączenia sieciowe                                                                                                    | _ D X                             |
|   | ③ ⑤ - ↑ 🔮 + Panel sterowania + Sieć i Internet + Polączenia sieciowe v ♂                                                                                                    | Przeszukaj: Połączenia sięciowe 🔎 |
|   | Pig.     Edycja     Water       Organiziji     Wyberanie numeru przy pomocy operatora       Polsoci     Połsoci dostępu zdalogo…       Połsoci dostępu zdalogo…     Połsoci dostępu zdalogo…       Połsoci dostępu zdalogo…     Połsoci dostępu zdalogo…< | 8 · 🔳                             |
|   | Elementy: 3                                                                                                    | 811 🖬                             |

Następnie ustawić kolejność powiązania zgodnie z rysunkiem:

| Ustawienia zaawansowane 🗙                                                                                                    |
|----------------------------------------------------------------------------------------------------|
| Karty i povazania Kolejność dostawców                                                                                                    |
| Połączenia są wyświetlone w kolejności, w jakiej mają do nich<br>dostęp usługi sieciowe.                                                                                                    |
| Połączenia:                                                                                                    |
|                                                                                                    |
| Powiązania dla AD:                                                                                                    |
| ✓       Udostępnianie plików i drukarek w sieciach Microsoft Ne ∧         ✓       →         ✓       →         ✓       →         ✓       →         Protokół internetowy w wersji 6 (TCP/IPv4)         ✓       →         ✓       →         ✓       →         ✓       →         ✓       →         ✓       →         ✓       →         ✓       ↓         ✓       ↓         ✓       ↓         ✓       ↓         ✓       ↓         ✓       ↓ |
| Protokół internetowy w wersji 4 (TCP/IPv4)      Protokół internetowy w wersji 6 (TCP/IPv4)      III                                                                                                    |
|                                                                                                    |
| OK Anuluj                                                                                                    |

#### Instalowanie Database Availibility Group.

Aby móc skonfigurować grupę DAG należy zalogować się do Konsoli zarządzania Microsoft Exchange używając poniższego linku (Użytkownik musi posiadać uprawnienia Enterprise Admin) – przykładowy link (w naszej konfiguracji system składa się z dwóch maszyn CAS, dwóch maszyn w rolach Mail i Hub oraz serwer w roli Edge)

#### https://ex-cas01/ecp

Przed przystąpieniem do tworzenia nowego Cluster'a DAG, należy przygotować nowy obiekt typu *Computer* w naszej domenie. Następnie należy to konto wyłączyć (Disable account).

Po wykonaniu tej operacji należy nadać uprawnienia FULL CONTROL dla grupy *Exchange trusted* subsystem

Przejść do grupy Serwery → Grupy Dostępności Bazy Danych i wybrać ikonę <sup>+</sup> aby dodać nową grupę DAG. Następnie wpisać dane zgodnie z rysunkiem:

| <ul> <li>https://ex-cas02/ecp/</li> </ul> |                                                    |                                                       |                              |
|-------------------------------------------|----------------------------------------------------|-------------------------------------------------------|------------------------------|
| Przedsiębiorstwo Office                   | 365                                                |                                                       |                              |
| Centrum administ                          | racji programu Exchange                            |                                                       |                              |
| adresaci                                  | serwery bazy danych grupy dostęp                   | ności bazy danych 🗼                                   | katalogi wirtualne certyfika |
| prawnienia                                | Nozilla Grupa dostępności bazy danych - Mozilla    | Firefox -                                             |                              |
| 10                                        | Attps://epn-ex-cas02/ecp/DBMgmt/NewDAG.aspx?reqId= | = 13779769946908;pwmcid=3 🏠                           | 2                            |
| arządzanie zgodnością                     |                                                    | Pomo                                                  |                              |
| organizacja                               | nowa grupa dostępności bazy danych<br>D            |                                                       | E<br>EY-MAILO1               |
| chrona                                    | "Nazwa grupy dostępności bazy danych:              |                                                       | LA MARINI                    |
|                                           | DAG01                                              |                                                       |                              |
| rzepływ poczty                            | Server monitora:                                   |                                                       |                              |
| nobline                                   | ex-cas01                                           |                                                       |                              |
|                                           | Katalog monitora:                                  |                                                       |                              |
| oldery publiczne                          | C(DAG)                                             |                                                       |                              |
|                                           | Auresy in groupy unsupprised bady unityen          |                                                       |                              |
| nineo messaging                           | / -                                                |                                                       |                              |
| erwery                                    | Wprowadž adres IP                                  | przypisany co najmniej                                |                              |
|                                           |                                                    | jeden statyczny adres IP lub<br>używać protokołu DHCP |                              |
| ryb hybrydowy                             |                                                    | (Dynamic Host                                         |                              |
|                                           |                                                    | Skonfiguruj adresy IPv4                               |                              |
|                                           |                                                    | grupy DAG przy użyciu tego<br>pola.                   |                              |
|                                           |                                                    | Winsel Information                                    |                              |
|                                           |                                                    | vilecej intermacji                                    |                              |
|                                           |                                                    |                                                       |                              |
|                                           |                                                    |                                                       |                              |
|                                           |                                                    |                                                       |                              |
|                                           | 330/67                                             | anului                                                |                              |

Gdzie:

- Nazwa Grupy Dostępności bazy danych to nazwa, pod jaką będzie widoczny klaster w sieci LAN ( tworzony jest obiekt typu Komputer)
- Serwer Monitora to serwer Quorum Klastra
- Katalog Monitora ( to katalog, w którym trzyma się dane klastrowe)
- Adres IP to adres, pod jakim klaster będzie widoczny w sieci LAN

PO utworzeniu grupy należy wybrać opcje edycji stworzonej uprzednio grupy i w zakładce Ogólne zaznaczyć i nacisnąć zapisz.

Es.

 Ręczne konfigurowanie sieci grupy dostępności baz danych

Następnie wybrać "Zarządzaj Członkostwem w grupie DAG"

Wybrać serwery członkowskie w danym klastrze DAG (patrz rysunek) i nacisnąć "Zapisz"

| 🥹 Zarządzanie członkostwem w grupie dostępności bazy da 💶 💌 🗙                                                    |
|----------------------------------------------------------------------------------------------------|
| https://ex-cas01/ecp/DBMgmt/ManageDAGMembership.aspx?reqld=1376851804                                            |
| Pomoc<br>zarządzaj członkostwem w grupie dostępności bazy dz                                                     |
| Dodaj lub usuń serwery                                                                                           |
| + -                                                                                                    |
| SERWERY CZŁONKOWSKIE     Przy użyciu ikon + i - dodaj<br>lub usuń serwery skrzynek<br>pocztowych należące do tej |
| EX-MAIL02 grupy DAG.                                                                                             |
|                                                                                                    |
|                                                                                                    |
|                                                                                                    |
|                                                                                                    |
|                                                                                                    |
|                                                                                                    |
|                                                                                                    |
|                                                                                                    |
|                                                                                                    |
| zapisz anuluj                                                                                                    |

Czas trwania konfiguracji Grupy DAG może być dość długi. Na koniec powinna się pojawić informacja o pomyślnej instalacji i konfiguracji składników grupy DAG – rysunek:

| 😻 Zarządz   | zanie członkostwem w grupie dostępności bazy da 💶 🗖 🗙             |
|-------------|-------------------------------------------------------------------|
| A https://  | ex-cas01/ecp/DBMgmt/ManageDAGMembership.aspx?reqld=1376854772 👘 🏠 |
| zarząd      | Zaj członkostwem w grupie dostępności bazy dz Pomoc               |
| Dodaj lub u | usuń serwery                                                      |
| + -         |                                                                   |
| SERW        | Zapisywanie zakończyło się pomyślnie.                             |
|             |                                                                   |
|             | Operacja została ukończona.                                       |
|             |                                                                   |
|             |                                                                   |
|             |                                                                   |
|             |                                                                   |
|             | zamknii                                                           |
|             | controlly                                                         |
|             |                                                                   |
|             |                                                                   |
|             |                                                                   |
|             |                                                                   |
|             |                                                                   |
|             | zapisz anuluj                                                     |

#### Wyłączenie sieci służącej do Backup'u danych z członkostwa grupy DAG

Przy konfiguracji DAG instalator automatycznie konfiguruje sieci wykorzystywane do sieci DAG. Kryteria takiego wyboru są następujące:

Sieć Dla ruchu MAPI (dla klientów Exchange np. Outlook) posiada następujące kryteria:

- Ustawiony Default Gateway
- Ustawiony serwer DNS
- Włączone rejestrowania nazwy w DNS

Sieć dla ruchu klastra DAG:

- Brak Default Gateway
- Brak wpisanego serwera DNS
- Brak rejestracji nazwy w DNS

Aby usunąć sieć należy w Konsoli Management Shell wykonać poniższą komendę:

# Set-DatabaseAvailabilityGroupNetwork -Identity dag01\replicationdagnetwork02 -ReplicationEnabled:\$false -IgnoreNetwork:\$true

Gdzie Dag01\replicationdagnetwork02 to sieć do Backup 'u danych

Aby sprawdzić skuteczność wykonania komendy należy wpisać:

Get-DatabaseAvailabilityGroupNetwork

| Identity                      | ReplicationEnabled | Subnets                  |
|-------------------------------|--------------------|--------------------------|
| DAG01\MapiDagNetwork          | True               | {{175.26.13.109/29, Up}} |
| DAG01\ReplicationDagNetwork01 | True               | {{175.26.21.0/29, Up}}   |
| DAG01\ReplicationDagNetwork02 | False              | {{175.26.18.0/24, Up}}   |

#### Dodawanie Baz Danych

Aby móc dodać bazy danych do konfiguracji serwera Microsoft Exchange Server 2013 należy zalogować się do konsoli zarządzania Exchange używając poniższego linku:

#### Https://ex-cas01/ecp

Następnie przejść do "Serwery"  $\rightarrow$  "Bazy Danych" i wybrać ikonę rysunkiem:

| https://ex-cas02/ecp/DBMgmt/NewDatabase.aspx?reqId=1377978679546&p | wmc 🏠        |
|--------------------------------------------------------------------|--------------|
| nowa baza danych<br>Da                                             | Pomoc        |
| *Baza danych skrzynek pocztowych                                   |              |
| "Server                                                            |              |
| EX-MAIL01 × przeglądaj                                             |              |
| Ścieżka pliku bazy danych:                                         |              |
| H:\DB5\db5.edb W tym polu jest                                     |              |
| Ścieżka folderu dziennika: wyświetlana dor                         | nyślna       |
| Li\DBS                                                             | tesz zmienić |
| Zainstaluj te baze danych te lokalizacje, w<br>nowa ścieżke.       | prowadzając  |
|                                                                    |              |
|                                                                    |              |
|                                                                    |              |
|                                                                    |              |
|                                                                    |              |
|                                                                    |              |
|                                                                    |              |
|                                                                    |              |
|                                                                    |              |
| zapisz anul                                                        | uj           |

Gdzie:

- Baza Danych Nazwa bazy danych
- Serwer Serwer, na którym baza zostanie utworzona
- Ścieżka pliku bazy danych ścieżka pliku bazy danych (musimy wpisać rozszerzenie pliku.EDB)
- Ścieżka folderu dziennika Ścieżka pliku Log.

Po dodaniu bazy danych należy zrestartować usługę "Microsoft Exchange Infromation Store"

Aby edytować właściwości skrzynki należy zaznaczyć skrzynkę do edycji i wybrać 🖉

|                            |                                                                                       | ~     |
|----------------------------|---------------------------------------------------------------------------------------|-------|
| https://ex-cas01/ecp/DBMgm | t/EditDatabase.aspx?reqld=13758858295458tpwmcid=178tReturnObjectType=18tid=96f4c021-4 | 습     |
|                            |                                                                                       | Pomoc |
| DB2                        |                                                                                       |       |
| <ul> <li>Opólne</li> </ul> |                                                                                       | _     |
| Vanceruncia                | Nazwa:                                                                                | ^     |
| Konserwacja                | D82                                                                                   |       |
| Limity                     | Ścieżka bazy danych:                                                                  |       |
| Ustawienia klienta         | H:\DB2\db2.edb                                                                        |       |
|                            | Ostatnia pełna kopia zapasowa:                                                        |       |
|                            |                                                                                       |       |
|                            | Ostatnia przyrostowa kopia zapasowa:                                                  |       |
|                            |                                                                                       |       |
|                            | Stan:                                                                                 |       |
|                            | Zamontowana                                                                           |       |
|                            | Zamontowano na serwerze:                                                              |       |
|                            | EX-MAIL01.WW0.local                                                                   |       |
|                            | Wzorzec:                                                                              | -     |
|                            | EX-MAIL01                                                                             | -     |
|                            | Typ wzorca:                                                                           |       |
|                            | Server                                                                                |       |
|                            | Zmodyfikowano:                                                                        |       |
|                            | 2013-08-07 16:26                                                                      |       |
|                            | Serwery hostujące kopię tej bazy danych:                                              |       |
|                            | EX-MAIL01                                                                             |       |
|                            | EX-MOREOT                                                                             |       |
|                            |                                                                                       |       |
|                            |                                                                                       |       |
|                            |                                                                                       |       |
|                            |                                                                                       |       |
|                            |                                                                                       |       |
|                            |                                                                                       | ×     |
|                            | zapiszanuluj                                                                          |       |

Następnie przejść do zakładki Limity i postępować zgodnie z rysunkiem:

| ۲.                                                      | Baza danych skrzynek pocztowych - Mozilla Firefox                                                                                                    |
|---------------------------------------------------------|----------------------------------------------------------------------------------------------------|
| https://ex-cas01/ecp/DBM                                | gmt/EditDatabase.aspx?regId=1375885636555&pwmcid=12&ReturnObjectType=1&id=15bf6c9a-c 👘 🏫                                                                                                    |
| DB1                                                     | Pomoc                                                                                                    |
| Ogólne<br>Konserwacja<br>• Limity<br>Ustawienia klienta | *Zgłoś ostrzeżenie przy (G8):<br>0.7<br>*Błokuj wysyłanie przy (G8):<br>0.9<br>*Zabłokuj wysyłanie i odbieranie po osiągnięciu (G8):<br>1<br>*Zabłokuj wysyłanie i odbieranie po osiągnięciu (G8):                                                             |
|                                                         | "Zachowaj usunięte elementy przez (dni):<br>14                                                                                                    |
|                                                         | *Zachowaj usunięte skrzynki pocztowe przez (dni):<br>90                                                                                                    |
|                                                         | Nie usuwaj trwałe elementów przed utworzeniem<br>kopii zapasowej bazy danych           Interwał komunikatu ostrzegawczego:         00         02         04         06         08         10         12         14         16         18         20         22 |
|                                                         | Pn<br>Wit                                                                                                    |
|                                                         | 5r                                                                                                    |
|                                                         | Pt                                                                                                    |
|                                                         | So                                                                                                    |
|                                                         | N dostosui                                                                                                    |
|                                                         |                                                                                                    |
|                                                         | zapisz anuluj                                                                                                    |

#### Dodawanie Kopii Bazy Danych

Aby dodać kopię bazy danych do istniejącej już bazy należy zalogować się do Konsoli zarządzania Microsoft Exchange wykorzystując poniższy link:

#### Https://ex-cas01/ecp

Należy przejść do zakładki "Serwery" → "Bazy danych" i wybrać opcję "Dodaj kopie bazy danych"

|   |                         | _  |
|---|-------------------------|----|
|   | Dodaj kopię bazy danych | ٤V |
| 1 | Odinstaluj              | N- |

#### Następnie postępuj zgodnie z rysunkiem

| <ul> <li>Dodununie kopii buzy dunyen swzynek pocztowyc</li> </ul>        | an mozilia metox             |                                           |
|--------------------------------------------------------------------------|------------------------------|-------------------------------------------|
| Attps://ex-cas02/ecp/DBMgmt/AddDatabaseCopy.aspx?reqId=1377979915577&pwm | cid=21&ReturnObjectType      | =18id=9e66: 🏠                             |
| dodaj kopię bazy danych skrzynki pocztowej                               |                              | Pomoc                                     |
| Nazwa bazy danych skrzynek pocztowych:                                   |                              |                                           |
| D85                                                                      | Przy uzy<br>możesz           | vybrać serwer                             |
| *Określ serwer skrzynki pocztowej:                                       | należący                     | / do grupy DAG, na                        |
| EX-MAIL02 X przeglą                                                      | daj kopie bi                 | azy danych. Kliknij                       |
| Numer preferencji aktywacji:                                             | z listy se                   | Przeglądaj, wybierz<br>rwer, na którym ma |
| 2                                                                        | <ul> <li>być prze</li> </ul> | chowywana kopia,                          |
| Serwery hostujące kopię tej bazy danych:                                 | OK.                          | nie kitknij przycisk                      |
| EX-MAIL01                                                                |                              |                                           |
|                                                                          |                              |                                           |
| 2                                                                        |                              |                                           |
|                                                                          |                              |                                           |
|                                                                          |                              |                                           |
|                                                                          |                              |                                           |
| Wiecej opcji                                                             |                              |                                           |
|                                                                          |                              |                                           |
|                                                                          |                              |                                           |
|                                                                          |                              |                                           |
|                                                                          |                              |                                           |
|                                                                          | zapisz                       | anuluj                                    |

Gdzie:

- Określ serwer skrzynki pocztowej serwer, na którym ma być kopia bazy danych
- Numer preferencji aktywacji określa, na którym serwerze baza będzie się pierwsza aktywować po restarcie serwera
- Serwery Hostujące kopię bazy danych serwer, na którym istnieje już kopia bazy danych

Po wykonaniu kopii pokaże się poniższy komunikat

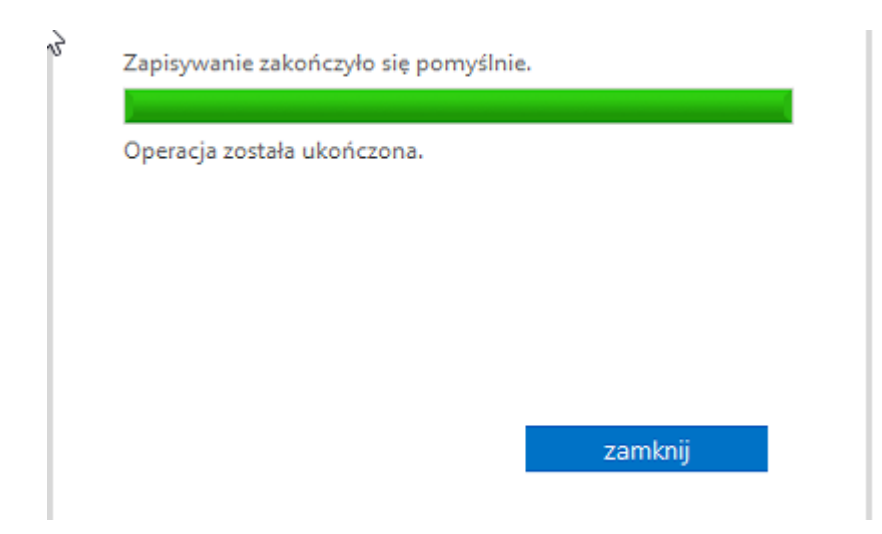

Po wykonaniu kopii bazy danych można przetestować działanie i funkcjonowanie replikacji używając polecenia PowerShell z Exchange Management Shell wykonując poniższą komendę:

| Server    | Check                | Result |
|-----------|----------------------|--------|
| EX-MAIL01 | ClusterService       | Passed |
| EX-MAIL01 | ReplayService        | Passed |
| EX-MAIL01 | ActiveManager        | Passed |
| EX-MAIL01 | TasksRpcListener     | Passed |
| EX-MAIL01 | TcpListener          | Passed |
| EX-MAIL01 | ServerLocatorService | Passed |
| EX-MAIL01 | DagMembersUp         | Passed |
| EX-MAIL01 | ClusterNetwork       | Passed |
| EX-MAIL01 | QuorumGroup          | Passed |
| EX-MAIL01 | FileShareQuorum      | Passed |
| EX-MAIL01 | DatabaseRedundancy   | Passed |
| EX-MAIL01 | DatabaseAvailability | Passed |
| EX-MAIL01 | DBCopySuspended      | Passed |
| EX-MAIL01 | DBCopyFailed         | Passed |
| EX-MAIL01 | DBInitializing       | Passed |
| EX-MAIL01 | DBDisconnected       | Passed |
| EX-MAIL01 | DBLogCopyKeepingUp   | Passed |
| EX-MAIL01 | DBLogReplayKeepingUp | Passed |

## Test-ReplicationHealth

#### Certyfikaty

Aby móc wykorzystać w pełni potencjał serwera Exchange i synchronizować pocztę, kalendarz, kontakty z urządzeniami mobilnymi należy zaopatrzyć się w certyfikat SSL wydany przez zaufanego wystawcę (np. Verisign, GeoTrust, Certum itp.). Istotne jest dlatego iż urządzenia mobilne nie połączą się z serwerem chronionym certyfikatem typu selfsign. (Urządzenia oparte na oprogramowaniu Android / Windows Phone).

Kolejną istotną rzeczą jest, aby certyfikat wystawiony typu wildcard posiadał tzw. SAN'y (Subject Alternative Name). SAN to nic innego jak nazwy alternatywne dla serwerów, które będą świadczyły usługi dostępu do poczty Exchange aby mogły być prawidłowe dla świadczenia usług poczty na zewnątrz organizacji (np. ActiveSync, Outlook Anywhere) czy też wewnątrz organizacji (Klienci Outlook).

Innym sposobem na prawidłowy i funkcjonalny certyfikat jest nazwanie domeny, w której funkcjonuje serwer exchange nazwą zewnętrzną domeny (external domain). Wówczas nie jest wymagane podawanie nazw SAN.

#### Przygotowanie zamówienia certyfikatu

Przygotowanie zamówienia certyfikatu rozpoczynamy od zalogowania się do konsoli zarządzania serwerem Exchange wykorzystując poniższy link:

#### Https://ex-cas01/ecp

Następnie przechodzimy do opcji Serwery → Certyfikaty

Wybieramy + i postępujemy zgodnie z rysunkiem:

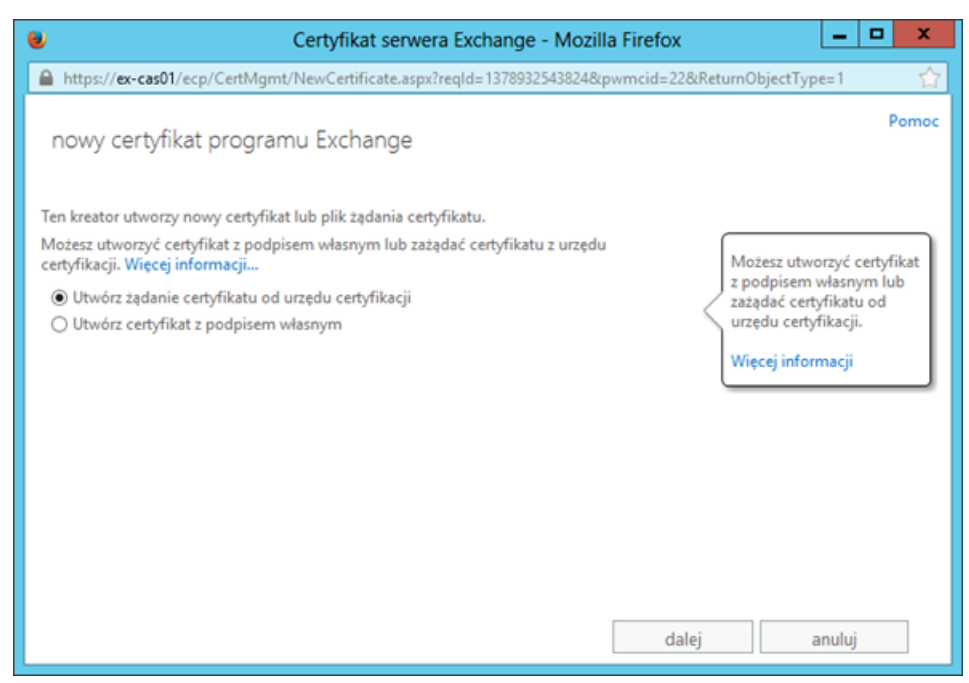

Następnie klikamy Dalej.

Wybieramy przyjazną nazwę certyfikatu. Nie ma to znaczenia gdyż jest to tylko nazwa identyfikacyjna certyfikatu i klikamy *Dalej*.

| Certyfikat serwera Exchange - Mozilla Firefox                                                      |
|----------------------------------------------------------------------------------------------------|
| https://ex-cas01/ecp/CertMgmt/NewCertificate.aspx?reqld=1378932543824&pwmcid=22&ReturnObjectType=1 |
| nowy certyfikat programu Exchange                                                                  |
| *Przyjazna nazwa tego certyfikatu:                                                                 |
| DOMENA.PL Wprowadzenie przyjaznej<br>nazwy certyfikatu może<br>ułatwić jego identyfikację.         |
| wstecz dalej anuluj                                                                                |

Następna strona pozwala nam na zdefiniowanie certyfikatu typu wildcard. Co pozwala zabezpieczyć wiele hostów w jednym drzewie domeny np. \*.domena.pl gdzie \* to dowolny host w domenie domena.pl. Jest to oszczędność konfiguracyjna jak również finansowa.

| 👻 Certyfikat serwera Exchange - Mozilla Firefox 📃 🗖                                                                                                    | ) X   |
|----------------------------------------------------------------------------------------------------|-------|
| https://ex-cas01/ecp/CertMgmt/NewCertificate.aspx?reqld=1378932543824&pwmcid=22&ReturnObjectType=1                                                                                                    | 습     |
| nowy certyfikat programu Exchange                                                                                                    | Pomoc |
| Poproś o certyfikat z symbolem wieloznacznym. Certyfikat z symbolem wieloznacznym<br>może służyć do zabezpieczenia wszystkich poddomen w domenie głównej za pomocą<br>jednego certyfikatu. Więcej informacji |       |
| *Domena główna:                                                                                                    |       |
| DOMENARE                                                                                                    |       |
|                                                                                                    |       |
|                                                                                                    |       |
|                                                                                                    |       |
|                                                                                                    |       |
|                                                                                                    |       |
|                                                                                                    |       |
|                                                                                                    |       |
|                                                                                                    |       |
| wstecz dalej anuluj                                                                                                    |       |

Na kolejnej stronie możemy wybrać serwer, na którym nasze wygenerowane żądanie będzie przechowywane.

| Certyfikat serwer                                  | a Exchange - Mozilla Firefox                     | D X   |
|----------------------------------------------------|--------------------------------------------------|-------|
| https://ex-cas01/ecp/CertMgmt/NewCertificate.aspx? | reqld=1378932543824&pwmcid=22&ReturnObjectType=1 | ☆     |
| nowy certyfikat programu Exchange                  |                                                  | Pomoc |
| *Przechowuj żądanie certyfikatu na tym serwerze:   |                                                  |       |
| EX-CAS01                                           | × przeglądaj                                     |       |
|                                                    |                                                  |       |
|                                                    |                                                  |       |
|                                                    |                                                  |       |
|                                                    |                                                  |       |
|                                                    |                                                  |       |
|                                                    |                                                  |       |
|                                                    |                                                  |       |
|                                                    |                                                  |       |
|                                                    | wstecz dalej anuluj                              | j     |

Klikamy Dalej

Na kolejnej stronie musimy zdeklarować właściwości wnioskującego o certyfikat

| Certyfikat serwera Exchange - Mozilla Firefox                                                          | o x   |
|----------------------------------------------------------------------------------------------------|-------|
| https://ex-cas01/ecp/CertMgmt/NewCertificate.aspx?reqld=1378932543824&pwmcid=22&ReturnObjectType=1     | 습     |
| nowy certyfikat programu Exchange                                                                      | Pomoc |
| Podaj informacje o swojej organizacji. Są one wymagane przez urząd certyfikacji. Dowiedz się<br>więcej |       |
| "Nazwa organizacji:                                                                                    |       |
| Nasza firma                                                                                            |       |
| "Nazwa działu:                                                                                         |       |
| Departament IT                                                                                         |       |
| *Miasto/miejscowość:                                                                                   |       |
| Warszawa                                                                                               |       |
| "Województwo:                                                                                          |       |
| Mazowieckie                                                                                            |       |
| *Nazwa kraju/regionu:                                                                                  |       |
| Polska                                                                                                 |       |
|                                                                                                    |       |
|                                                                                                    |       |
| wstecz dalej anuluj                                                                                    |       |

Klikamy *Dalej* 

Na ostatniej stronie deklarujemy miejsce zapisania żądania o wydanie certyfikatu.

| Certyfikat serwera Exchange - Mozilla Firefox                                                                                                    | • ×   |
|----------------------------------------------------------------------------------------------------|-------|
| https://ex-cas01/ecp/CertMgmt/NewCertificate.aspx?reqld=1378932543824&pwmcid=22&ReturnObjectType=1                                                                  | 습     |
| nowy certyfikat programu Exchange                                                                                                    | Pomoc |
| *Zapisz żądanie certyfikatu w następującym pliku (przykład: \\nazwa_mojego_serwera\udział<br>\moje_zadanie_certyfikatu.REQ):                                        |       |
| \\ex-cas01\c\$\certyfikat\cert.req                                                                                                    |       |
| Zawartość podanego pliku musisz przesłać do urzędu certyfikacji.                                                                                                    |       |
| Po otrzymaniu pliku certyfikatu z urzędu certyfikacji możesz zainstałować go na serwerze<br>Exchange, klikając opcję Ukończ w okienku Informacje. Więcej informacji |       |
|                                                                                                    |       |
|                                                                                                    |       |
|                                                                                                    |       |
|                                                                                                    |       |
| wstecz zakończ anulu                                                                                                    | ıj    |

\*Przy generowaniu certyfikatu na stronie portalu np. GeoTrust, Verisign, Certum możemy wybrać wersję certyfikatu z możliwością podania SAN (Subject Alternative Names). Jako SAN'y podajemy nazwy serwerów, na których hostowane są usługi Echange (Client Access Server Role) jak równiez ich nazwy zewnętrzne (np. smtp.domena.pl). Do SAN'ów dodajemy również host autodiscovery.domena (np. autodiscovery.domena.pl i nazwa domeny wewnętrznej autodiscovery.domena.local).

#### Importowanie przygotowanego certyfikatu

Aby zaimportować wygenerowany certyfikat należy zalogować się do konsoli zarządzanie serwem Exchange

Poprzez poniższy link: <u>*Https://ex-cas01/ecp*</u>

Przechodzimy do zakładki Serwery → Certyfikaty i wybieramy serwer, na którym przygotowywaliśmy wniosek o wydanie certyfikatu.

| Exchange 2013                                                                        | Esport Import 28. Ce 🙀 entyfikaty - Microsoft Eschange                         | • •                                            |                                                      |                                                                                                    | - 0 ×                                        |
|--------------------------------------------------------------------------------------|--------------------------------------------------------------------------------|------------------------------------------------|------------------------------------------------------|----------------------------------------------------------------------------------------------------|----------------------------------------------|
| B Impollencedt/op/                                                                   |                                                                                |                                                |                                                      | TTY C 🖬 - Google                                                                                                    | P 10- 4 1                                    |
| Przedziębiorstwo Office 38                                                           | 3                                                                              |                                                |                                                      |                                                                                                    | Tenser Joshiki + ? +                         |
| Centrum administra                                                                   | acji programu Exchange                                                         |                                                |                                                      |                                                                                                    |                                              |
| d'esse                                                                               | serwery bazy danych grupy dostępno                                             | sci bazy danych - katalogi wirtualne           | certyfikaty                                          |                                                                                                    |                                              |
| prawnienia                                                                           |                                                                                |                                                |                                                      |                                                                                                    |                                              |
| vzędzanie zgodnościę                                                                 | Wytren seven 48-6481 CD local                                                  |                                                |                                                      |                                                                                                    |                                              |
| ganizaçãe                                                                            | + / ± ø                                                                        |                                                |                                                      |                                                                                                    |                                              |
| otrona                                                                               | hazona.                                                                        | 5544                                           | WYGASA DNIA                                          |                                                                                                    |                                              |
| biblyw boczły<br>poline<br>dany publiczne<br>ufed messaging<br>swety<br>jo hybrydowy | Histony<br>Monosith Echange Secon Auth Cathlork<br>Monosith Echange<br>Michael | Petering would begin a<br>Wang<br>Wang<br>Wang | 2014-05-11<br>2018-07-05<br>2016-06-06<br>2029-08-09 | 16120xy<br>Certificat professory prior and a<br>Wysteven Collin, Schlammerke, L<br>San<br>Agenes costages<br>Wysteven kole 201-00-11<br>(Marc)<br>Physical do 2 utrug<br>Bits | NANYI<br>Manzawa GuiRCZI DOUT, CNI-Tattovyal |
|                                                                                      |                                                                                |                                                |                                                      |                                                                                                    |                                              |

Wybieramy certyfikat, który przygotowywaliśmy i z prawej części okna klikamy Ukończ

Następnie wpisujemy ścieżkę gdzie zapisaliśmy odpowiedź z centrum certyfikacji

| 😻 Certyfikat serwera Exchange - Mozilla Firefox 📃 🗖 🗙                                                                                                    |
|----------------------------------------------------------------------------------------------------|
| 🔒 https://ex-cas01/ecp/CertMgmt/CompleteCertificate.aspx?reqld=1378934552712&pwmcid=2&ReturnObj 👘 🏠                                                                                   |
| Pomoc<br>Kończenie oczekującego żądanie                                                                                                    |
| To spowoduje zaimportowanie pliku certyfikatu otrzymanego z urzędu<br>certyfikacji. Po zaimportowaniu można przypisać ten certyfikat do różnych<br>usług Exchange. Dowiedz się więcej |
| *Plik przeznaczony do importu (przykład: \\serwer\folder\MójCertyfikat.CER):                                                                                                    |
| \\ex-cas01\c\$\cert_response.cer                                                                                                    |
|                                                                                                    |
|                                                                                                    |
|                                                                                                    |
|                                                                                                    |
|                                                                                                    |
|                                                                                                    |
|                                                                                                    |
|                                                                                                    |
|                                                                                                    |
|                                                                                                    |
|                                                                                                    |
| ok anuluj                                                                                                    |

## Przypisanie usług do certyfikatu

Aby komunikacja z zewnątrz (z internetu) przebiegała prawidłowo musimy jeszcze przypisać usługi przygotowanemu certyfikatowi należy to wykonać klikając na już zaimportowany certyfikat dwukrotnie i przechodząc do zakładki *Usługi* i następnie klikamy *Zapisz* 

| 0                  | Certyfikat programu Exchange - Windows Internet Explorer                                                                     | _ <b>0</b> X |
|--------------------|----------------------------------------------------------------------------------------------------|--------------|
| *.domena.j         | pi - ID w Unizeto Technologies S.A.                                                                                          | Pomoc        |
| ogólne<br>• Usługi | Określ usługi, do których chcesz przypisać<br>ten certyfikat. Więcej informacji<br>Bouter połączeń UM<br>MAP<br>POP<br>₩ IIS |              |
|                    | zapisz                                                                                                    | anuluj       |
|                    |                                                                                                    | 🔍 100% 👻 🚽   |

## Protokoły, porty w systemie

Poprawne działanie usługi poczty elektronicznej jest możliwe wyłącznie po odblokowaniu poniższej komunikacji

## Rola EDGE

| Usługa                                       | Adres źródłowy                      | Adres docelowy                      | Protokół | Port                                                                                                    |
|----------------------------------------------|-------------------------------------|-------------------------------------|----------|----------------------------------------------------------------------------------------------------|
| SMTP                                         | Wszystkie serwery<br>Edge Transport | Wszystkie serwery<br>Hub Transport: | ТСР      | 25 SMTP                                                                                                    |
| SMTP                                         | Wszystkie serwery<br>Edge Transport | Wszystkie serwery<br>Edge Transport | ТСР      | 25 SMTP                                                                                                    |
| SMTP                                         | Wszystkie serwery<br>Edge Transport | Wszystkie adresy<br>w Internecie    | ТСР      | 25 SMTP –<br>opcjonalnie, na<br>wypadek<br>przełączenia<br>Edge w tryb<br>wysyłania<br>bezpośrednio<br>do Internetu |
| Aktualizacja systemu<br>ForeFront Protection | Wszystkie serwery<br>Edge Transport | Wszystkie adresy<br>w Internecie    | ТСР      | 80 http                                                                                                    |

Tabela: Komunikacja serwerów transport brzegowego (Edge)

## Rola Hub

| Usługa                         | Adres źródłowy                     | Adres docelowy                      | Protokół | Port                      |
|--------------------------------|------------------------------------|-------------------------------------|----------|---------------------------|
| SMTP                           | Wszystkie serwery<br>Hub Transport | Wszystkie serwery<br>Hub Transport  | ТСР      | 25 SMTP                   |
| SMTP                           | Wszystkie serwery<br>Hub Transport | Wszystkie serwery<br>Edge Transport | ТСР      | 25 SMTP                   |
| MS Exchange Mail<br>Submission | Wszystkie serwery<br>Mailbox       | Wszystkie serwery<br>Hub Transport  | ТСР      | 135 RPC                   |
| MS Exchange Mail<br>Submission | Wszystkie serwery<br>Mailbox       | Wszystkie serwery<br>Hub Transport  | ТСР      | 1024-65535<br>RPC dynamic |
| ΜΑΡΙ                           | Wszystkie serwery<br>Hub Transport | Wszystkie serwery<br>Mailbox        | ТСР      | 135 RPC                   |
| ΜΑΡΙ                           | Wszystkie serwery<br>Hub Transport | Wszystkie serwery<br>Mailbox        | ТСР      | 1024-65535<br>RPC dynamic |

| Exchange EdgeSync                    | Wszystkie serwery<br>Hub Transport                                                                       | Wszystkie serwery<br>Edge Transport                 | ТСР     | Secure LDAP<br>50636              |
|--------------------------------------|----------------------------------------------------------------------------------------------------|-----------------------------------------------------|---------|-----------------------------------|
| Active Directory<br>Access           | Wszystkie serwery<br>Hub Transport                                                                       | Wszystkie<br>kontrolery<br>domeny w lokacji<br>xxxx | TCP/UDP | 389 LDAP<br>88 Kerberos<br>53 DNS |
| Active Directory<br>Access           | Wszystkie serwery<br>Hub Transport                                                                       | Wszystkie<br>kontrolery<br>domeny w lokacji<br>xxxx | ТСР     | 3268 LDAP GC<br>135 RPC           |
| SMTP                                 | Wewnętrzny klient<br>SMTP (wewnętrzne<br>aplikacje, serwery<br>wysyłające pocztę na<br>serwery Exchange) | Wszystkie serwery<br>Hub Transport                  | ТСР     | 587 SMTP<br>25 SMTP               |
| Pobieranie<br>aktualizacji ForeFront | Wszystkie serwery<br>Hub Transport                                                                       | Wszystkie serwery<br>Edge Transport                 | ТСР     | 80 http                           |

Tabela: Komunikacja serwerów transportu

## Rola Mailbox

| Usługa                  | Adres źródłowy                           | Adres docelowy                         | Protokół | Port                                                 |
|-------------------------|------------------------------------------|----------------------------------------|----------|------------------------------------------------------|
| Active Direct<br>Access | <b>bry</b> Wszystkie serwery<br>Mailbox  | Kontrolery<br>domeny w lokacji<br>xxxx | TCP/UDP  | 389 LDAP<br>88 Kerberos<br>53 DNS                    |
| Active Direct<br>Access | <b>bry</b> Wszystkie serwery<br>Mailbox  | Kontrolery<br>domeny w lokacji<br>xxxx | ТСР      | 3268 LDAP GC<br>135 RPC<br>1024-65535<br>RPC dynamic |
| Remote Registry         | Stacja zarządzająca<br>(sdministracyjna) | Wszystkie serwery<br>Mailbox           | ТСР      | 135 RPC<br>1024-65535<br>RPC dynamic                 |

| SMB                          | Stacja zarządzająca<br>(sdministracyjna) | Wszystkie serwery<br>Mailbox           | ТСР | 445 SMB                              |
|------------------------------|------------------------------------------|----------------------------------------|-----|--------------------------------------|
| Availablity Web<br>Service   | Wszystkie serwery<br>Client Acces        | Wszystkie serwery<br>Mailbox           | ТСР | 135 RPC<br>1024-65535<br>RPC dynamic |
| Clustering                   | Wszystkie serwery<br>Mailbox             | Wszystkie serwery<br>Mailbox           | ТСР | 135 RPC<br>1024-65535<br>RPC dynamic |
| Clustering                   | Wszystkie serwery<br>Mailbox             | Wszystkie serwery<br>Mailbox           | UDP | 3343                                 |
| Content Indexing             | Wszystkie serwery<br>Client Access       | Wszystkie serwery<br>Mailbox           | ТСР | 135 RPC<br>1024-65535<br>RPC dynamic |
| Log Shipping                 | Wszystkie serwery<br>Mailbox             | Wszystkie serwery<br>Mailbox           | ТСР | 64327                                |
| Seeding                      | Wszystkie serwery<br>Mailbox             | Wszystkie serwery<br>Mailbox           | ТСР | 64327                                |
| VSS backup                   | Serwer kopii<br>zapasowych               | Wszystkie serwery<br>Mailbox           | ТСР | 445 SMB                              |
| Mailbox Assistants           | Wszystkie serwery<br>Client Access       | Wszystkie serwery<br>Mailbox           | ТСР | 135 RPC<br>1024-65535<br>RPC dynamic |
| ΜΑΡΙ                         | Wszystkie serwery<br>Client Access       | Wszystkie serwery<br>Mailbox           | ТСР | 135 RPC<br>1024-65535<br>RPC dynamic |
| Active Directory<br>Topology | Wszystkie serwery<br>Mailbox             | Kontrolery<br>domeny w lokacji<br>xxxx | ТСР | 135 RPC<br>1024-65535<br>RPC dynamic |
| Exchange System<br>Attendant | Wszystkie serwery<br>Mailbox             | Wszystkie serwery<br>Mailbox           | ТСР | 135 RPC                              |

|                                       |                                     |                                        |         | 1024-65535<br>RPC dynamic                            |
|---------------------------------------|-------------------------------------|----------------------------------------|---------|------------------------------------------------------|
| Exchange System<br>Attendant          | Wszystkie serwery<br>Serwer Mailbox | Kontrolery<br>domeny w lokacji<br>xxxx | TCP/UDP | 389 LDAP<br>88 Kerberos<br>53 DNS                    |
| Exchange System<br>Attendant          | Wszystkie serwery<br>Mailbox        | Kontrolery<br>domeny w lokacji<br>xxxx | ТСР     | 3268 LDAP GC<br>135 RPC<br>1024-65535<br>RPC dynamic |
| Offline Address Book                  | Wszystkie serwery<br>Mailbox        | Kontrolery<br>domeny w lokacji<br>xxxx | ТСР     | 135 RPC<br>1024-65535<br>RPC dynamic                 |
| Dostęp do OAB                         | Wszystkie serwery<br>Client Access  | Wszystkie serwery<br>Mailbox           | ТСР     | 80 http<br>443 HTTPS                                 |
| Dostęp do Recipient<br>Update service | Wszystkie serwery<br>Client Access  | Wszystkie serwery<br>Mailbox           | ТСР     | 135 RPC<br>1024-65535<br>RPC dynamic                 |

Tabela: Komunikacja serwerów Mailbox

#### Rola CAS

| Us               | ługa      | Adres źródłowy                     | Adres docelowy                         | Protokół | Port                                                 |
|------------------|-----------|------------------------------------|----------------------------------------|----------|------------------------------------------------------|
| Active<br>Access | Directory | Wszystkie serwery<br>Client Access | Kontrolery<br>domeny w lokacji<br>xxxx | TCP/UDP  | 389 LDAP<br>88 Kerberos<br>53 DNS                    |
| Active<br>Access | Directory | Wszystkie serwery<br>Client Access | Kontrolery<br>domeny w lokacji<br>xxxx | ТСР      | 3268 LDAP GC<br>135 RPC<br>1024-65535<br>RPC dynamic |

| ΜΑΡΙ                     | Klient poczty                      | Wszystkie serwery<br>Client Access | ТСР | 135 RPC<br>6005-59530<br>RPC dynamic |
|--------------------------|------------------------------------|------------------------------------|-----|--------------------------------------|
| Autodiscover             | Klient poczty                      | Wszystkie serwery<br>Client Access | ТСР | 80 http<br>443 HTPS                  |
| Availability             | Klient poczty                      | Wszystkie serwery<br>Client Access | ТСР | 80 http<br>443 HTPS                  |
| Outlook Web App          | Klient poczty                      | Wszystkie serwery<br>Client Access | ТСР | 80 http<br>443 HTPS                  |
| POP3                     | Klient poczty                      | Wszystkie serwery<br>Client Access | ТСР | 110 TLS<br>995 SSL                   |
| IMAP4                    | Klient poczty                      | Wszystkie serwery<br>Client Access | ТСР | 143 TLS<br>993 SSL                   |
| Outlook Anywhere         | Klient poczty                      | Wszystkie serwery<br>Client Access | ТСР | 80 http<br>443 HTPS                  |
| Exchange Activesync      | Klient poczty                      | Wszystkie serwery<br>Client Access | ТСР | 80 http<br>443 HTPS                  |
| ΜΑΡΙ                     | Wszystkie serwery<br>Client Access | Wszystkie serwery<br>Mailbox       | ТСР | 135 RPC<br>1024-65535<br>RPC dynamic |
| Exchange Activesync      | Wszystkie serwery<br>Client Access | Wszystkie serwery<br>Client Access | ТСР | 80 http<br>443 HTPS                  |
| Outlook Web Access       | Wszystkie serwery<br>Client Access | Wszystkie serwery<br>Client Access | ТСР | 80 http<br>443 HTPS                  |
| Exchange Web<br>Services | Wszystkie serwery<br>Client Access | Wszystkie serwery<br>Client Access | ТСР | 443 HTPS                             |

| POP3, (jeżeli miałby<br>być uruchomiony)  | Wszystkie serwery<br>Client Access | Wszystkie serwery<br>Client Access | ТСР | 995 SSL |
|-------------------------------------------|------------------------------------|------------------------------------|-----|---------|
| IMAP4, (jeżeli miałby<br>być uruchomiony) | Wszystkie serwery<br>Client Access | Wszystkie serwery<br>Client Access | ТСР | 993 SSL |

Tabela: Komunikacja serwerów CAS

Uwaga: Domyślnie usługa MAPI korzysta z RPC i na serwerze Client Access Server (zainstalowanym na serwerze Windows 2008 lub Windows 2008 R2) wykorzystuje port TCP 135 oraz dynamiczny zakres portów TCP 6005-59530

Dla ułatwienia konfiguracji urządzeń równoważących obciążenie możliwe jest ograniczenie dynamicznego zakresu portów wykorzystywanych przez RPC na serwerze w roli Client Access Server na każdym serwerze do dwóch portów statycznych.

W przypadku skonfigurowania statycznym portów dla usługi RPC konieczne jest otwarcie tych portów na urządzeniach firewall pomiędzy klientami i serwerami a także skonfigurowanie równoważenia obciążenia tych portów w klastrze NLB. Po skonfigurowaniu statycznych portów zakres dynamiczny dla połączeń klientów do serwerów w rolach CAS nie jest wykorzystywany i może być wyłączony w klastrze NLB oraz na urządzeniach firewall.

## Lync

Microsoft Lync to ujednolicona platforma komunikacyjna przystosowana do wykorzystania w przedsiębiorstwach. Lync pozwala kontaktować się ze sobą ludziom z różnych części świata za pomocą urządzeń mobilnych z systemem Windows 8 i innymi systemami operacyjnymi podczas wykonywania codziennych obowiązków. Dzięki niemu użytkownicy korzystają z tego samego narzędzia do informowania o obecności w pracy, przesyłania komunikatów, połączeń głosowych i wideo oraz spotkań online. Mogą też skontaktować się z milionami użytkowników programu Skype na całym świecie.

Istnieje kilka najważniejszych funkcji w Lync Server, które wpływają na bezpieczeństwo produktu

#### Uwierzytelnianie numerem PIN

Działanie funkcji. Uwierzytelnianie numerem PIN to mechanizm używany do uwierzytelniania użytkowników dołączających do spotkań automatycznej recepcjonistki konferencji oraz uwierzytelniania użytkowników wdrażających po raz pierwszy program Microsoft Lync Phone Edition. Użytkownik wprowadza numer telefonu lub numer wewnętrzny oraz numer PIN używany przez program Lync Server do sprawdzania poprawności poświadczeń użytkownika. Numer PIN może zostać ustawiony przez użytkownika lub podany przez administratora przedsiębiorstwa.

Informacje zbierane, przetwarzane lub przesyłane. Podczas uwierzytelniania zbierany jest numer telefonu lub numer wewnętrzny i numer PIN użytkownika. Program Lync Server sprawdza poprawność tych informacji w swojej bazie danych. Ze względów bezpieczeństwa numer PIN jest zapisywany w wewnętrznej bazie danych w postaci nieodwracalnego skrótu. Po ustawieniu numer PIN nie jest widoczny dla żadnej osoby. Numer PIN może zostać ustawiony lub zresetowany przez użytkownika, administratora lub pracownika pomocy technicznej.

Gdy administrator lub pracownik pomocy technicznej ustawia lub resetuje numer PIN, nowy numer PIN jest wyświetlany i opcjonalnie może zostać przesłany użytkownikowi w wiadomości e-mail. Dostępny szablon wiadomości e-mail, który można dostosować, zawiera tekst informujący użytkownika, że numer PIN mógł zostać wyświetlony przez administratora lub pracownika pomocy technicznej, więc zaleca się jego zmianę.

Wybór i kontrola: Ta funkcja jest domyślnie włączona. Administrator przedsiębiorstwa może wyłączyć uwierzytelnianie numerem PIN na stronie ustawień zabezpieczeń panelu sterowania programu Lync Server, zaznaczając opcję Uwierzytelnianie numerem PIN.

Włączenie funkcji PIN możliwe jest między innymi za pomocą PowerShell

#### Set-CsWebServiceConfiguration -Identity Global -UsePinAuth \$true

Przypisanie losowego numeru PIN dla wybranego użytkownika wykonać można za pomocą polecenia PowerShell:

#### Set-CsClientPin -Identity "litwareinc\kenmyer"

Określenie konkretnego numeru PIN dla wybranego użytkownika za pomocą polecenia:

#### Set-CsClientPin -Identity "litwareinc\kenmyer" -Pin 18723834

## Tryb prywatności

Tryb prywatności to ustawienie, które pozwala użytkownikowi określić, ile informacji o swojej obecności (takich jak Dostępny, Zajęty czy Nie przeszkadzać) chce udostępniać osobom ze swojej listy kontaktów.

Informacje zbierane, przetwarzane lub przesyłane: Włączenie trybu prywatności powoduje przejście programu Lync w tryb, w którym użytkownik może tak dopasować swoje ustawienia, aby informacje o jego obecności były udostępniane tylko kontaktom z listy kontaktów.

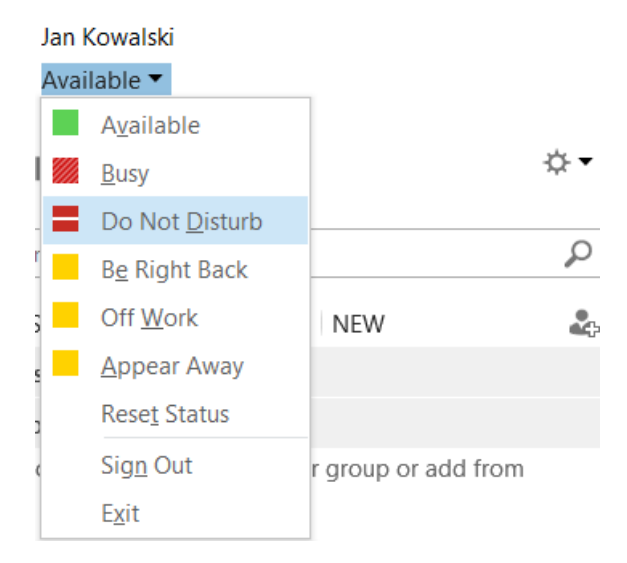

Administrator przedsiębiorstwa może zdecydować się na włączenie trybu prywatności na poziomie puli (korzystając z ustawienia wewnątrzpasmowego EnablePrivacyMode). Po jego włączeniu domyślnie wszyscy użytkownicy końcowi programu Lync będą przełączani w tryb prywatności przy logowaniu.

W przypadku włączenia trybu prywatności na serwerze przez ustawienie administratora użytkownicy końcowi mogą zdecydować się na wyświetlanie swojej obecności wszystkim osobom (tryb standardowy) lub tylko swoim kontaktom (tryb prywatności).

W przypadku włączenia na serwerze trybu standardowego przez ustawienia administratora użytkownicy końcowi nie mogą przełączać się w tryb prywatności. Mogą pracować jedynie w trybie standardowym. Mogą jednak wstępnie zrezygnować z trybu prywatności, dzięki czemu w przypadku ustawienia trybu prywatności przez administratora nie zostaną przełączeni w tryb prywatności przy następnym logowaniu do programu Lync.

Włączenie zaawansowanego trybu prywatności możliwe jest za pomocą polecenia:

#### Get-CsPrivacyConfiguration | Set-CsPrivacyConfiguration - EnablePrivacyMode \$True
Sprawdzenie statusu konfiguracji możliwe jest za pomocą polecenia:

#### Get-CsPrivacyConfiguration

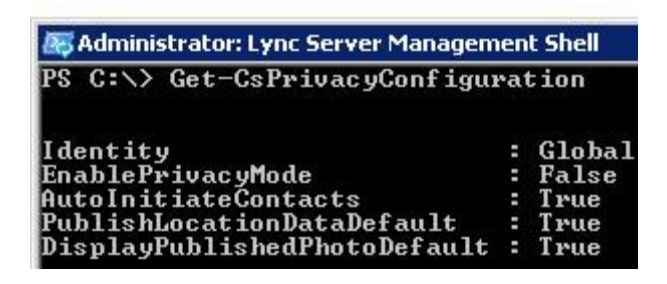

# Kontrola dostępu oparta na rolach

Funkcja kontroli dostępu opartej na rolach (RBAC, Role Based Access Control) umożliwia delegowanie uprawnień administracyjnych na potrzeby scenariuszy administratorów przedsiębiorstwa. Interakcja administratora przedsiębiorstwa z interfejsami zarządzania może być ograniczona do konkretnie dozwolonych operacji i obiektów dostępnych do modyfikowania.

Informacje zbierane, przetwarzane lub przesyłane: Możliwości dostępne administratorowi przedsiębiorstwa są oceniane w czasie wykonywania na podstawie członkostwa w grupach użytkowników, a konkretnie w grupach zabezpieczeń usługi Active Directory. Możliwości roli w systemie są konfigurowane i ustawiane na centralnym serwerze zarządzania.

Wykorzystywanie informacji: Administrator przedsiębiorstwa może skonfigurować dodatkowe role administratorów RBAC dla danego wdrożenia. Administrator przedsiębiorstwa może wyświetlać wszystkie role, do których należą inni administratorzy.

Wybór i kontrola: To jest mechanizm zabezpieczeń/autoryzacji do zadań zarządzania infrastrukturą informatyczną. Ta funkcja nie wpływa na użytkowników końcowych ani na widoczne dla nich informacje.

Aby skorzystać z RBAC należy użyć polecenia:

#### Set-CsAdminRole

Przykład dodania użytkowników do roli RedmondVoiceAdministrators z OU Portland.

# Set-CsAdminRole -Identity "RedmondVoiceAdministrators" -UserScopes @{Add="OU:ou=Portland,dc=litwareinc,dc=com"}

Te same czynności możliwe są do wykonania z poziomu konsoli administracyjnej Active Directory Users and Computers.

W systemie zdefiniowanych jest kilka standardowych ról:

- CsAdministrator
- CsUserAdministrator
- CsVoiceAdministrator
- CsServerAdministrator
- CsViewOnlyAdministrator
- CsHelpDesk
- CsArchivingAdministrator

- CsResponseGroupAdministrator
- CsLocationAdministrator

# Server-to-Server Authentication

W Lync 2013 proces autentykacji może być skonfigurowany pomiędzy serwerami za pomocą protokołu Open Authorization (OAuth). Za pomocą tego protokoły dwa serwery, np. Lync i Exchange, mogą mieć skonfigurowaną relację zaufania. Dzięki temu integracja różnych produktów staje się dużo łatwiejsza. Lync Server 2013 musi mieć możliwość bezpiecznej i przejrzystej komunikacji z innymi aplikacjami oraz serwerami.

Możliwa jest komunikacji typu Lync-SharePoint oraz Lync-Exchange, ale również ze stronami Web oraz innymi aplikacji, które wspierają lub używają protokołu OAuth a co za tym idzie nawiązać relację zaufania między nimi a serwerem Lync 2013.

Aby sprawdzić czy na serwerze Lync ustawiona jest autentykacja OAuth należy wykonać polecenie:

## Get-CsCertificate -Type OAuthTokenIssuer

Jeśli nie zostanie zwrócona żadna informacja – czyli nie był przypisany żaden certyfikat należy go przypisać. Są dwie podstawowe zasady, które są istotne z punktu widzenia autentykacji server-to-server:

- ten sam certyfikat musi być skonfigurowany jako certyfikat OAuthTokenIssuer na wszystkich serwerach FrontEnd
- certyfikat musi być co najmniej 2048 bitowy

Instalacja certyfikatu wymaga polecenia:

Import-CsCertificate - Identity global - Type OAuthTokenIssuer - Path C:\Certificates\ServerToServerAuth.pfx - Password "P@ssw0rd"

Po instalacji certyfikatu należy skonfigurować tzw. aplikację partnerską – np. Exchange Server lub SharePoint. Do tego celu należy użyć poniższego skryptu:

## if ((Get-CsPartnerApplication -ErrorAction SilentlyContinue) -ne \$Null)

{

Remove-CsPartnerApplication app

}

\$exch = Get-CsPartnerApplication microsoft.exchange -ErrorAction SilentlyContinue

if (\$exch -eq \$null)

{

New-CsPartnerApplication -Identity microsoft.exchange -MetadataUrl https://atl-exchange-001.litwareinc.com/autodiscover/metadata/json/1 -ApplicationTrustLevel Full

}

else

{

if (\$exch.ApplicationIdentifier -ne "0000002-0000-0ff1-ce00-0000000000")

{

Remove-CsPartnerApplication microsoft.exchange

New-CsPartnerApplication -Identity microsoft.exchange -MetadataUrl https://atl-exchange-001.litwareinc.com/autodiscover/metadata/json/1 -ApplicationTrustLevel Full

}
else
{
Set-CsPartnerApplication -Identity microsoft.exchange -ApplicationTrustLevel Full
}

\$shp = Get-CsPartnerApplication microsoft.sharepoint -ErrorAction SilentlyContinue

if (\$shp -eq \$null)

{

New-CsPartnerApplication -Identity microsoft.sharepoint -MetadataUrl http://atl-sharepoint-001.litwareinc.com/jsonmetadata.ashx -ApplicationTrustLevel Full

}

else

{

}

if (\$shp.ApplicationIdentifier -ne "00000003-0000-0ff1-ce00-0000000000")

{

Remove-CsPartnerApplication microsoft.sharepoint

New-CsPartnerApplication -Identity microsoft.sharepoint -MetadataUrl http://atl-sharepoint-001.litwareinc.com/jsonmetadata.ashx -ApplicationTrustLevel Full

}
else
{
Set-CsPartnerApplication -Identity microsoft.sharepoint -ApplicationTrustLevel Full
}

Set-CsOAuthConfiguration -ServiceName 00000004-0000-0ff1-ce00-00000000000

# Lync Server 2013 Best Practices Analyzer

W celu zapewnienia bezpiecznej instalacji i konfiguracji warto rozważyć użycie narzędzi wspierających prace administratora systemu. Jednym z takich narzędzi jest Best Practices Analyzer, który potrafi przeanalizować konfigurację i instalację o znaleźć potencjalne problemy.

Best Practices Analyzer jest w stanie przetestować serwery, na których uruchiomione są następujące usługi:

- Active Directory Domain Services
- Exchange Server Unified Messaging (UM)
- Lync Server.

Best Practices Analyzer może być użyty do:

- Proaktywnego sprawdzenia konfiguracji i jej zgodności z rekomendowanymi najlepszymi praktykami
- Automatycznie wykrywać wymagane aktualizacje dla Lync Server 2013
- Wygenerować listę problemów jak nieoptymalna konfiguracja ustawień, niewspierane opcje, brak aktualizacji oraz sprawdzić co nie jest rekomendowane
- Wykryć i naprawić specyficzne problemy

Przykładowy ekran po zakończeniu skanowania

| Lync Server 2013 Best Practices Analyzer                                                                                                    |                                                                                                    |             |
|----------------------------------------------------------------------------------------------------|----------------------------------------------------------------------------------------------------|-------------|
|                                                                                                    |                                                                                                    |             |
| Welcome     Connect to Active     Directory     Start a new Best Practices     scan     Select a Best Practices     scan to view     View a report | Scanning Completed<br>Scanning has completed successfully.<br>Were a report of this Best Practices scan<br>Scanning summary:<br>Total: 4 completed |             |
| See also                                                                                                    |                                                                                                    |             |
| About                                                                                                    | Criviconment Assessment                                                                                                    | 🕗 Completed |
| E Help                                                                                                    | FE Pools                                                                                                    |             |
| Send Feedback                                                                                                    | ab201242013.com/oso2012.com                                                                                                    | Completed   |
| Check for Updates                                                                                                    | 🗍 Global Settings                                                                                                    | 🕑 Completed |
|                                                                                                    | Lunc Server Pool Settings                                                                                                    | 🖉 Completed |

| View Best Practices Report                                              |  |
|-------------------------------------------------------------------------|--|
| BPAScan18102013                                                         |  |
| Select Report Type: 🔿 💆 List Reports 💿 🏣 Tree Reports 🔿 🗐 Other Reports |  |
| Send Feedback                                                           |  |
| Detailed View Summary View                                              |  |
| Detailed View                                                           |  |
| 🖶 Print report 🍥 Export report 🔎 Find                                   |  |
| Microsoft Lync Server 2013                                              |  |
| 🐵 🎪 Lync Server Pool Settings                                           |  |
| Biobal Settings                                                         |  |